# MANUAL DE USUARIO Dual Link BaR TPV

6

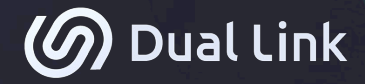

v.3

CONTROLA CADA ASPECTO DE TU NEGOCIO.

INNOVACIÓN SENCILLEZ SEGURIDAD

# ÍNDICE

| 1. INTRODUCCIÓN                                               | 4  |
|---------------------------------------------------------------|----|
| 2. EMPEZAR A TRABAJAR                                         | 5  |
| 2.1. ABRIR UNA SESIÓN DE CAJA                                 | 5  |
| 3. ÁREAS DE TRABAJO                                           | 6  |
| 3.1. PEDIDOS                                                  | 6  |
| 3.2. MESAS                                                    | 7  |
| 3.2.1. Operar con mesas                                       | 8  |
| 3.3. ONLINE                                                   | 11 |
| 3.3.2. Añadir productos a un pedido                           | 11 |
| 3.3.3. Gestionar pedidos abiertos                             | 13 |
| 3.3.4. Mover un pedido a una zona del restaurante             | 13 |
| 3.3.5. Eliminar un pedido                                     | 14 |
| 3.4 ACCOUNTS                                                  | 14 |
| 3.4.1. Tabs                                                   | 14 |
| 3.4.2. Clients<br>3.4.3 Workers                               | 18 |
| 3.4.4. Anonymous                                              | 10 |
| 3.4.5. Creación y edición de tarjetas                         | 19 |
| 3.4.6. Tickets aparcados                                      | 22 |
| 3.4.7. Pagar una deuda                                        | 23 |
| 3.4.8. Anadir o eliminar fondos en una cuenta economica       | 24 |
| 3.5 EMPLEADOS                                                 | 25 |
| 3.6 PEDIDOS DE STOCK                                          | 26 |
| 4. AÑADIR PRODUCTOS A UN PEDIDO                               | 29 |
| 4.1. ORDEN DE COCINA                                          | 29 |
| 4.1.1. Orden automático                                       | 29 |
| 4.1.2. Orden manual<br>4.1.2. Mover un producto entre bloques | 30 |
|                                                               | 50 |
| 4.2. ANADIR SEGUN UNIDADES DE UN MISMO PRODUCIO               | 31 |
| 4.2.2. Añadir varias unidades de un mismo producto            | 31 |
| 4.3. AÑADIR PRODUCTOS CON ESPECIFICACIONES                    | 32 |
| 4.3.1. Añadir un producto estándar                            | 32 |
| 4.3.2. Añadir un producto con modificador                     | 32 |
| 4.3.3. Añadir un producto con formato                         | 33 |
| 4.4. MENÚS                                                    | 33 |
| 4.5. PRODUCTOS FAVORITOS                                      | 34 |
| 4.6 BORRAR UN PRODUCTO DE LA COMANDA                          | 34 |
| 4.6.1. Borrar un menú                                         | 35 |
| 5. MARCHAR PEDIDOS                                            | 35 |
| 6. RECLAMAR PLATOS                                            | 36 |
| 7. OPCIÓN "SERVIDO"                                           | 37 |
|                                                               |    |

| 8. COBROS                                                              | 37 |
|------------------------------------------------------------------------|----|
| 8.1. COBRO RÁPIDO (ICONO TRES MONEDAS)                                 | 37 |
| 8.2. PANTALLA DE COBRO DETALLADO (ICONO CALCULADORA)                   | 38 |
| 8.2.1. Pago por un importe superior al total de la cuenta              | 38 |
| 8.2.2. Método de pago distinto a efectivo                              | 39 |
| 8.2.3. Pagos parciales                                                 | 39 |
| 8.2.4. Crear un ticket manual                                          | 40 |
| 8.2.5. Dividir tickets<br>8.2.6. Transformar on tickets                | 41 |
| 8.2.7. Crear factura                                                   | 42 |
| 8.2.8. Pagar con varios métodos de pago                                | 43 |
| 8.3. MÁQUINAS DE COBRO INTELIGENTE                                     | 43 |
| 8.4. APARCAR UN TICKET                                                 | 43 |
| 8.5. INVITACIONES                                                      | 44 |
| 8.6. APLICAR UN DESCUENTO                                              | 45 |
| 8.7. AÑADIR DEUDA A UN CLIENTE                                         | 46 |
| 8.8. CUENTA ECONÓMICA                                                  | 46 |
| 8.9. CUENTA DE FIDELIZACIÓN                                            | 47 |
| 8.10. TARIFAS                                                          | 48 |
| 9. CAJA                                                                | 48 |
| 9.1. ABRIR CAJA                                                        | 49 |
| 9.2. FONDO DE CAJA                                                     | 49 |
| 9.2.1. Manual                                                          | 49 |
| 9.2.2. Predeterminado                                                  | 50 |
| 9.3. ENTRADAS EXTRAORDINARIAS                                          | 50 |
| 9.4. SALIDAS EXTRAORDINARIAS                                           | 50 |
| 9.5. TICKET MANUAL                                                     | 51 |
| 9.6. INFORMES                                                          | 52 |
| 9.7. OPERACIONES DE TICKET                                             | 52 |
| 9.7.1. Reimprimir                                                      | 52 |
| 9.7.2. Anadir propina<br>9.7.3. Cambiar forma de pago                  | 53 |
| 9.7.4. Dividir                                                         | 55 |
| 9.7.5. Anular                                                          | 56 |
| 9.7.6 Devoluciones                                                     | 57 |
| 9.7.7. Recuperar                                                       | 57 |
| 9.7.8. Facturas                                                        | 58 |
| 9.8. ARQUEO Y CIERRE                                                   | 59 |
| 9.8.1. Arqueo de efectivo                                              | 59 |
| 9.8.2. Movimientos                                                     | 60 |
| 9.8.3. Utras formas de pago                                            | 60 |
| 3.0.4 κεμοιτε visual, ajuste de caja, retirada de electivo y remanente | 10 |
|                                                                        | 61 |
| 11. ASISTENCIA                                                         | 61 |

# 1. INTRODUCCIÓN

Querido cliente, gracias por adquirir nuestro producto.

La hostelería es un sector complejo y exigente que obliga al hostelero a dar lo mejor de sí mismo cada día. El TPV Dual Link B&R ha sido desarrollado bajo los más exigentes criterios.

Hasta ahora los TPV eran enormes y complejos dispositivos. Con Dual Link eso ha cambiado.

Nuestro sistema no requiere de más servidores que el propio iPad, transformando el trabajo de cada día en algo extraordinario y haciendo avanzar la productividad y la eficiencia. La lógica y el sentido común con el que se plantean los procesos en nuestro TPV Dual Link Bar&Restaurant te permitirán alcanzar el máximo rendimiento desde el primer minuto.

Gracias al uso intuitivo que ofrece nuestro software de gestión cualquier operación que necesites realizar te parecerá un juego de niños.

Convierte tu trabajo en una experiencia diferente.

#### **2. EMPEZAR A TRABAJAR**

# 2.1. ABRIR UNA SESIÓN DE CAJA

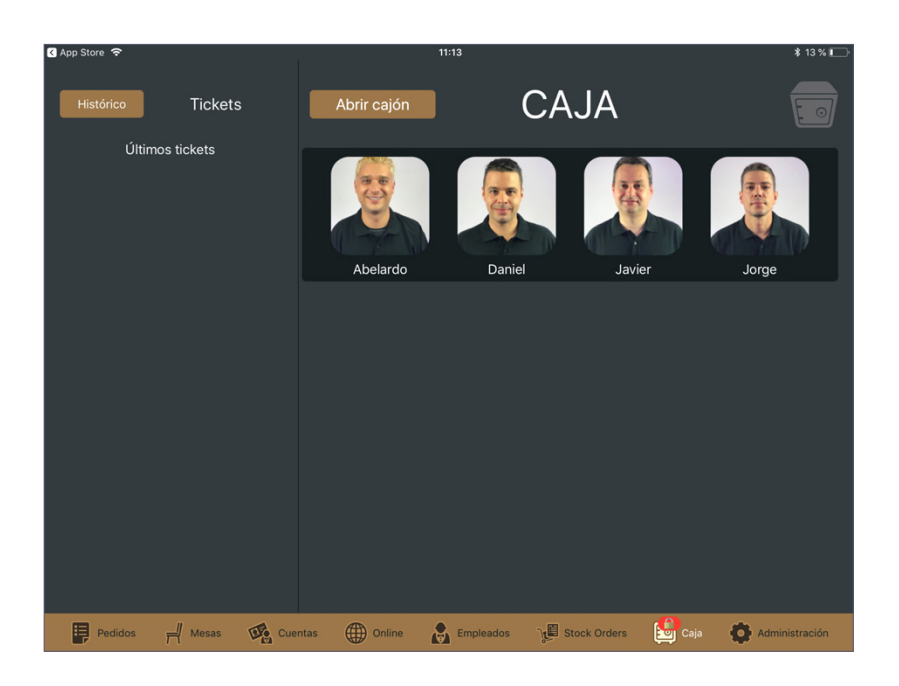

Para empezar a trabajar con el TPV debemos en primer lugar abrir una sesión de caja. Para ello nos dirigimos a la sección "**Caja**" de la parte inferior de la pantalla. Si no hay ninguna sesión iniciada veremos la imagen de un candado rojo encima de la misma.

Para iniciar una nueva sesión debemos acceder a dicha sección mediante un usuario que disponga de permisos para ello y una vez dentro pulsar en "Abrir Caja".

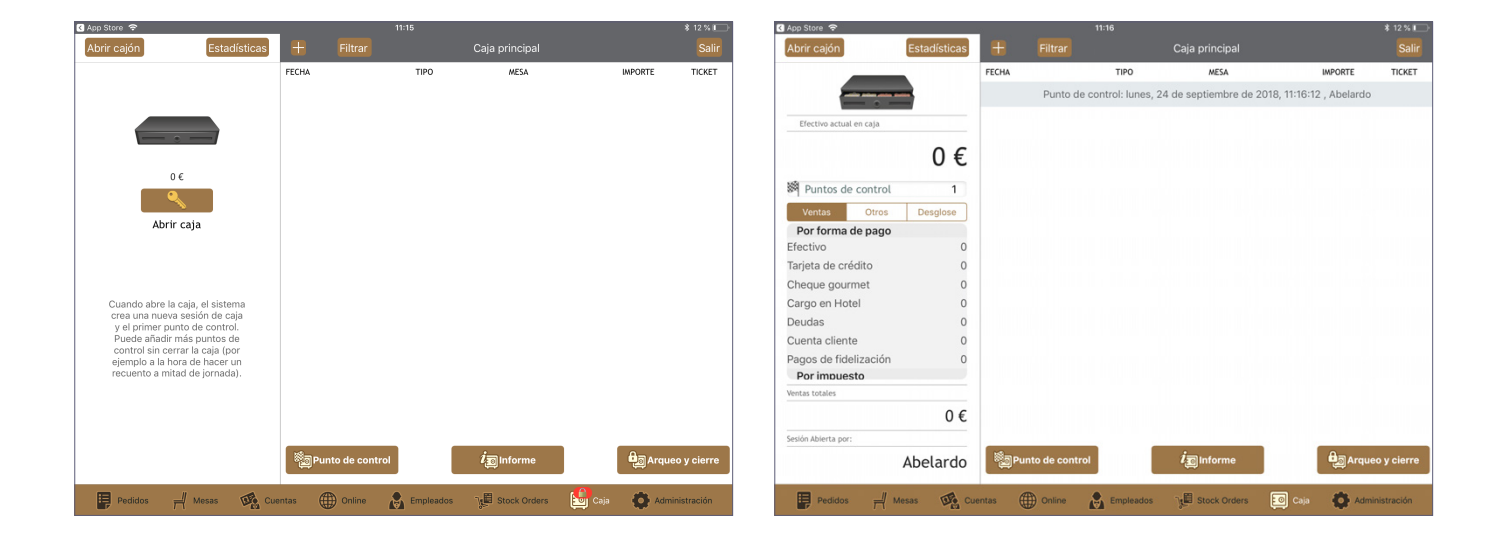

# **3. ÁREAS DE TRABAJO**

#### 3.1. PEDIDOS

La sección "**Pedidos**" es la zona desde donde controlamos todos los tickets que no están asociados a un número de mesa en concreto. Aquí podemos trabajar de forma rápida sin necesidad de especificar el número de comensales ni dónde están situados dentro del local. Es una sección pensada normalmente para cobros en los que el cliente no va a permanecer en el local durante un tiempo prolongado, es decir, va a pedir algo, pagarlo y marcharse.

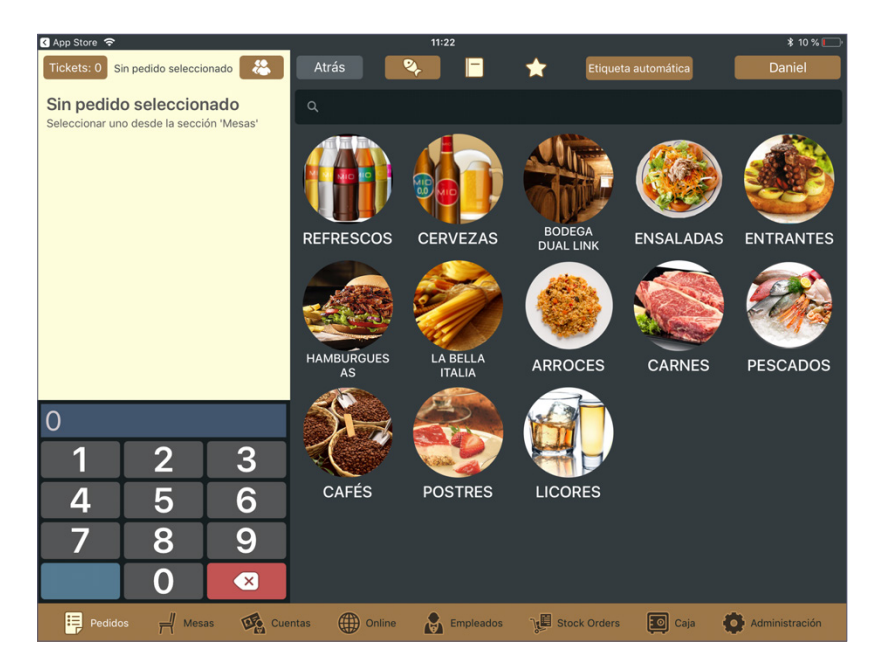

Podemos abrir tantos tickets como nos sean necesarios y controlarlos mediante sus números de pedido correspondiente. Según vayamos añadiendo pedidos, una alerta numérica aparecerá sobreimpresionada en el icono de la sección. Es una forma sencilla y muy visual de saber cuántos pedidos tenemos pendientes de cobrar. Para poder gestionar cada uno de los tickets abiertos pulsaremos sobre la casilla **"tickets"** situada en la parte superior izquierda de la pantalla y aparecerán todos los tickets que tenemos abiertos. Para acceder a un pedido específico tan solo debemos seleccionarlo.

Si queremos iniciar un nuevo pedido, dentro de la pantalla "tickets" pulsaremos en el icono "+".

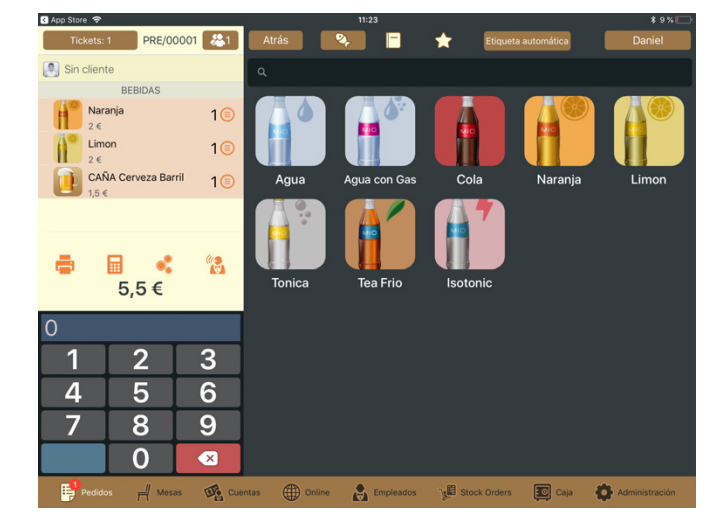

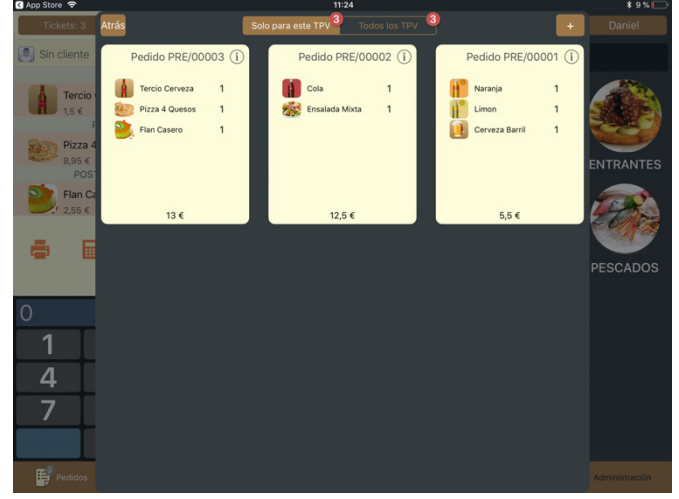

# ┦

La sección "**Mesas**" es donde tenemos el control de todos los pedidos asociados a una zona y un número de mesa en concreto. Al igual que en la sección de "**Pedidos**", el número de mesas abiertas las podemos controlar mediante una alerta numérica sobreimpresionada en el icono de la sección.

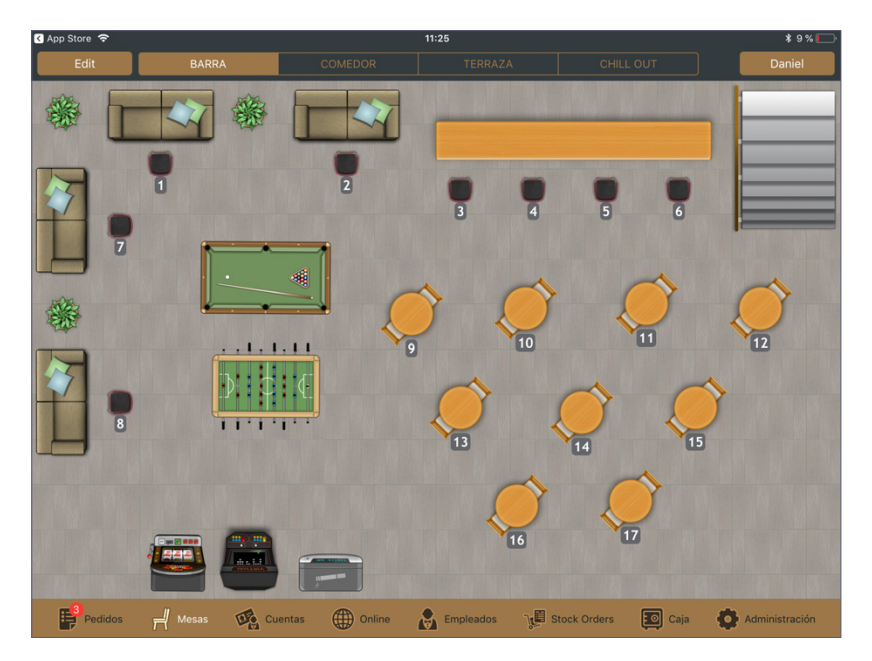

Los pedidos en la zona de mesas se gestionan de la misma forma que en la sección descrita anteriormente, con la única diferencia de que debemos seleccionar previamente la mesa que estamos atendiendo e indicar el número de comensales de la misma.

Para abrir un nuevo pedido seleccionamos el área del local deseada de entre las que aparecen en la parte superior de la pantalla y pulsamos sobre la mesa en la que vamos a operar. A continuación se abre una ventana en la que debemos indicar el número de comensales que hay en dicha mesa (este dato es muy importante de cara a la posterior consulta de los informes de rendimiento de nuestro local) y una vez introducido pulsamos el botón "**OK**" situado en la parte superior derecha de esta ventana. Ahora ya podemos ir tomando nota de los productos.

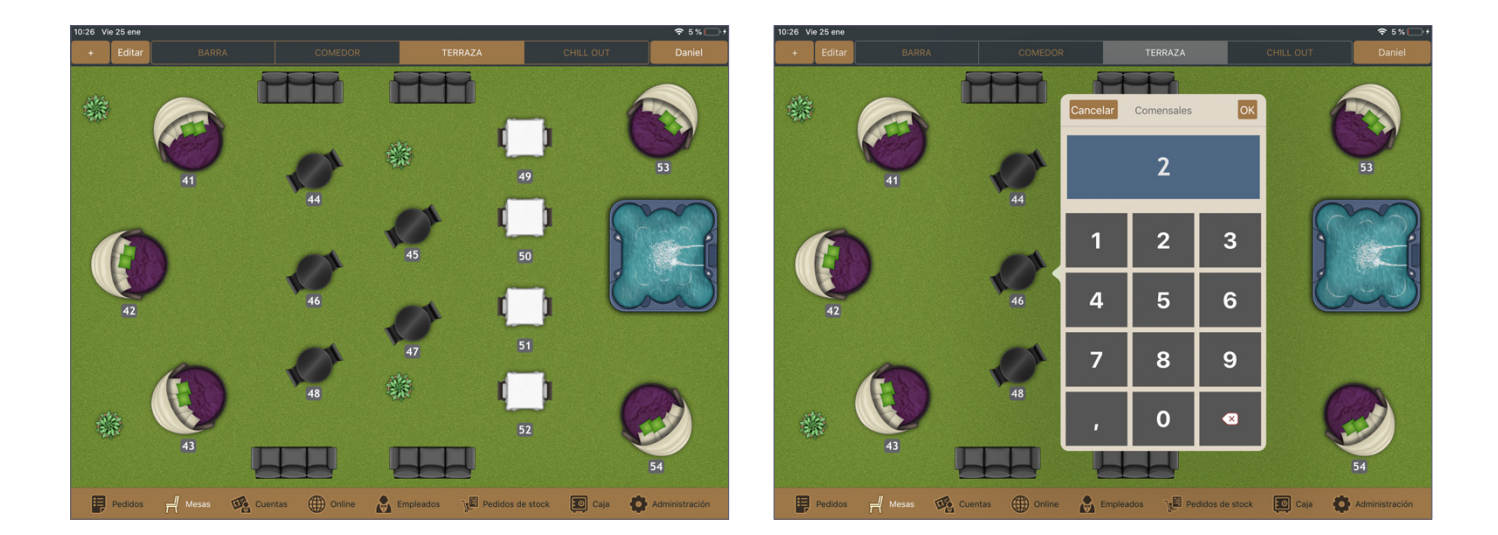

#### 3.2.1. Operar con mesas

Existen varias acciones que podemos realizar sobre las mesas de nuestro plano dentro de la sección de "mesas". Para entrar en las opciones de una mesa haremos una pulsación prolongada sobre ella y aparecerá una nueva ventana emergente que incluye las siguientes opciones:

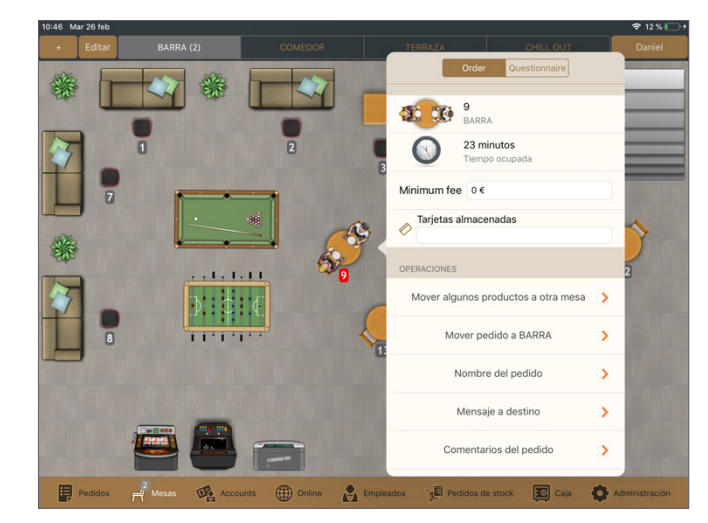

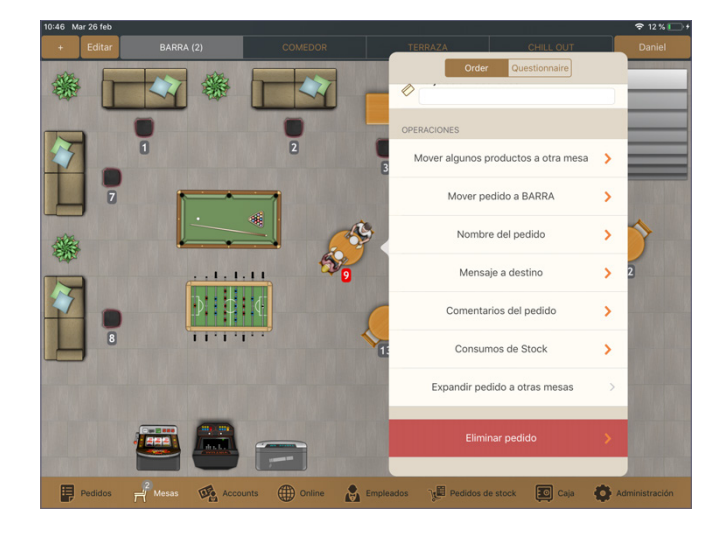

- Número de mesa y zona de plano.
- Tiempo de ocupación de la mesa.
- Minimum fee: En este campo podemos definir un consumo mínimo para la mesa, el cual nos aparecerá en la parte inferior de la pantalla de productos añadidos a la comanda, permitiéndonos conocer cuánto queda por consumir hasta llegar a ese mínimo.

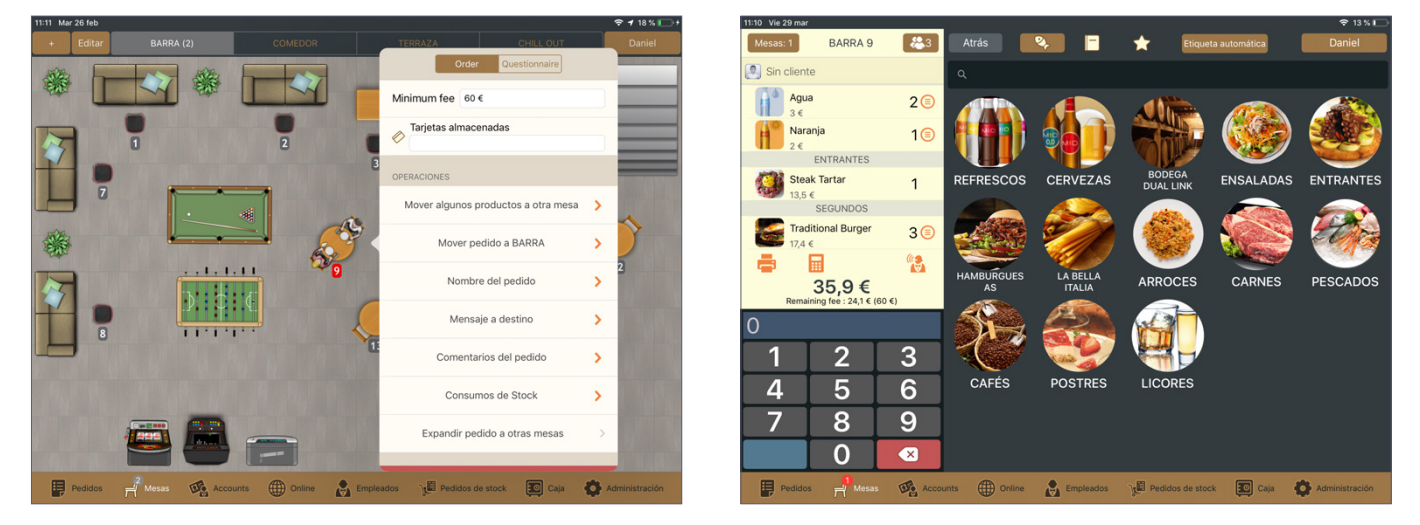

- Tarjetas almacenadas: En este campo podemos introducir las tarjetas que nos han sido entregadas en depósito por los clientes.
- Mover algunos productos a otra mesa: Para mover los productos que queramos a otra mesa pulsamos en esta opción, seleccionamos los productos que queremos mover de mesa y posteriormente elegimos la mesa a la que queramos moverlos.

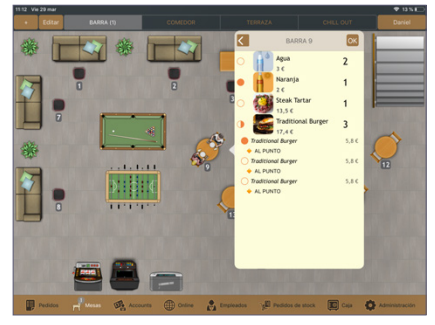

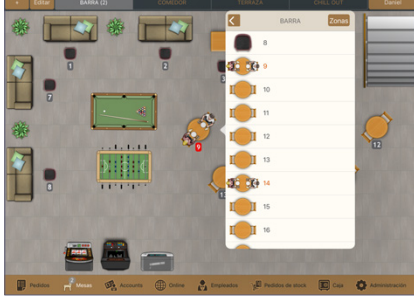

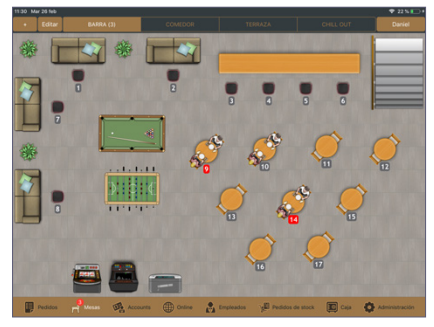

 Mover pedido a BARRA: Mediante esta opción podemos mover los productos de una mesa a la sección de "Pedidos", liberando la mesa correspondiente.

- Nombre del pedido: Podemos asignar un nombre a la mesa, el cual permanecerá asociado hasta que se realice el cobro de la misma.
- Mensaje a destino: Desde aquí podemos mandar mensajes predefinidos o personalizados a cualquiera de los destinos que tengamos configurados para que salgan por dicha impresora.

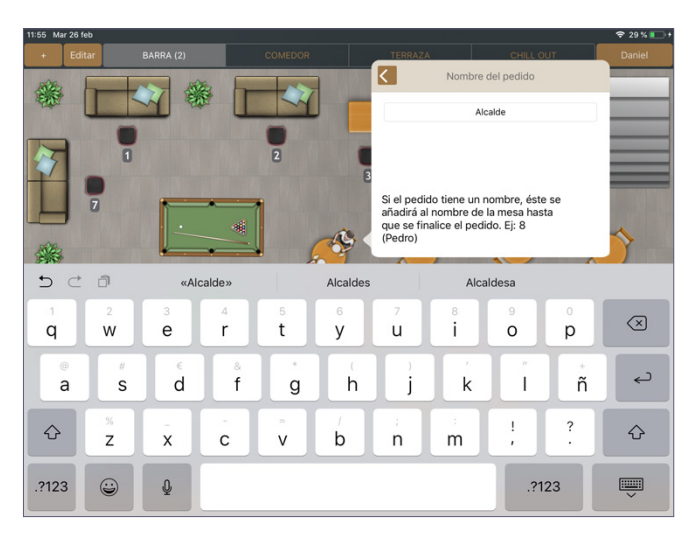

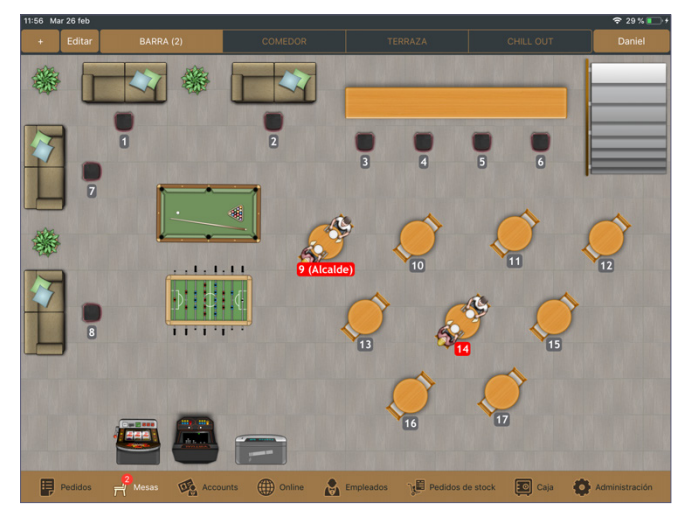

• **Comentarios del pedido:** Mediante esta opción podemos definir un mensaje que aparezca en todas las comandas de esta mesa hasta que se realice el cobro de la misma.

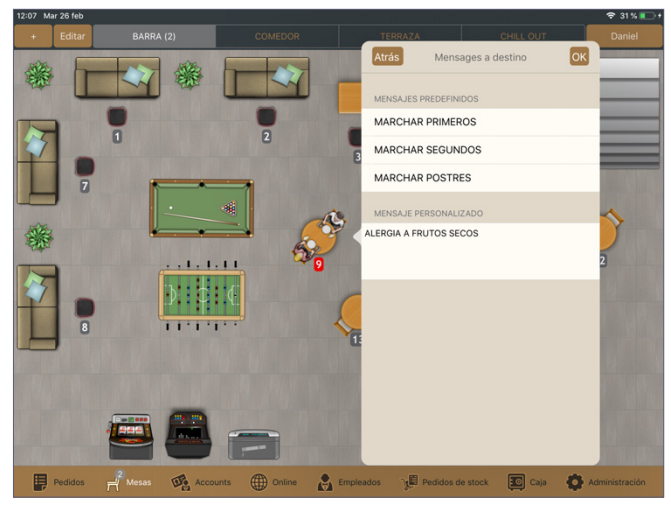

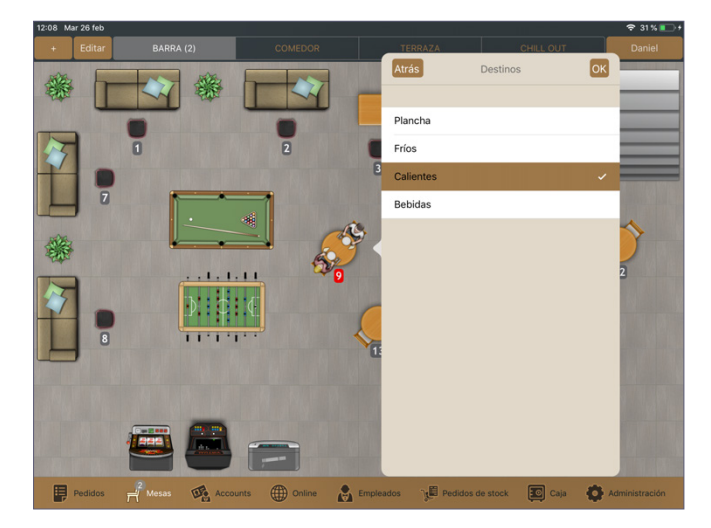

• **Expandir pedido a otras mesas:** Con esta opción podemos indicar que un pedido ocupa más de una mesa. Para ello pulsamos en esta opción y a continuación seleccionamos el resto de mesas ocupadas por este pedido.

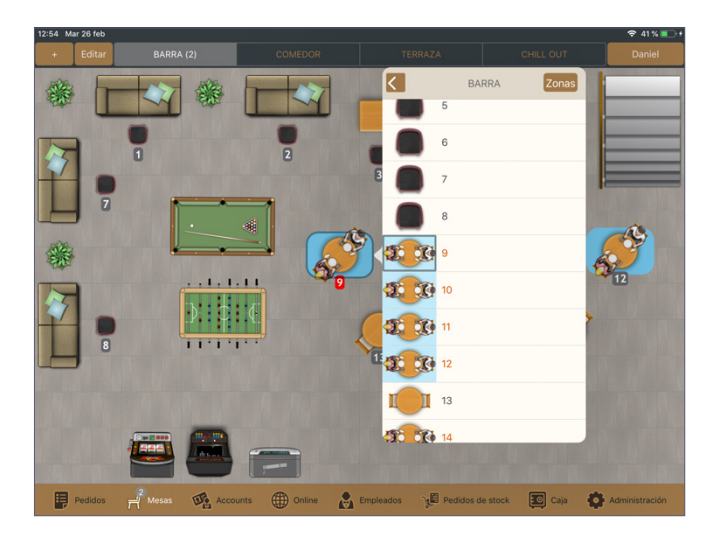

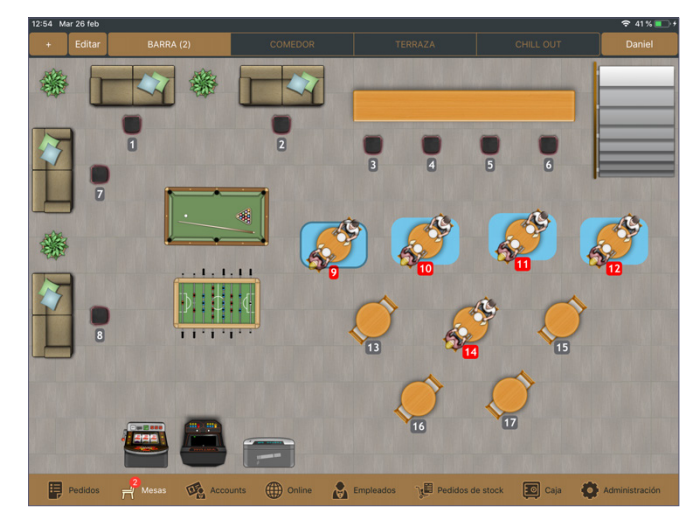

También podemos abrir varias mesas para un mismo pedido desde un inicio sin necesidad de agregarlas posteriormente. Para ello pulsamos sobre el botón "+" situado en la esquina superior izquierda de la sección de mesas, seleccionamos la opción "**Multiple tables order**" y elegimos las mesas que queremos unir pulsando sobre ellas. Una vez seleccionadas, pulsamos en "**Abrir + (cantidad de mesas seleccionadas)**".

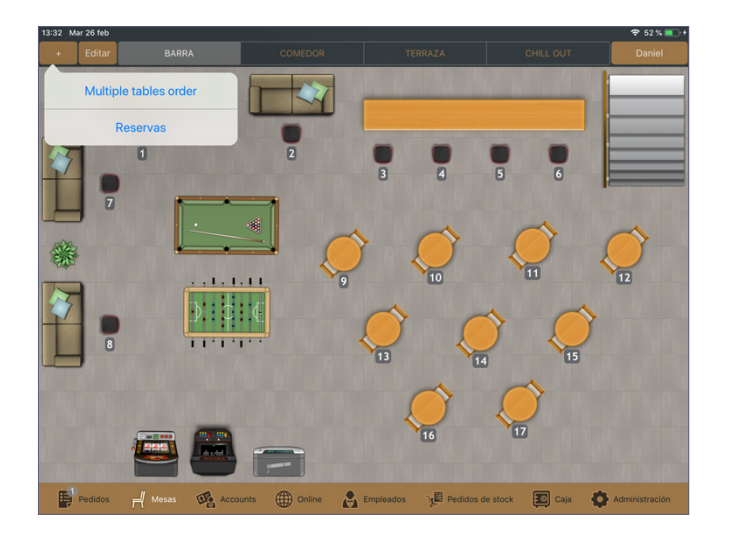

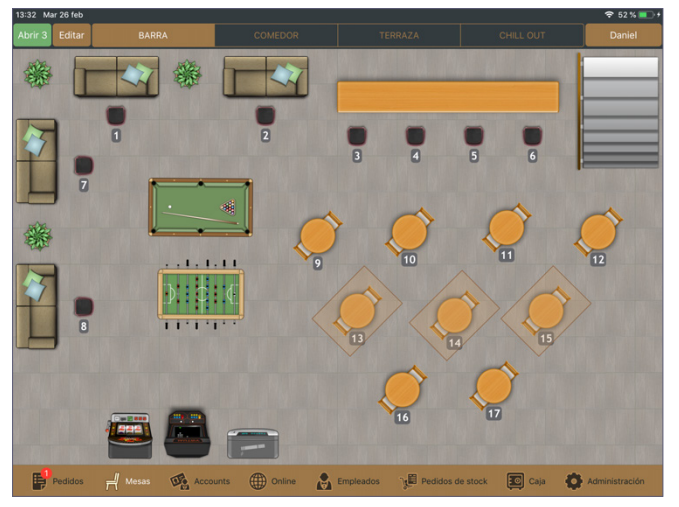

El pedido se tratará de la forma habitual, con la única diferencia de que en este caso podemos pulsar sobre cualquiera de las mesas que tengan el mismo color para entrar en la pantalla de productos.

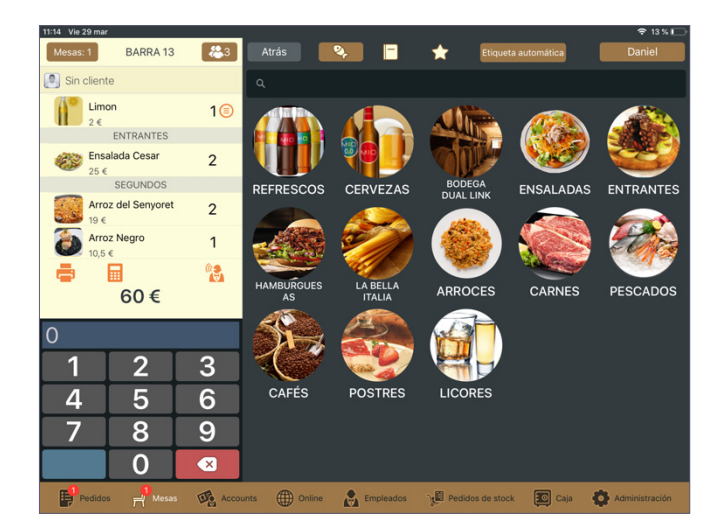

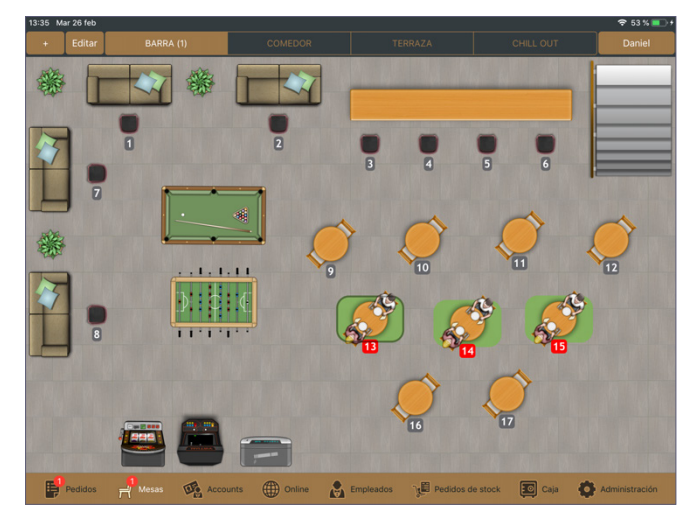

# 3.3. ONLINE

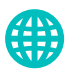

Desde esta sección gestionamos todos los pedidos online, para recoger y para reparto a domicilio.

- Reparto a domicilio (icono motocicleta): Pulsando en este icono podemos añadir pedidos para reparto a domicilio así como visualizar los pedidos pendientes.
- Pedidos para recoger (icono bolsa): Pulsando en este icono podemos añadir pedidos para recoger así como visualizar los pedidos pendientes.
- Pedidos para hoy: Aquí aparecen los pedidos para el día actual.

| 11:01 Jue 28 mar |          |          |                |                |                  | - 242 - 242 | 🗢 29 % 💽       |
|------------------|----------|----------|----------------|----------------|------------------|----------------------------------------------------------------------------------------------------|----------------|
| +                | <i>.</i> |          | Pedidos para l | noy Próximos p |                  |                                                                                                    | 7 Daniel       |
| ۹                |          |          |                |                |                  |                                                                                                    |                |
|                  |          |          |                |                |                  |                                                                                                    |                |
|                  |          |          |                |                |                  |                                                                                                    |                |
|                  |          |          |                |                |                  |                                                                                                    |                |
|                  |          |          |                |                |                  |                                                                                                    |                |
|                  |          |          |                |                |                  |                                                                                                    |                |
|                  |          |          |                |                |                  |                                                                                                    |                |
|                  |          |          |                |                |                  |                                                                                                    |                |
|                  |          |          |                |                |                  |                                                                                                    |                |
|                  |          |          |                |                |                  |                                                                                                    |                |
|                  |          |          |                |                |                  |                                                                                                    |                |
|                  |          |          |                |                |                  |                                                                                                    |                |
| Pedidos          | H Mesas  | Accounts | Online         | Empleados      | Pedidos de stock | Caja                                                                                                    | Administración |

- Próximos pedidos: Aquí aparecen los pedidos para los próximos días.
- Actualizar pedidos online (icono nube): Pulsando en este icono se actualizarán los pedidos realizados desde los diferentes dispositivos que permitan añadirlos.
- Filtrar pedidos según estado (icono embudo): Pulsando en este icono nos aparecerá un desplegable en el que podremos filtrar nuestros pedidos según el estado de preparación en el que se encuentren.

#### 3.3.1. Añadir un pedido

Para añadir un pedido primero debemos seleccionar si es para reparto a domicilio (icono motocicleta) o para recoger (icono bolsa). A continuación pulsamos en el botón "+" y se abrirá una nueva ventana en la que podremos especificar los siguientes criterios:

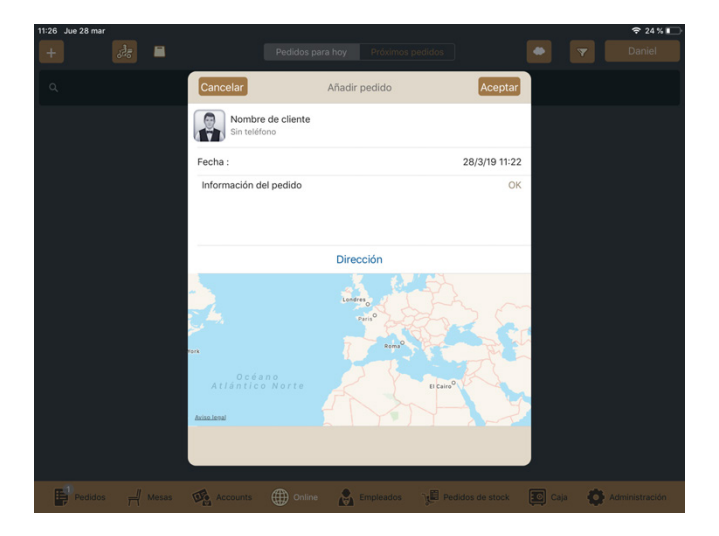

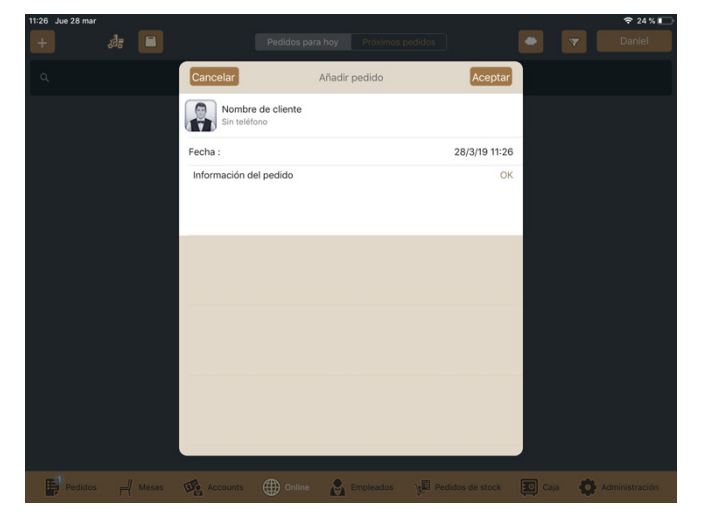

• Cliente del pedido: Pulsando en esta opción podemos seleccionar un cliente ya existente en nuestra base de datos o bien crear uno nuevo mediante el icono "+".

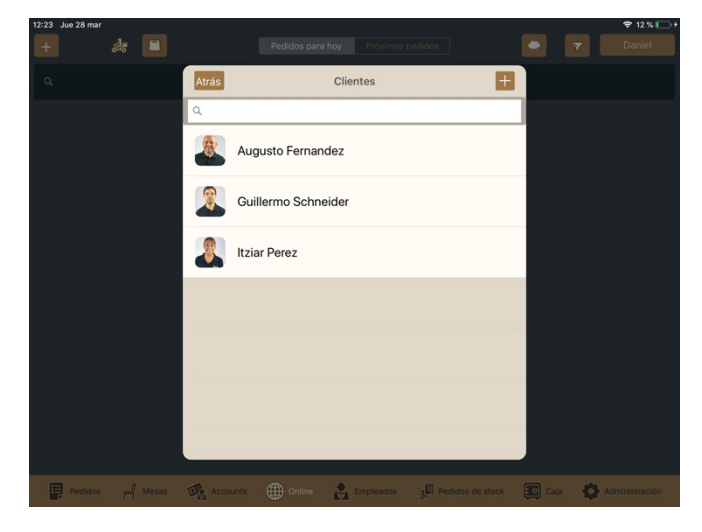

• Fecha: Pulsando en esta opción podemos especificar la fecha y la hora del pedido. Si se trata de un pedido para la fecha y hora actuales no debemos hacer especificación alguna, ya que el sistema la reflejará por defecto.

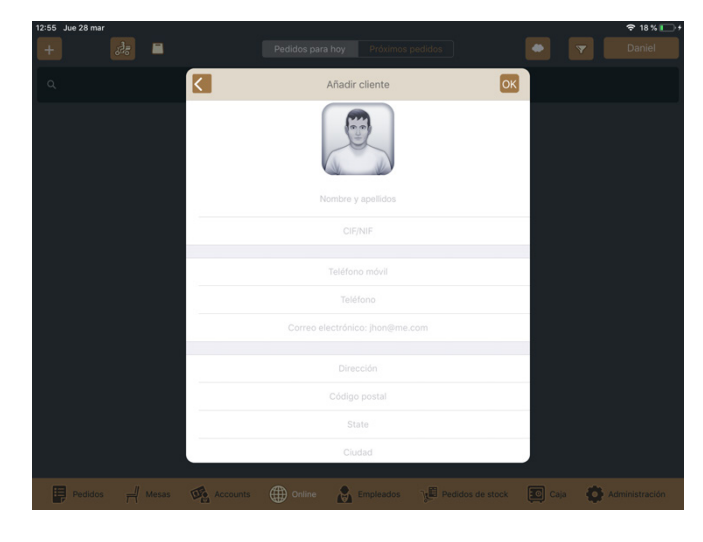

 Información del pedido: Pulsando en esta opción podemos escribir cualquier observación que queramos añadir.

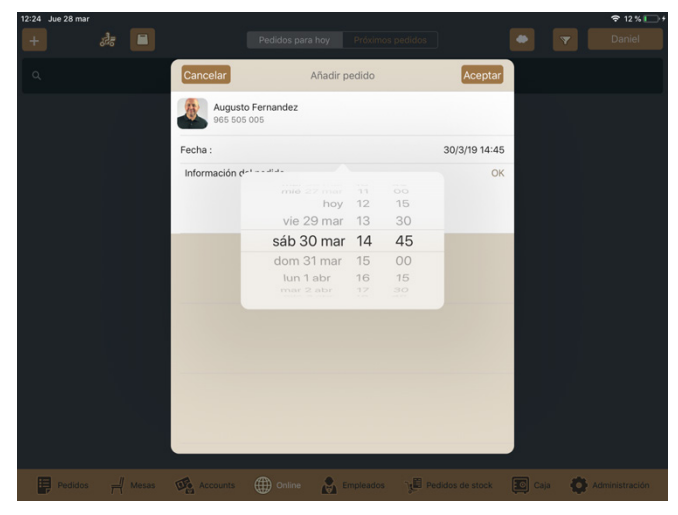

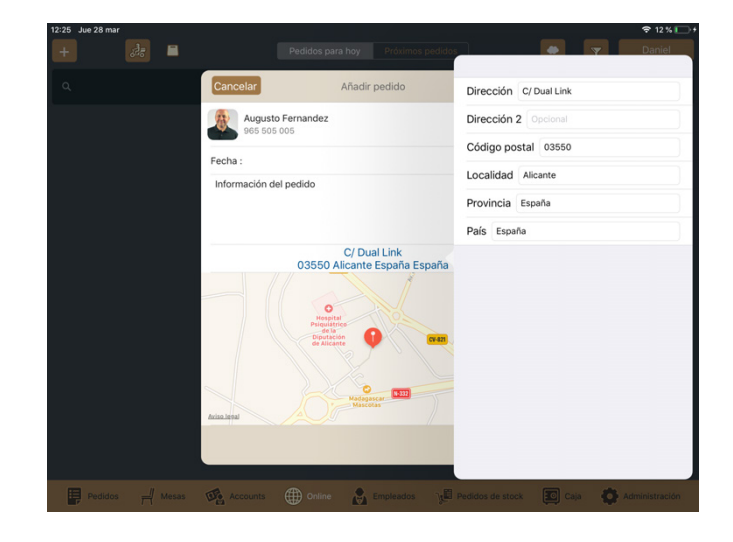

• Dirección (solo en los pedidos para reparto a domicilio): Pulsando en esta opción podemos editar la dirección de reparto en el caso de que sea distinta a la que el cliente tiene especificada en su perfil, ya que al asociar un cliente de nuestra base de datos el sistema mostrará la dirección que aparezca en su ficha de cliente.

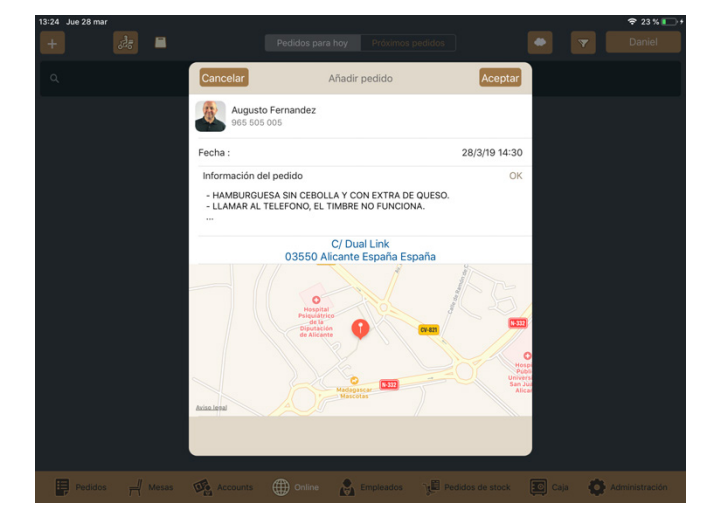

| 12:25 Jue 28 mar                                                                                                    | Pedidos para hoy Próximos pedidos | T Daniel                      |
|----------------------------------------------------------------------------------------------------|-----------------------------------|-------------------------------|
| ٩                                                                                                    |                                   |                               |
| Perdente<br>Pecido PRE/00001 ①<br>12:25<br>Auguste Ferandez<br>Metals to 20                                                                                                    |                                   |                               |
| C/Dauline 0380 Alconte España Es.<br>Commission<br>Commission<br>Commissio |                                   |                               |
|                                                                                                    |                                   |                               |
|                                                                                                    |                                   |                               |
| Pedidos 🛁 Mesas 👀 Accounts                                                                                                    | Online 💦 Empleados 🧏 Pecidos de   | stock 🔟 Caja 🚺 Administración |

Una vez especificados los anteriores criterios pulsamos en **"aceptar"** y el pedido se añadirá.

#### 3.3.2. Añadir productos a un pedido

Una vez hemos añadido un pedido pulsamos sobre él dentro de la lista de pendientes y se abrirá la pantalla de productos. Ahora solo debemos añadir los deseados de la forma habitual (consulta el apartado 4 de este manual para más información sobre cómo añadir productos).

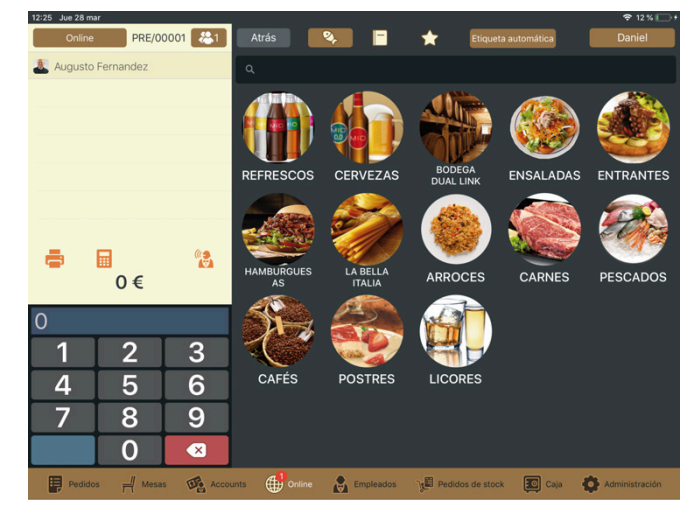

#### 3.3.3. Gestionar pedidos abiertos

Pulsando en la barra superior de cada pedido podemos ir modificando el estado del mismo. Al pulsar nos aparecerá un desplegable con los distintos estados donde tan solo debemos seleccionar el deseado y este se actualizará. De esta forma podemos saber en todo momento en qué punto del proceso de elaboración se encuentra.

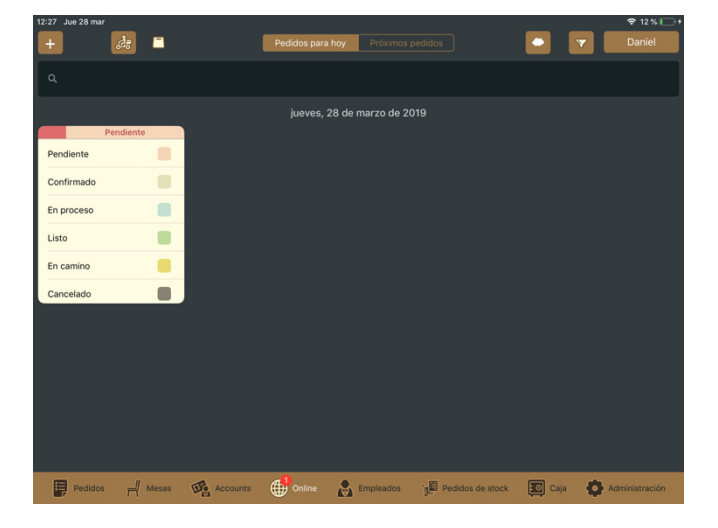

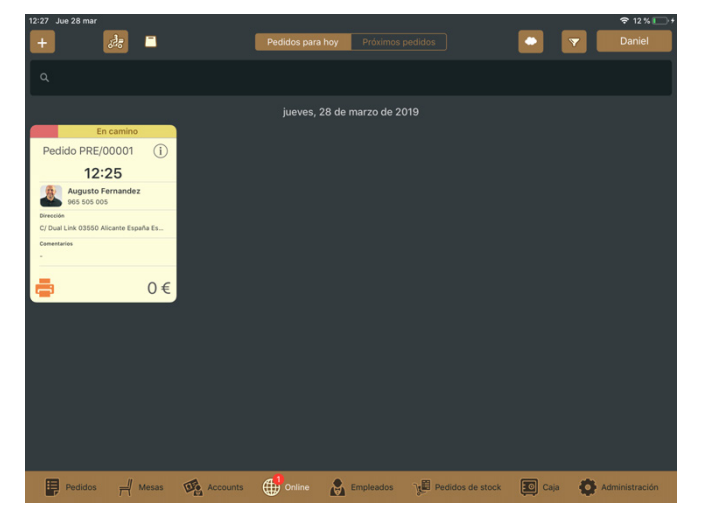

#### 3.3.4. Mover un pedido a una zona del restaurante

Podemos mover un pedido desde la sección **"online"** a cualquier zona de nuestro restaurante en cualquier momento (por ejemplo una reserva de mesa). Para ello seleccionamos el pedido online que queremos mover, pulsamos en el icono de información ( i ) y seleccionamos **"move order to location"**. A continuación seleccionamos la zona a la que queremos mover el pedido pulsando en la pestaña **"zonas"** y escogemos la mesa deseada. Ahora el pedido ha sido movido a la mesa seleccionada y se ha eliminado de la sección **"online"**.

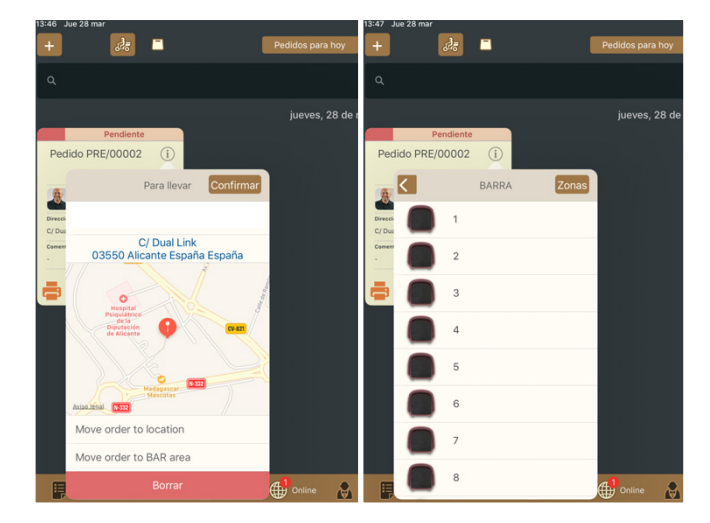

Si queremos mover un pedido desde la sección "**online**" a la sección de "**pedidos**" realizamos el mismo proceso, con la excepción de que tras pulsar en el icono de información (**i**) seleccionamos "**move order to BAR area**" en lugar de "**move order to location**" y cuando lo hagamos no tendremos que elegir la zona del local ni ninguna mesa.

#### 3.3.5. Eliminar un pedido

Si queremos eliminar cualquier pedido abierto en la sección de **"online"** tan solo debemos pulsar en el icono de información ( i ) del pedido deseado y pulsar en **"borrar"**. El pedido se eliminará completamente.

# **3.4 ACCOUNTS**

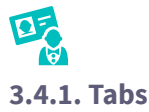

Podemos crear una serie de tabs a los que asociar un cliente y de esta forma todas las consumiciones que este haga en los diferentes puntos de venta de nuestro local se incluirán en el tab. Una vez que el cliente quiera abonar su cuenta tan solo tendremos que acceder a su tab y cobrar el ticket completo. Dado que podemos cerrar caja manteniendo pedidos que no han sido cobrados, esta opción permite que un tab permanezca abierto durante varios días en el caso de que el cliente permanezca en nuestro establecimiento durante un periodo extenso.

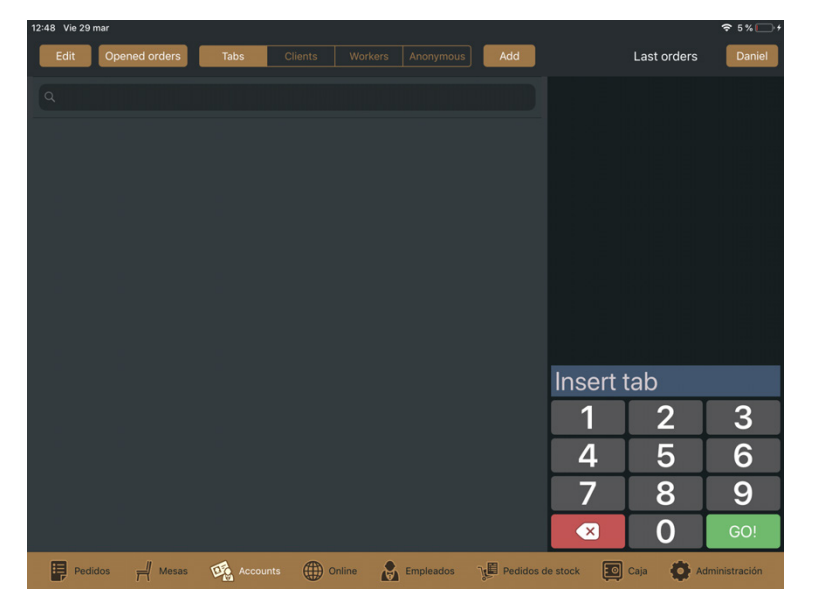

Crear una serie de tabs: Para crear una serie pulsamos en "add" desde la pestaña de "tabs". Aparecerá una nueva ventana en la que debemos determinar el rango numérico de tabs que vamos a crear (entre 1 y 1000). Introducimos el número inicial y el final y pulsamos "ok". Ahora nos aparece una lista de tabs numerados con el rango que hayamos indicado.

| 12:49 Vie 29 mar                                                 |                     | 중 5% □ +      | 12:50 Vie 29 mar |                      |                  |                    |             | € 5% 🕞 †      |
|------------------------------------------------------------------|---------------------|---------------|------------------|----------------------|------------------|--------------------|-------------|---------------|
| Edit Opened orders Tabs Clients Workers Anonymous Add            |                     | Daniel        | Edit Opened      | orders Tabs Clients  |                  | Add                | Last orders | Daniel        |
|                                                                  |                     |               | ٩                |                      |                  |                    |             |               |
|                                                                  |                     |               |                  |                      |                  |                    |             |               |
|                                                                  |                     |               | #1               | #2 #3                | #4               | #5                 |             |               |
|                                                                  |                     |               |                  |                      |                  |                    |             |               |
| Add tab<br>Please insert a numeric range between<br>1 and 1000   |                     |               | #6               | #7 #9                | #0               | #10                |             |               |
| 1                                                                |                     |               |                  |                      |                  | #10                |             |               |
| 100                                                              |                     |               |                  |                      |                  |                    |             |               |
| Aceptar                                                          |                     |               | #11              | #12 #13              | #14              | #15                |             |               |
| Delete all tabs                                                  | Insert tab          |               |                  |                      |                  | Inse               | t tab       |               |
| Cancelar                                                         | 1 2                 | 3             | <b>#16</b>       | #17 #18              | #19              | #20 1              | 2           | 2             |
|                                                                  |                     | 6             |                  |                      |                  |                    | <br>        | 5             |
|                                                                  | 4 <b>D</b>          | 0             |                  |                      |                  | 4                  | C J         | 0             |
|                                                                  | 7 8                 | 9             | #21              | #22 #23              | #24              | #25 7              | 8           | 9             |
|                                                                  | <ul><li>☑</li></ul> | GO!           |                  |                      |                  | ×                  | 0           | GO!           |
| 📮 Pedidos 🚽 Mesas 🦓 Accounts 🌐 Online 🚓 Empleados y 🗄 Pedidos de | e stock 💽 Caja 🏠 Ad | dministración | Pedidos 7        | 🖞 Mesas 🥳 Accounts 🌐 | Online Empleados | V Pedidos de stock | Caja 🏠 Ad   | Iministración |

• Añadir pedidos a un tab: Una vez creados los tabs podemos pulsar en cualquiera de ellos y abrir un pedido que se asocie al mismo. Ahora podemos ir añadiendo productos al ticket según el cliente los vaya pidiendo desde cualquiera de nuestros puntos de venta.

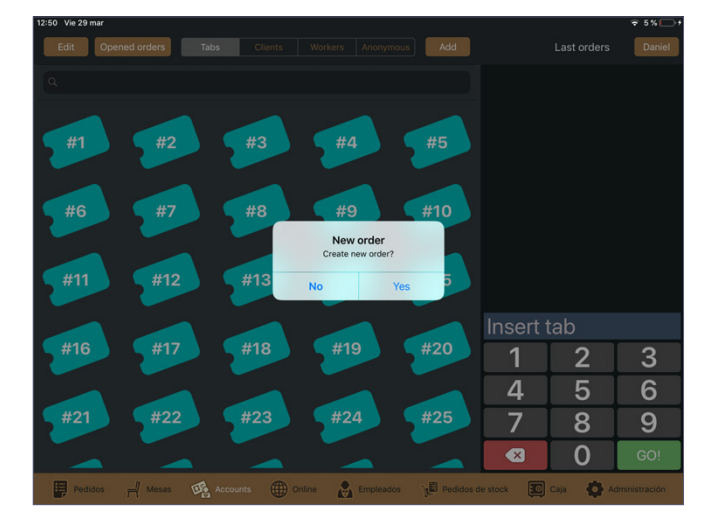

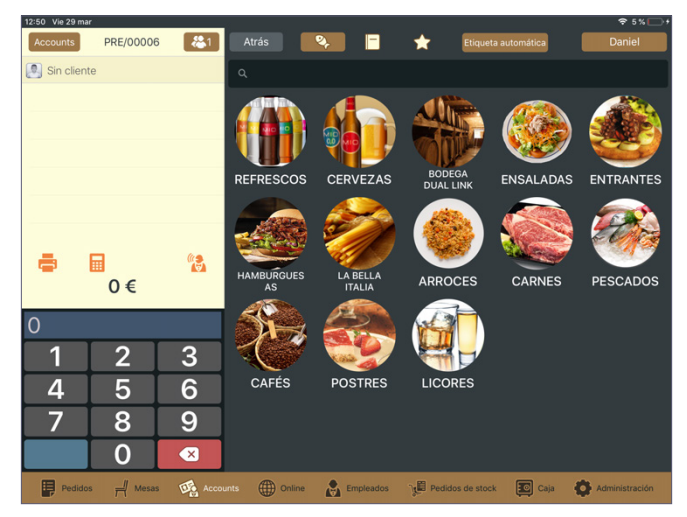

Asociar un pedido abierto a un tab específico: Desde la pantalla de cobro pulsamos en "cuenta cliente" y seleccionamos la pestaña "tabs". A continuación seleccionamos el tab al que queremos añadir el pedido y una ventana emergente nos pedirá que confirmemos qué queremos mover dicho pedido a ese tab. Pulsamos en "sí" y el pedido quedará asociado al tab.

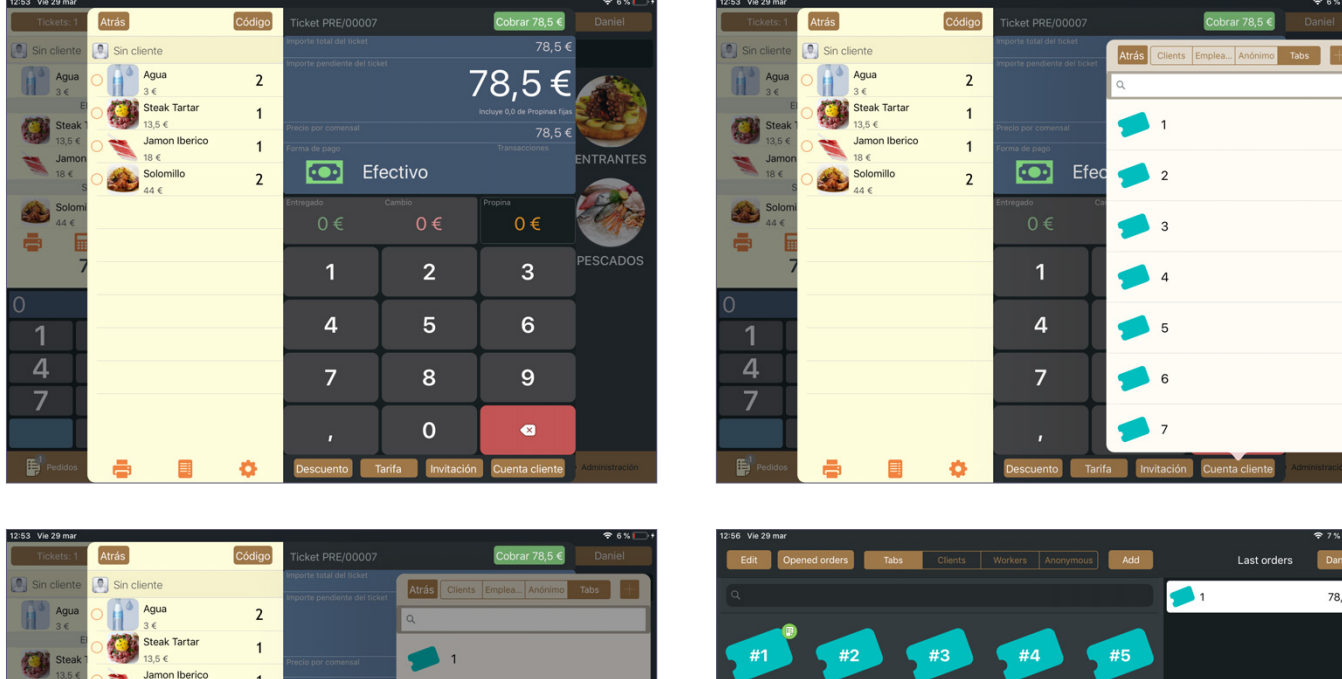

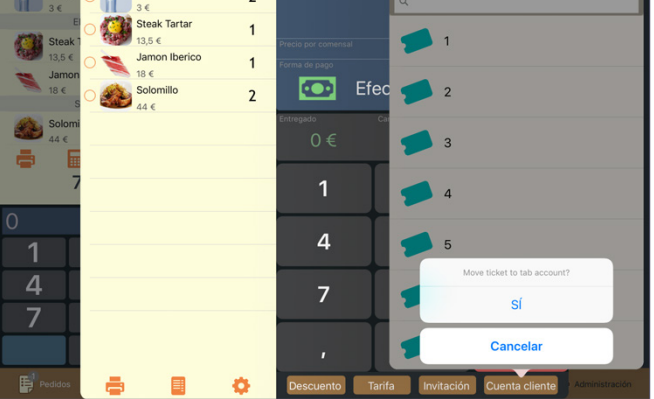

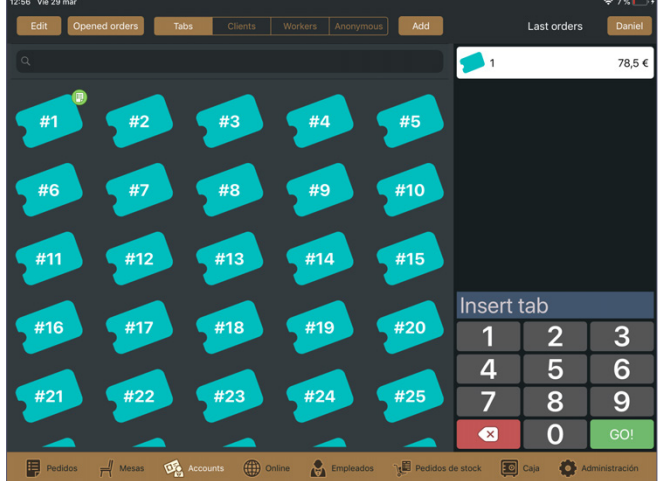

Cuando un tab tiene pedidos asociados aparecerá un icono con forma de libreta encima del mismo. De esta forma podemos saber en cualquier momento los tabs con los que estamos operando.

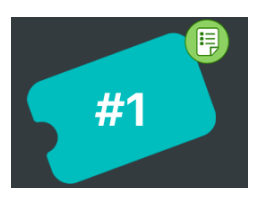

• Editar o borrar un tab: Podemos editar el nombre de cualquier tab en todo momento, así como asociarle un código de barras o eliminarlo si fuera necesario. Para ello pulsamos en el botón "editar" situado en la parte superior izquierda de la pantalla de tabs y seleccionamos aquel que queramos editar o borrar.

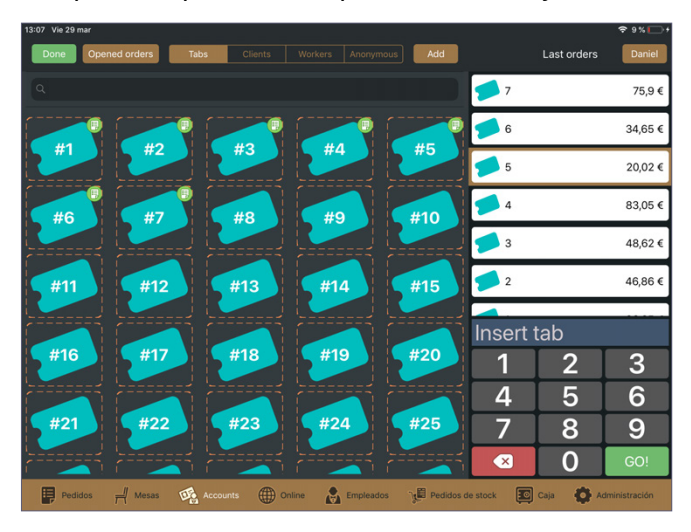

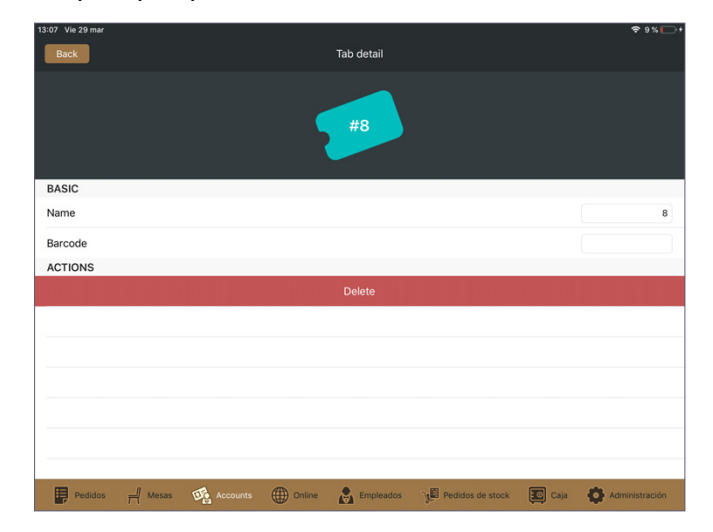

Mover el contenido de un tab a otro: Abrimos la lista de pedidos que tiene el tab desde el que queremos mover el contenido, a continuación dentro de la pantalla de cobro pulsamos en "cuenta cliente", seleccionamos la pestaña "tabs" y pulsamos sobre el nuevo tab al que queremos mover el pedido. Una ventana emergente nos pedirá que confirmemos que queremos mover dicho pedido a ese nuevo tab. Pulsamos en "sí" y el pedido quedará asociado al nuevo tab, liberando el tab original.

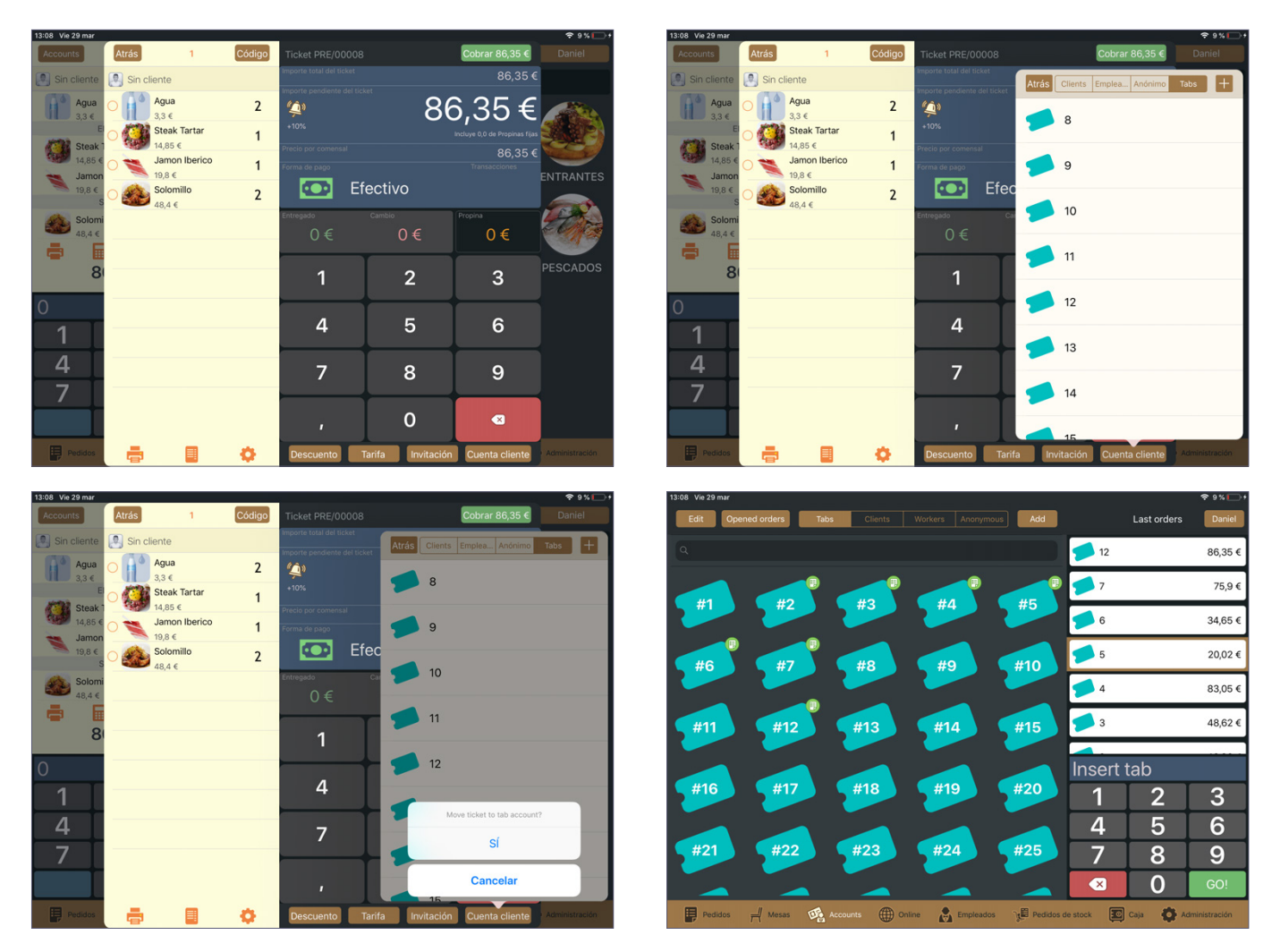

 Borrar todos los tabs: Para borrar todos los tabs pulsamos en "Add", en la ventana emergente seleccionamos la opción "Delete all tabs"; el sistema nos pregunta si estamos seguros y pulsamos en "Aceptar". Debemos tener en cuenta que antes de borrar todos los tabs tendremos que haber cerrado todos los pedidos asociados a los mismos.

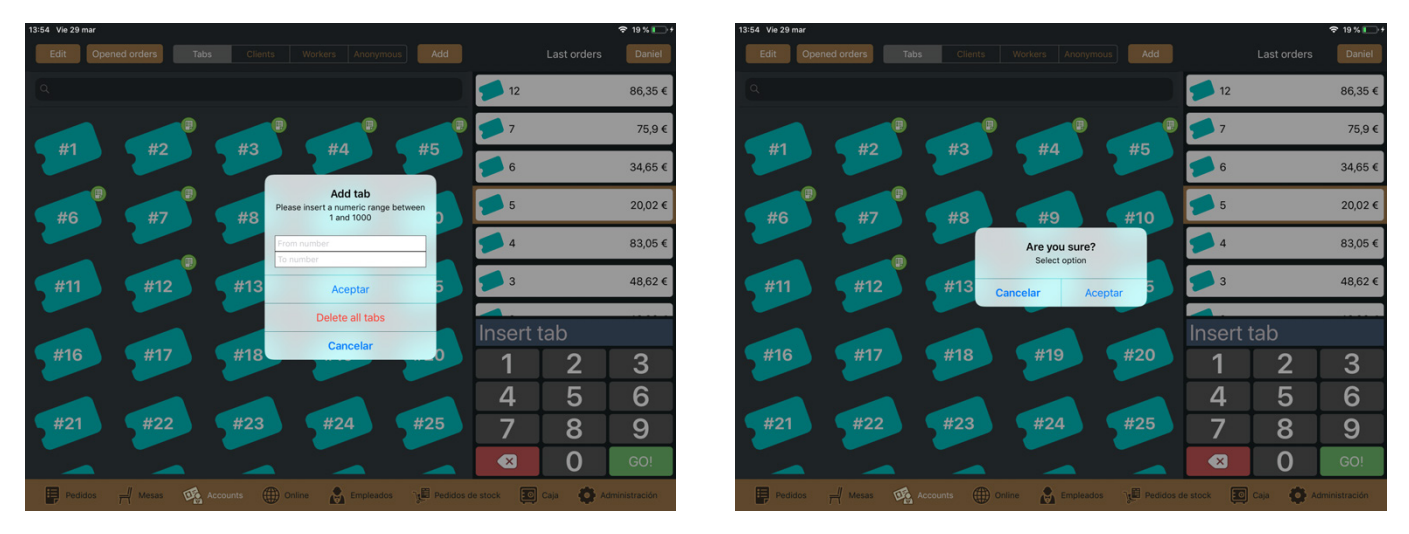

#### 3.4.2. Clients

Desde aquí podemos acceder a todos los clientes que tenemos en nuestra base de datos así como crear uno nuevo en cualquier momento. Para crear un nuevo cliente pulsamos en **"add"** y rellenamos los campos con los datos del mismo.

| Edit       Openned orders       Table       Clinitis       Workers       Arroymbols       Add       Last orders       Daniel         Q       Image: Arroymbol of Fermandez       Image: Arroymbol of Fermandez       Image: Arroy                                                                                                    | 11:36 Lun 1 abr                                       |                   |
|----------------------------------------------------------------------------------------------------|-------------------------------------------------------|-------------------|
| Queto Fernandez<br>Queto Fernandez<br>Queto Fernandez<br>Discrittab<br>1 2 3<br>4 5 6<br>7 8 9<br>2 0 €0!                                                                                                    | Edit Opened orders Tabs Clients Workers Anonymous Add | Last orders Danie |
| Argusto Fermandez                                                                                                    |                                                       |                   |
| Insert tab         1       2       3         4       5       6         7       8       9         2       0       60!                                                                                                    | Augusto Fernandez                                     |                   |
| Insert tab         1       2       3         4       5       6         7       8       9         2       0       GOI                                                                                                    |                                                       |                   |
| Insert tab         1       2       3         4       5       6         7       8       9         3       0       col                                                                                                    |                                                       |                   |
| Insert tab         1       2       3         4       5       6         7       8       9         3       0       601                                                                                                    |                                                       |                   |
| Insert tab         1       2       3         4       5       6         7       8       9         Image: Solution of the second second |                                                       |                   |
| 1 2 3<br>4 5 6<br>7 8 9<br>8 0 60                                                                                                    |                                                       | Insert tab        |
| 4 5 6<br>7 8 9<br>3 0 co!                                                                                                    |                                                       | 1 2 3             |
|                                                                                                    |                                                       | 4 5 6             |
|                                                                                                    |                                                       |                   |
|                                                                                                    |                                                       |                   |

Para crear un nuevo pedido asociado a un cliente tan solo debemos pulsar en el deseado y un mensaje emergente nos preguntará si queremos crear un nuevo pedido.

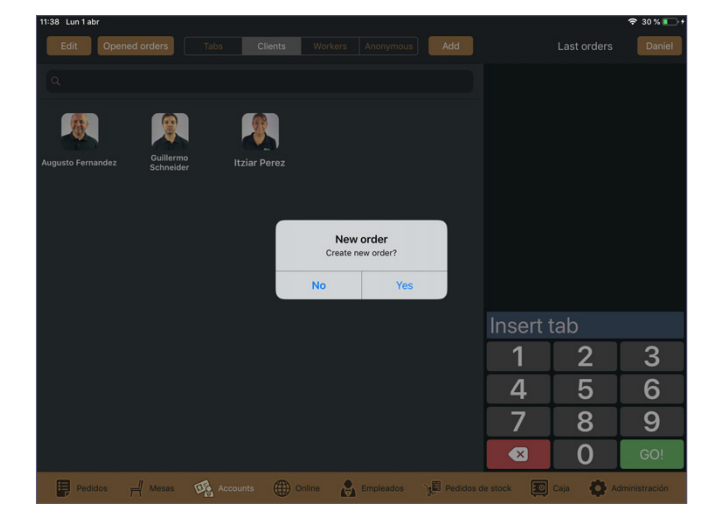

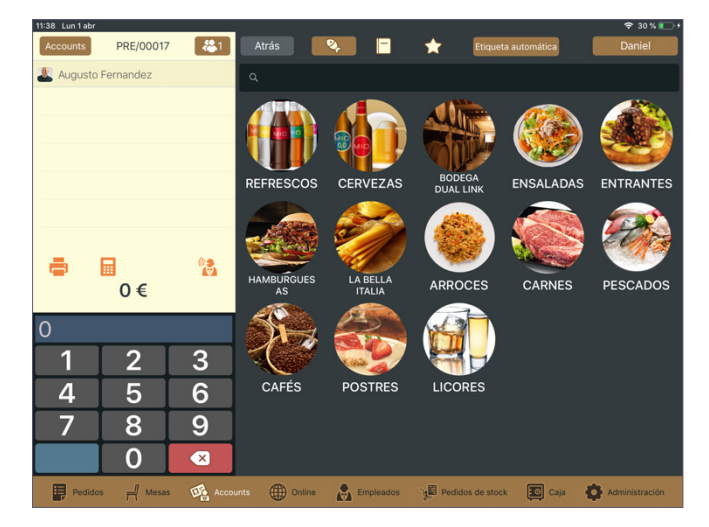

Manual de usuario Dual Link BaR

Podemos editar el perfil de cualquier cliente en todo momento, así como asociarle una tarjeta o una pulsera de identificación <u>(consultar el apartado 3.4.5)</u> o bien consultar su cuenta de consumo. Para ello pulsamos en el botón **"editar"** situado en la parte superior izquierda de la pantalla **"clients"** y seleccionamos aquel que queramos consultar.

| 11:37 Lun 1 abr                                             | 🗢 30 % 🍋 t                      | 11:37 Lun 1 abr                            |                                                     |
|-------------------------------------------------------------|---------------------------------|--------------------------------------------|-----------------------------------------------------|
| Done Opened orders Tabs Clients Workers Anonymous Add       | Last orders Daniel              | Back Worker / Cli                          | ent Detail +                                        |
|                                                             |                                 | GENERAL DATA                               |                                                     |
| Augusto Fernandez Gullerros<br>Schneider                    |                                 | Augusto Fernandez<br>87654321Z             |                                                     |
|                                                             |                                 | Mail Mobile phone Phone                    | BASIC                                               |
|                                                             |                                 | info@dual-link.com 671 056 465 965 505 005 | Barcode                                             |
|                                                             |                                 | Address C/ Dural Link                      | Date Seleccionar fecha                              |
|                                                             |                                 | Zip code City State Country                | Expiration date Seleccionar fecha                   |
|                                                             |                                 | 03550 Alicante España España               | ECONOMIC                                            |
|                                                             |                                 | ACCOUNTS                                   | Rate Sin tarifa                                     |
|                                                             | Insert tab                      | Worker account Total: 0 €                  | Discount                                            |
|                                                             | 1 2 3                           | Cuenta de fidelización Total: 0 €          | Complimentary concept Sin concepto                  |
|                                                             | 1 5 6                           | Deudas Total: 0 €                          | Discount concept Sin concepto                       |
|                                                             | 4 5 0                           | Parked tickets Total: 0 €                  | Enable economic accounts                            |
|                                                             | / 8 9                           | TAGS                                       | Support card debt                                   |
|                                                             |                                 | COMERCIAL VIP                              |                                                     |
|                                                             |                                 |                                            | Support card park tickets                           |
| Pedidos 🕂 Mesas 🥨 Accounts 🌐 Online 🝙 Empleados 🧏 Pedidos d | e stock 😰 Caja 🚯 Administración | Pedidos 🚽 Mesas 😳 Accounts 🌐 Online 🔮 E    | npleados 🙀 Pedidos de stock 😰 Caja 😧 Administración |

#### 3.4.3. Workers

Desde aquí podemos acceder a todos los trabajadores que tenemos en nuestra base de datos así como crear uno nuevo en cualquier momento. Para crear un nuevo trabajador pulsamos en **"add"** y rellenamos los campos con los datos del mismo.

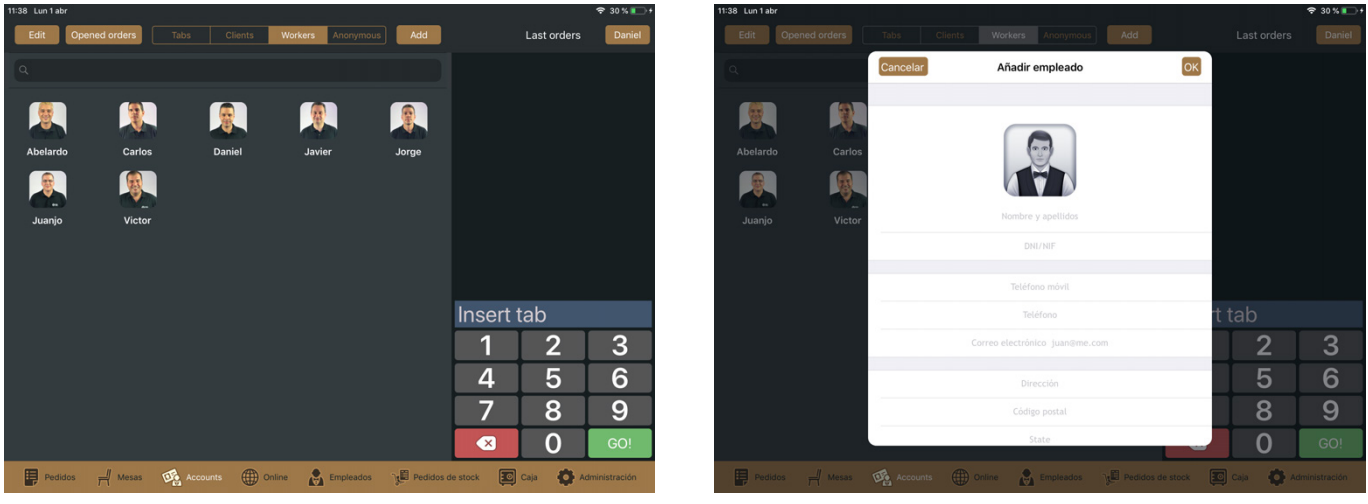

Para crear un nuevo pedido asociado a un trabajador tan solo debemos pulsar en el deseado y un mensaje emergente nos preguntará si queremos crear un nuevo pedido.

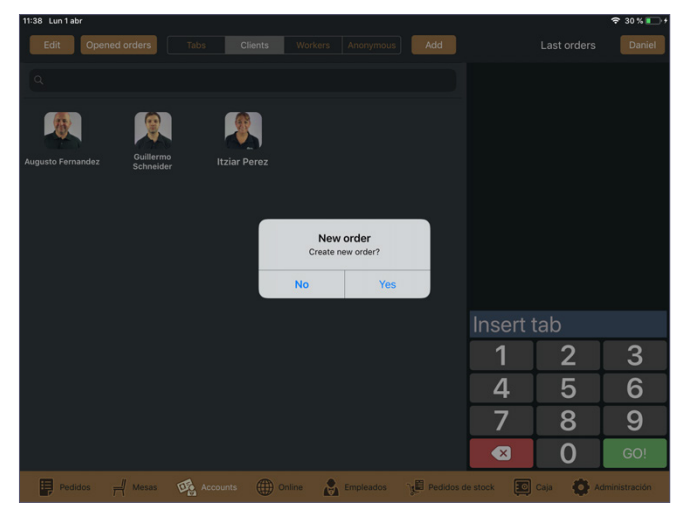

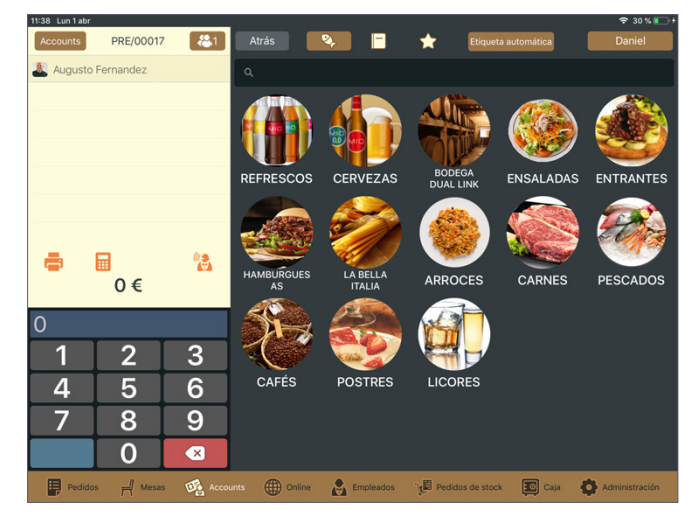

Podemos editar el perfil de cualquier trabajador en todo momento, así como asociarle una tarjeta o una pulsera de identificación (**consultar el apartado 3.4.5**) o bien consultar su cuenta de consumo. Para ello pulsamos en el botón **"editar"** situado en la parte superior izquierda de la pantalla **"workers"** y seleccionamos aquel que queramos consultar.

| 11:39 Lun 1 abr |             |                |             |                  |              |              | 🗢 30 % 💽 f   |
|-----------------|-------------|----------------|-------------|------------------|--------------|--------------|--------------|
| Done Ope        | ened orders | abs Clients    | Workers An  | onymous Add      |              | Last orders  | Daniel       |
| ٩               |             |                |             |                  | Carlos       |              | 0€           |
|                 |             |                |             |                  | August       | to Fernandez | 0€           |
| Abelardo        | Carlos      | Daniel         | Javier      | Jorge            |              |              |              |
|                 |             |                |             |                  |              |              |              |
| Juanjo          | Victor      |                |             |                  |              |              |              |
|                 |             |                |             |                  |              |              |              |
|                 |             |                |             |                  | Incorti      | ab           |              |
|                 |             |                |             |                  | inserti      | ab           |              |
|                 |             |                |             |                  | 1            | 2            | 3            |
|                 |             |                |             |                  | 4            | 5            | 6            |
|                 |             |                |             |                  | 7            | 8            | 9            |
|                 |             |                |             |                  | $\mathbf{X}$ | 0            | GO!          |
| Pedidos         | H Mesas     | Accounts () Or | nline 🛃 Emp | oleados 💥 Pedide | os de stock  | Caja 🚯 Ad    | ministración |

| 39 Lun 1 abr            |                       |                    |                           | 🗢 30 % 🔳         |
|-------------------------|-----------------------|--------------------|---------------------------|------------------|
| Back                    |                       | Worker / Cli       | ent Detail                | +                |
|                         | GENERAL DATA          |                    |                           |                  |
| Daniel                  |                       |                    |                           |                  |
| 12345678                | 3C                    |                    |                           |                  |
| Mahal Mahal             | a phone Phone         |                    | BASIC                     |                  |
| info@dual-link.com      | 671 056 465           | 965 505 005        | Barcode                   |                  |
| Address                 |                       |                    | Date                      | Seleccionar fech |
|                         |                       | C/ Instaladores, 1 | Expiration date           | Seleccionar fech |
| 03550                   | Alicante Worker state | España             | ECONOM                    | lic              |
|                         | ACCOUNTS              |                    | Rate                      | Sin tarif        |
| Worker account          |                       | Total: 0 €         | Discount                  |                  |
| Cuenta de fidelización  |                       | Total: 0 €         | Complimentary concept     |                  |
| Deudas                  |                       | Total: 0 €         | Discount concept          |                  |
| Parked tickets          |                       | Total: 0 €         | Enable economic accounts  | O                |
| PAS                     | SWORD & PIN CODE      |                    | Support card dobt         |                  |
| Password (Administratio | n)                    |                    | Support card debt         | U                |
| Código PIN              |                       |                    | Support card park tickets | 0                |

#### 3.4.4. Anonymous

Desde aquí podemos crear una tarjeta anónima que proporcionar a un cliente y determinar diferentes criterios relacionados con dicha tarjeta. Para crear una nueva tarjeta pulsamos en "**add**".

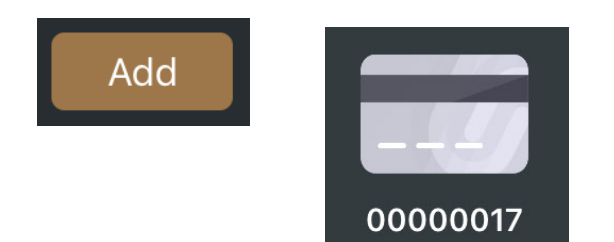

Para editar los diferentes parámetros pulsamos en el botón **"editar"** situado en la parte superior izquierda de la pantalla y seleccionamos la tarjeta deseada.

| 11:41 Lun 1 abr |               |          |          |                  |           |                     |              | 🗢 31 % 💽 +    |
|-----------------|---------------|----------|----------|------------------|-----------|---------------------|--------------|---------------|
| Done            | Opened orders |          |          | orkers Anonymous | Add       |                     | Last orders  | Daniel        |
| ٩               |               |          |          |                  |           | Carlos              |              | 0€            |
|                 | <u>n</u>      |          |          |                  |           | Augus               | to Fernandez | 0€            |
| 0000001         |               |          |          |                  |           |                     |              |               |
|                 |               |          |          |                  |           |                     |              |               |
|                 |               |          |          |                  |           |                     |              |               |
|                 |               |          |          |                  |           |                     |              |               |
|                 |               |          |          |                  |           | -                   |              |               |
|                 |               |          |          |                  |           | Insert              | tab          |               |
|                 |               |          |          |                  |           | 1                   | 2            | 3             |
|                 |               |          |          |                  |           | 4                   | 5            | 6             |
|                 |               |          |          |                  |           | 7                   | 8            | 9             |
|                 |               |          |          |                  |           | $\overline{\times}$ | 0            | GO!           |
| Pedid           | os 🚽 Mesas    | Accounts | ( Online | Empleados        | Pedidos d | le stock            | Caja 🙆 Ad    | Iministración |

#### 3.4.5. Creación y edición de tarjetas

Como hemos explicado anteriormente podemos crear diversas tarjetas que proporcionar a un cliente o trabajador para que las utilice en nuestros establecimientos en sustitución de los métodos de pago habituales.

**Crear tarjetas para trabajadores o clientes:** Para asociar una tarjeta a un cliente o trabajador debemos primero acceder al perfil deseado en la pantalla de "**ac-counts**", dentro de "**clients**" o "**workers**" según se trate de un perfil u otro.

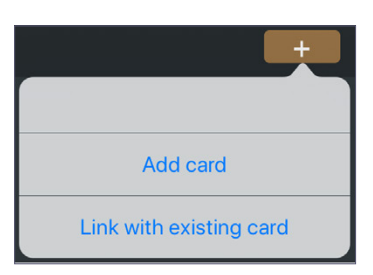

Una vez dentro del perfil deseado pulsamos en el icono "+", seleccionamos "**add card**" y una ventana emergente nos permitirá especificar los diferentes criterios de la tarjeta.

| D:24 Mar 2 abr<br>Back        | Worker / Client D                                    | etail                    | ♦ 69% ■ •             |
|-------------------------------|------------------------------------------------------|--------------------------|-----------------------|
| GEN                           | Cancel Account detail                                | Done                     |                       |
| Augusta Farma                 | BASIC                                                |                          |                       |
| Augusto Ferna                 | Barcode                                              |                          |                       |
| 87654321Z                     | Date                                                 | 2/4/19                   | -77                   |
| Mail Mobile phon              | Expiration date                                      | Seleccionar fecha        | IC                    |
| info@dual-link.com            | ECONOMIC                                             |                          |                       |
| Address                       | Rate                                                 | Sin tarifa               | Seleccionar fecha     |
|                               | Discount                                             |                          | Seleccionar fecha     |
| Dip code City<br>03550 Alicar | Complimentary concept                                |                          | OMIC                  |
| AC                            | Discount concept                                     |                          | Sin tarifa            |
| Worker account                | Enable economic accounts                             | $\bigcirc$               |                       |
| Cuenta de fidelización        | Support card debt                                    | Õ                        | Sin concepto          |
| Deudas                        | Support card park tickets                            | 0                        | Sin concepto          |
| Parked tickets                | Automatic action (Perform an automati read the card) | c action when the system | 0                     |
| COMERCIAL VIP                 | Show card detail Add ticket to del                   | ot Park ticket           |                       |
|                               | S                                                    | pport card park tickets  | $\bigcirc$            |
| Pedidos 🚽 Mesas               | Accounts 💮 Online 👔 Emplea                           | dos 🌱 🖉 Pedidos de stock | Caja 🏠 Administración |

| 10-24 Mar 2 abr               |                                                                              | ÷ 09 %            |
|-------------------------------|------------------------------------------------------------------------------|-------------------|
|                               |                                                                              |                   |
| GEN                           | Cancel Account detail Done                                                   |                   |
| Augusto Ferna                 | ECONOMIC                                                                     |                   |
| 87654321Z                     | Enable economic accounts                                                     |                   |
|                               | Support card debt                                                            |                   |
|                               | Support card park tickets                                                    |                   |
| info@dual-link.com<br>Address | Automatic action (Perform an automatic action when the system read the card) | Seleccionar fecha |
|                               | Show card detail Add ticket to debt Park ticket                              | Seleccionar fecha |
| 03550 Alicar                  | DESIGN                                                                       |                   |
| AC<br>Worker account          | <b> </b>                                                                     | Sin tarifa        |
| Cuenta de fidelización        | OFFERS                                                                       |                   |
| Deudas                        | Coupons                                                                      |                   |
| Parked tickets                | ACTIONS                                                                      |                   |
|                               | Unlink card                                                                  |                   |
| COMERCIAL VIP                 | Delete                                                                       |                   |
|                               | Support card park tickets                                                    |                   |
| Pedidos 🚽 Mesas               | 🕵 Accounts 🌐 Online 🛕 Empleados 🌾 Pedidos de stock 📧 Caja                    | Administración    |

En el caso de que ya tengamos una tarjeta anónima creada y queramos asociarla a un trabajador o a un cliente seleccionaremos "**link with existing card**". Al hacerlo una nueva pantalla mostrará las tarjetas ya creadas y tan solo tendremos que seleccionar la deseada y pulsar en "**ok**" para que quede asociada.

|                                  | NI                             | 10:41 Mar 2 abr                |                              |                                     | ? 72 % ■) +       |
|----------------------------------|--------------------------------|--------------------------------|------------------------------|-------------------------------------|-------------------|
|                                  | Cancelar Select anonymous card | OK Back                        | Worker / Clie                | ent Detail                          | +                 |
|                                  | 12                             |                                | GENERAL DATA                 |                                     |                   |
| Add card Link with existing card | 0000017                        | Augusto                        | Fernandez<br>21Z             | 00000017                            |                   |
|                                  |                                | ic                             |                              | RASIC                               |                   |
|                                  |                                | Mail Met<br>info@dual-link.com | 671 056 465 965 505 005      | Barcode                             | 00000017          |
|                                  |                                | Address                        | C/ Dual Link                 | Date                                | 1/4/19            |
|                                  |                                | Zip code City                  | State Country                | Expiration date                     | Seleccionar fecha |
|                                  |                                | 03550                          | Alicante España España       | ECONOMIC                            |                   |
|                                  | ar                             | 3M                             | ACCOUNTS                     | Rate                                | Sin tarifa        |
|                                  | .c                             | Worker account                 | Total: 0 €                   | Discount                            |                   |
|                                  |                                | Cuenta de fidelización         | Total: 0 €                   | Complimentary concept               | Sin concepto      |
|                                  |                                | Deudas                         | Total: 10,9 €                | Discount concept                    | Sin concepto      |
|                                  |                                | Parked tickets                 | Total: 1,05 €                | Enable economic accounts            | $\bigcirc$        |
|                                  |                                | COMERCIAL                      | TAGS                         | Support card debt                   | $\bigcirc$        |
|                                  |                                |                                |                              | Support card park tickets           | $\bigcirc$        |
|                                  |                                | Pedidos 🚽 Met                  | sas 🤹 Accounts 🌐 Online 🛔 Er | npleados je Pedidos de stock 💽 Caja | Administración    |

**Editar tarjetas anónimas:** Como hemos señalado en el apartado anterior, podemos crear una tarjeta anónima. Para editar los diferentes criterios pulsamos en "edit" dentro de la pestaña "anonymous" y seleccionamos la deseada.

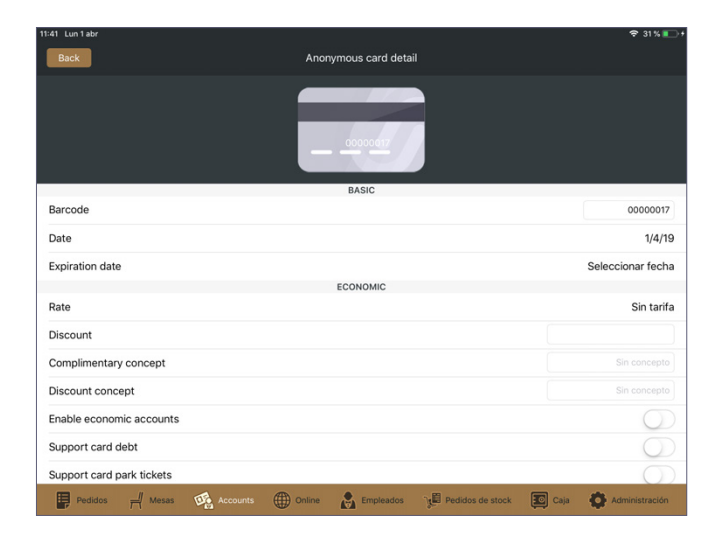

| 41 Lun 1 abr              |                  |                |                   |       |          |     |
|---------------------------|------------------|----------------|-------------------|-------|----------|-----|
| Back                      |                  | Anor           | ymous card deta   | ail   |          |     |
|                           |                  |                | 00000017          |       |          |     |
| Complimentary concept     |                  |                | ECONOMIC          |       |          |     |
| complimentary concept     |                  |                |                   |       |          |     |
| Discount concept          |                  |                |                   |       |          |     |
| Enable economic accounts  | 5                |                |                   |       |          | 0   |
| Support card debt         |                  |                |                   |       |          | 0   |
| Support card park tickets |                  |                |                   |       |          | 0   |
| Automatic action (Perform | an automatic act | ion when the s | system read the o | card) |          |     |
| Show card de              | tail             | A              | dd ticket to debt |       | Park tic | ket |
|                           |                  |                | OFFERS            |       |          |     |
| Coupons                   |                  |                |                   |       |          |     |
|                           |                  |                | ACTIONS           |       |          |     |
|                           |                  |                | Delete            |       |          |     |
|                           |                  |                |                   |       |          |     |

A continuación detallamos los diferentes criterios de configuración de las tarjetas:

- Barcode: Asignar un código de barras a la tarjeta.
- Date: Fecha de activación de la tarjeta.
- Expiration Date: Fecha de caducidad de la tarjeta.
- Rate: Usaremos esta funcionalidad para asignar una tarifa predeterminada a la tarjeta.
- **Discount:** Podemos asignar un porcentaje de descuento predeterminado a todas las consumiciones que se efectúen con la tarjeta. Además, pulsando en el icono de información (i) podemos asignar diferentes descuentos según las zonas de nuestro establecimiento.
- Complimentary Concept: Especificar un concepto para las invitaciones que se realicen con esta tarjeta.
- **Discount concept:** Especificar un concepto para los descuentos que se incluyan en las consumiciones con esta tarjeta.
- Enable Economic accounts: Mediante esta opción activamos o desactivamos la opción de que se permita añadir o eliminar fondos o puntos de fidelización a la tarjeta y usar estas formas de pago.
- Support card debt: Mediante esta opción habilitamos la posibilidad de que la tarjeta admita deudas. Podemos especificar un límite de deuda así como cobrar las diferentes deudas acumuladas mediante el icono de información (i).
- **Support card park tickets:** Mediante esta opción habilitamos la posibilidad que la tarjeta permita aparcar tickets. Podemos cobrar cualquier ticket aparcado mediante el icono de información ( i ).
- Automatic action: Esta opción permite asignar una acción automática cuando se utilice la tarjeta. Podemos
  escoger entre que se muestre el detalle ("show card detail"), que se añada el ticket a la deuda ("add ticket to
  debt") o que se aparque el ticket ("park ticket").
- Design (solo en las tarjetas para clientes o trabajadores): Podemos asignar un diseño a cada tarjeta para identificarla fácilmente. Tan solo debemos seleccionar el deseado de entre las opciones disponibles.

Por último podemos eliminar cualquier tarjeta pulsando en la casilla **"delete"** que aparece en la parte inferior de la pantalla, así como desvincularla de un trabajador o cliente mediante la opción **"unlink card"**. Al realizar esta acción la tarjeta desvinculada pasará a ser una tarjeta anónima.

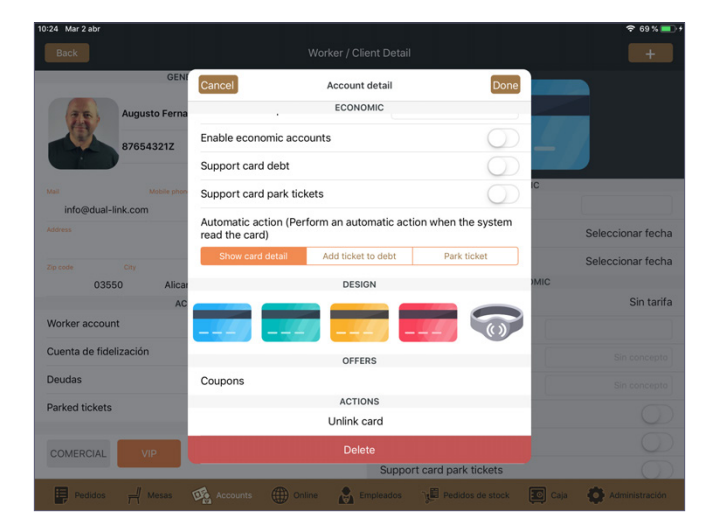

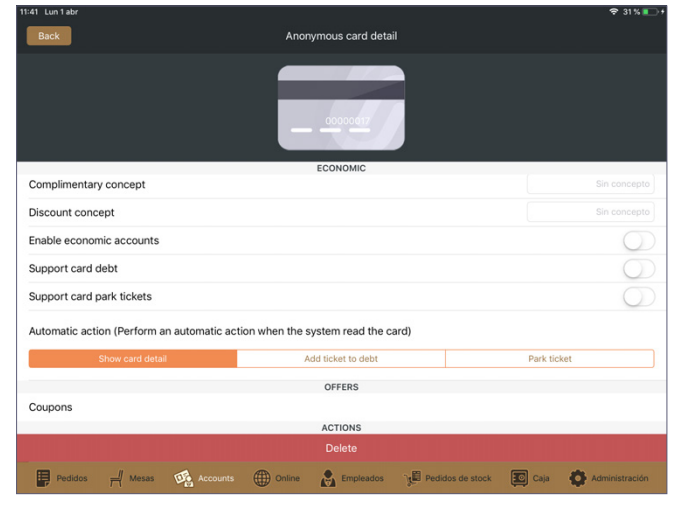

#### 3.4.6. Tickets aparcados

• Pagar tickets aparcados: Si queremos procesar el pago de un ticket aparcado accedemos a la pantalla de "accounts", pulsamos en la pestaña a la que corresponda dicho ticket ("clients", "workers"), desde aquí pulsamos en "edit" y seleccionamos el deseado. Una vez hemos accedido al perfil, en la parte inferior observamos una relación de las diferentes cuentas asociadas al mismo. Pulsamos en "tickets aparcados" y se abrirá una nueva pantalla con los diferentes tickets pendientes. Seleccionamos el que queremos abonar y se abrirá la pantalla estándar de cobro con el estado de "aparcado" sobreimpresionado. Ahora podemos gestionar este ticket de la manera habitual, seleccionando método de pago y demás criterios.

| 11:30 Mar 2 abr                        |              |                |             |                  |      | 🗢 78 % 💷 +        | 11:30 Mar 2 ab | ·       |                       |        |                                            |                  |                                                  | 🗢 78 % 💷 f     |
|----------------------------------------|--------------|----------------|-------------|------------------|------|-------------------|----------------|---------|-----------------------|--------|--------------------------------------------|------------------|--------------------------------------------------|----------------|
| Back                                   |              |                |             |                  |      | +                 | Back           | Atrás   |                       | Código | Ticket PRE/00                              |                  | Cobrar 26,45 €                                   |                |
| GEN                                    | Back         | Deu            | das         |                  |      |                   |                | augusto | Fernandez             |        | Importe total del tin<br>Importe pendiente |                  | 26,45 €                                          |                |
| Augusto Ferna<br>87654321Z             | Pagar        |                | 53          | 3,55€            |      |                   | <b>1</b>       |         | imon<br>€<br>ola<br>€ | 1<br>1 | Precio por comens                          | 2                | 6,45€<br>Incluye 0.0 de Propinse fijer<br>26,45€ |                |
|                                        | FECHA        | VALOR<br>No pa | Pendiente   | Fecha de pago    | 10   |                   |                |         |                       | 1      | Forma de pago                              |                  |                                                  |                |
| Mall Mobile phon<br>info@dual-link.com | 2/4/19 11:29 | 26,45 €        | 26,45 €     |                  |      |                   | info@d         |         | izza 4 Quesos         | 1      | $\mathbf{O}$                               | Efectivo         |                                                  |                |
| Address                                | 2/4/19 11:28 | 27,1 €         | 27,1 €      | 101              |      | Seleccionar fecha | Address        | 0,      |                       | -      | Entregado                                  | Cambio           | Propina                                          | ccionar fecha  |
| Zip code City                          |              |                |             |                  |      | Seleccionar fecha | Zip code       |         | DCAD                  | 0      | 0€                                         | 0€               | 0€                                               | ccionar fecha  |
| 03550 Alica<br>AC                      |              |                |             |                  | OMIC | Sin tarifa        |                | DISE AP | ARCI                  |        | 1                                          | 2                | 3                                                | Sin tarifa     |
| Worker account                         |              |                |             |                  | 0    |                   | Worker acc     | oun     |                       |        | Þ                                          | +                |                                                  | 4              |
| Cuenta de fidelización                 |              |                |             |                  |      | Sin concepto      | Cuenta de      | fide    |                       |        | 4                                          | 5                | 6                                                |                |
| Deudas                                 |              |                |             |                  |      | Sin concepto      | Deudas         |         |                       |        | -                                          | +                |                                                  | Sin concepto   |
| Parked tickets                         |              |                |             |                  |      | $\bigcirc$        | Parked tick    | ets     |                       |        | 7                                          | 8                | 9                                                |                |
|                                        |              |                |             |                  |      |                   |                |         |                       |        |                                            | -                |                                                  |                |
| COMERCIAL VIP                          |              |                | Support c   | ard park tickets |      |                   | COMERCI.       | 41.     |                       |        | ,                                          | 0                | <                                                | ő              |
| -                                      | 4            |                | oupporto    |                  |      |                   |                |         | _                     |        |                                            |                  |                                                  |                |
| Pedidos Mesas                          | Accounts     | Online         | Empleados ] | Pedidos de stock | Caja | Administración    | Pedid          |         |                       | •      | Descuento                                  | Tarifa Invitació | n Cuenta cliente                                 | Administración |

Si se quiere abonar el total de todos los tickets aparcados no debemos seleccionar ninguno en particular, sino que tan solo pulsaremos en el botón de **"pagar"** dentro de la pantalla donde aparece el listado de tickets. Gestionamos el cobro de la forma habitual y al completarlo se generará un ticket por cada ticket aparcado (es decir, si el cliente tenía 3 tickets aparcados, al cobrarlos se generará un total de 3 tickets, cada uno con sus propias especificaciones).

| Color       Worker / Clent Detail         Image: Color       Details         Image: Color       Details </th <th>11:30 Mar 2 abr</th> <th></th> <th></th> <th></th> <th></th> <th></th> <th>≈ 78%</th> <th>11:57 Mar 2 abr</th> <th>2</th> <th></th> <th></th> <th></th> <th>🗢 82 % 🔲 🕈</th>                                                                                                    | 11:30 Mar 2 abr            |              |          |            |                  |          | ≈ 78%       | 11:57 Mar 2 abr | 2                                    |                    |        |            | 🗢 82 % 🔲 🕈     |
|----------------------------------------------------------------------------------------------------|----------------------------|--------------|----------|------------|------------------|----------|-------------|-----------------|--------------------------------------|--------------------|--------|------------|----------------|
| Contraction   Particip   Contraction   Particip   Seleccionar fecha   Seleccionar fecha   Seleccionar                                                                                                    | Back                       |              |          |            |                  |          | +           | Back            | Atrás                                |                    |        | Cobrar     | +              |
| Augusto Forst       Forst                                                                                                    | GEN                        | Back         | Deu      | ıdas       |                  |          |             |                 | O Ticket abierto : PRE/00027 27,1 €  | Ticket total       |        |            |                |
| FORA VADR Peddente Ferba de page   indegedual-link.com Value Value Seleccionar fecha   Value Seleccionar fecha Seleccionar fecha   Value Seleccionar fecha   Value Seleccionar fecha   Seleccionar fecha Seleccionar fecha   Seleccionar fecha Seleccionar fecha   Seleccionar fecha Seleccionar fecha   Seleccionar fecha Seleccionar fecha   Seleccionar fecha Seleccionar fecha   Seleccionar fecha Seleccionar fecha   Seleccionar fecha Seleccionar fecha   Seleccionar fecha Seleccionar fecha   Seleccionar fecha Seleccionar fecha   Seleccionar fecha Seleccionar fecha   Seleccionar fecha Seleccionar fecha   Sel                                                                                                    | Augusto Ferna<br>87654321Z | Pagar        |          | 53         | ,55€             |          |             |                 | ○ Ticket abierto : PRE/00028 26,45 € | الم<br>Sin Propina | 53     | 3,55€      |                |
| bit to pagado                                                                                                    24/191128  27,1 €  27,1 €  26,45 €  -     24/191128  27,1 €  27,1 €  36,35,46,66,66,76,76,76,76,76,76,76,76,76,76,76                                                                                                    |                            | FECHA        | VALOR    | Pendiente  | Fecha de pago    |          |             |                 |                                      | Entregado          | Cambio |            |                |
| 24/19 129 26/35 € 26/35 € -   24/19 1128 27,1 € 27,1 € -   24/19 1128 27,1 € 27,1 € -   3550 Alcar Alcar Alcar Alcar   Worker account Sin tarifa Worker account Cuenta de fidelización   Cuenta de fidelización Sin tarifa Sin tarifa   Parked tickets Support card park tickets Sin tarifa                                                                                                    |                            |              | No pi    | agado      |                  | IC       |             | Mail            |                                      | 0€                 |        |            |                |
| 24/19 1128 27,1 € 27,1 € 27,1 € - Seleccionar fecha 0055 1 2 3 Sin tarifa   03550 Aler Aler Sin tarifa 0055 Aler 1 2 3 Sin tarifa   Worker account Cuenta de fide Sin tarifa Outer ace fide 0 6 Sin tarifa Sin tarifa   Deudas Parked tickets Sin tarifa Outer ace fide CoMERCAL Parked tickets 0 0 ComERCAL                                                                                                    | info@dual-link.com         | 2/4/19 11:29 | 26,45 €  | 26,45 €    | -                |          |             | info@dual-l     |                                      | Método de pago     |        |            |                |
| Seleccionar fecha   03550   Alcr   03550   Alcr   OXFRETCAL   Upper Lead apart tickets     Support card part tickets     Support card part tickets <td></td> <td>2/4/19 11:28</td> <td>27,1 €</td> <td>27,1 €</td> <td></td> <td>Seleccio</td> <td>nar fecha</td> <td>Address</td> <td></td> <td></td> <td></td> <td></td> <td>eccionar fecha</td>                                                                                                    |                            | 2/4/19 11:28 | 27,1 €   | 27,1 €     |                  | Seleccio | nar fecha   | Address         |                                      |                    |        |            | eccionar fecha |
| 03550       Alice       1       2       3       Sin tarifa         Worker account       Sin tarifa       Worker account       4       55       6         Cuenta de fide       Deudas       Deudas       7       8       9         Parked tickets       COMERCAL       COMERCAL       0       0       0       0                                                                                                    |                            |              |          |            |                  | Seleccio | nar fecha   | Zip code        |                                      |                    |        |            | eccionar fecha |
| Worker account<br>Cuenta de fidelización<br>Deudas<br>Parked tickets<br>COMERCIAL VP<br>Support card park tickets<br>Deudas Parked tickets<br>Deudas Parked tickets<br>Deudas Pa | 03550 Alica                |              |          |            |                  | DMIC     | Sin tarifa  | 0355            |                                      | 1                  | 2      | 3          | Sin tarifa     |
| Cuenta de fide<br>Deudas<br>Parked tickets<br>COMERCIAL<br>VP<br>Support card park tickets<br>COMERCIAL<br>VP<br>Support card park tickets<br>COMERCIAL<br>VP<br>Support card park tickets<br>COMERCIAL                                                                                                    | Worker account             |              |          |            |                  | 0        | 17          | Worker account  |                                      |                    | 1000   |            |                |
| Deudas Parked tickets COMERCIAL VIP Support card park tickets COMERCIAL VIP Support card park tickets COMERCIAL VIP Support card park tickets COMERCIAL VIP Support card park tickets COMERCIAL COMERCIAL COME                                                                                                    | Cuenta de fidelización     |              |          |            |                  | Sin      | concepto    | Cuenta de fide  |                                      | 4                  | 5      | 6          | Sin concepto   |
| Parked tickets / 8 9                                                                                                    | Deudas                     |              |          |            |                  | Sin      | concepto    | Deudas          |                                      | _                  |        |            | Sin concepto   |
|                                                                                                    | Parked tickets             |              |          |            |                  |          | 0           | Parked tickets  |                                      |                    | 8      | 9          | 0              |
|                                                                                                    | COMERCIAL VIP              |              |          | Support ca | rd park tickets  |          | 0           | COMERCIAL       |                                      | _                  | 0      | •          | 0              |
| 106010010 0010 0010 0010                                                                                                    |                            | TR Accounts  | Online . |            | Padidos da stock |          | inistración | E Destidas      | -                                    |                    | Traile | ida Quanta | Administración |

Es importante resaltar que al cobrar un ticket aparcado este pasará a formar parte de la sesión actual de caja y NO de la sesión en la que se originó.  Cambiar cliente de un ticket aparcado: Podemos cambiar el cliente asociado a un ticket aparcado en cualquier momento. Accedemos al cliente deseado, pulsamos en "tickets aparcados", deslizamos de derecha a izquierda sobre el ticket que queremos cambiar de cliente y seleccionamos "change client". A continuación seleccionamos el cliente al que queremos asignar el ticket (o lo creamos mediante el icono "+" en el caso de que no exista en nuestra base de datos) y el ticket se asociará al cliente seleccionado.

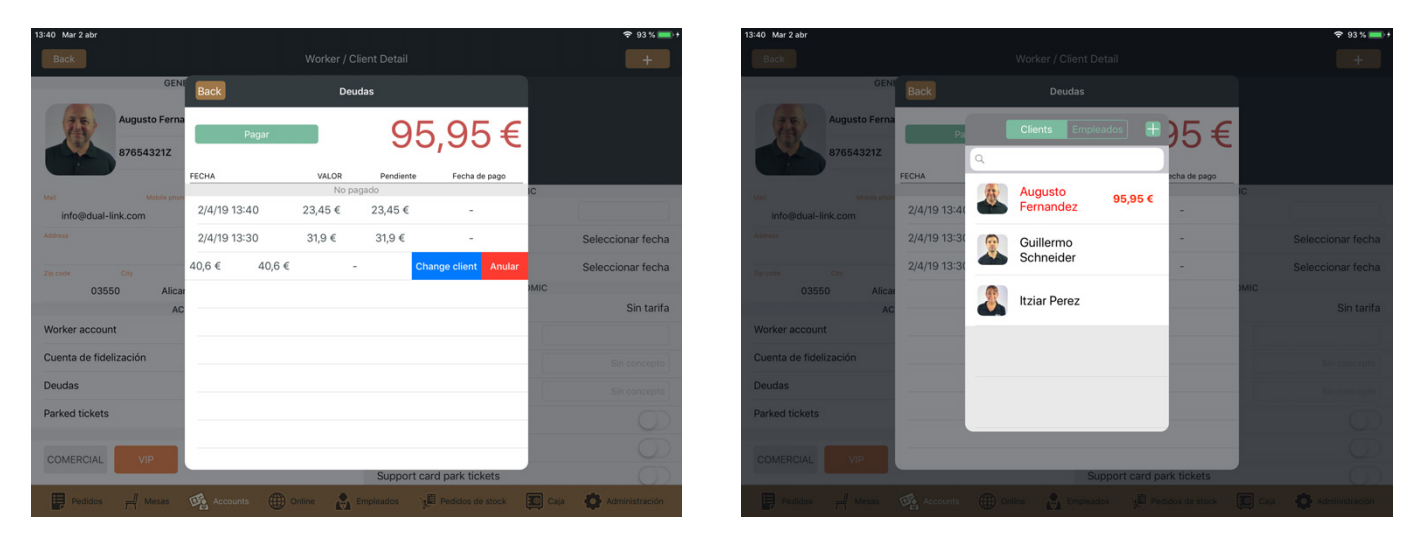

 Anular un ticket aparcado: Siguiendo el mismo procedimiento que acabamos de describir también podemos eliminar un ticket aparcado. Para ello al deslizar de derecha a izquierda sobre el ticket deseado seleccionamos "anular" en lugar de "change client" y un mensaje emergente nos preguntará si deseamos recuperar el stock de los productos que contenía el ticket aparcado. Una vez seleccionemos "sí" o "no" el ticket se anulará por completo.

| 13:41 Mar 2 abr            |                                             | ÷ 93 % 🔜 ) †                  | 13:41 Mar 2 abr            |                                                | ÷ 93 % 📥 🕫                               |
|----------------------------|---------------------------------------------|-------------------------------|----------------------------|------------------------------------------------|------------------------------------------|
| Back                       |                                             | +                             | Back                       |                                                |                                          |
| GEN                        | Back Deudas                                 |                               | GEN                        |                                                |                                          |
| Augusto Ferna<br>87654321Z | Pagar 95,95                                 | €                             | Augusto Ferna<br>87654321Z | Pagar 95,                                      | ,95€                                     |
|                            | FECHA VALOR Pendiente Fecha de              | pago                          | FE                         | CHA VALOR Pendiente                            | Fecha de pago                            |
| Mail Mobile phor           | No pagado                                   | IC                            | Mail Mobile phon           |                                                | IC                                       |
| info@dual-link.com         | 2/4/19 13:40 23,45 € 23,45 € -              |                               | info@dual-link.com         | 2/4/19 13:40<br>Recover stock                  | · ·                                      |
| Address                    | 2/4/19 13:30 31,9 € 31,9 € -                | Seleccionar fecha             | Address                    | 2/4/19 13:30 Do you want to recover the stock? | - Seleccionar fecha                      |
| Zip code City              | 40,6 € 40,6 € - Change client               | Anular Seleccionar fecha      | Zip code City              | 2/4/19 13:30 Yes                               | - Seleccionar fecha                      |
| 03550 Alica                |                                             | )MIC<br>Sin torifo            | 03550 Alica                | No                                             | MIC Sin tarifa                           |
| Worker account             |                                             | Sintania                      | Worker account             | Cancelar                                       |                                          |
| Cuenta de fidelización     |                                             | Sin concepto                  | Cuenta de fidelización     |                                                | Sin concepto                             |
| Deudas                     |                                             | Sin concepto                  | Deudas                     |                                                | Sin concepto                             |
| Parked tickets             |                                             |                               | Parked tickets             |                                                | 0                                        |
|                            |                                             |                               |                            |                                                |                                          |
| COMERCIAL VIP              |                                             |                               | COMERCIAL VIP              |                                                |                                          |
|                            | Support card park tick                      | ets O                         |                            | Support card                                   | park tickets                             |
| Pedidos 🚽 Mesas            | Accounts () Online 🚵 Empleados 👔 Pedidos de | stock 😰 Caja 😨 Administración | Pedidos 🚽 Mesas 🧭          | Accounts 🕕 Online 🛕 Empleados 🍞                | Pedidos de stock 💽 Caja 🚯 Administración |

#### 3.4.7. Pagar una deuda

Si un cliente o trabajador quiere pagar una deuda accedemos a la pantalla de "accounts", pulsamos en las pestañas "clients" o "workers" situadas en la parte superior, desde aquí pulsamos en "edit" y seleccionamos el perfil deseado. Una vez hemos accedido al perfil, en la parte inferior observamos una relación de las diferentes cuentas asociadas al perfil. Pulsamos en "deudas" y se abrirá una nueva pantalla con las diferentes deudas pendientes.

Seleccionamos la que queremos abonar y deslizamos de derecha a izquierda para que nos aparezcan las opciones de **"pagar"** y **"descartar"**. Pulsamos sobre **"pagar"** y en la siguiente ventana podemos seleccionar el método de pago y el importe que va a ser abonado. Por defecto en la casilla de importe aparece el total de la deuda, por lo que solo debemos editar esta cantidad en el caso de que el cliente no la abone en su totalidad.

| 3:50 Lun 1 abr         |              |        |             |                  |      | 🗢 65 % 🔳 🕇        |
|------------------------|--------------|--------|-------------|------------------|------|-------------------|
|                        |              |        |             |                  |      |                   |
| GENE                   | Back         | ſ      | Deudas      |                  |      |                   |
| Augusto Ferna          | Paga         | ir     | 5           | 58,3€            |      |                   |
| 876543212              | FECHA        | VALOR  | Pendiante   | Eecha de pago    |      |                   |
|                        | - CONA       | N      | o pagado    | recharge page    | IC   |                   |
| info@dual-link.com     | 47,4 €       | 47,4 € | -           | Pay Discare      |      |                   |
| Address                | 1/4/19 13:40 | 10,9 € | 10,9 €      | -                |      | Seleccionar fecha |
| Zip code City          |              |        |             |                  |      | Seleccionar fecha |
| 03550 Alicar           |              |        |             |                  | OMIC |                   |
| AC                     |              |        |             |                  |      | Sin tarifa        |
| Worker account         |              |        |             |                  |      |                   |
| Cuenta de fidelización |              |        |             |                  |      |                   |
| Deudas                 |              |        |             |                  |      |                   |
| Parked tickets         |              |        |             |                  |      |                   |
|                        |              |        |             |                  |      |                   |
| COMERCIAL              |              |        | Support ca  | ard park tickets |      |                   |
| Pedidos 🚽 Mesas        |              | Online | Empleados 🦷 | Pedidos de stock | Caja | Administración    |

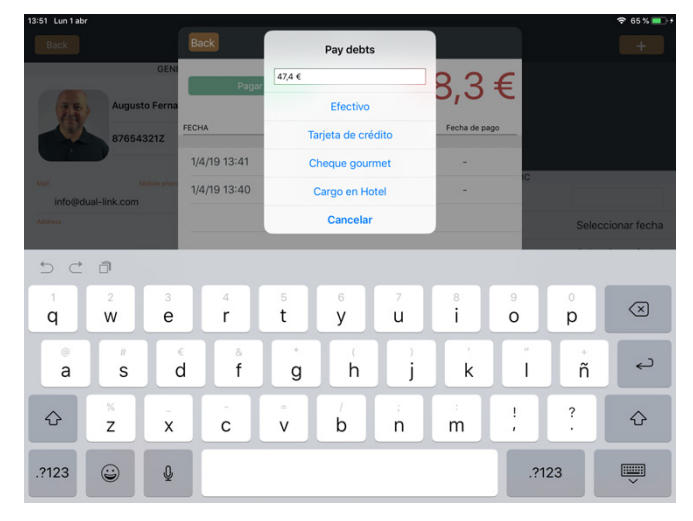

Si se quiere abonar el total de todas las deudas no debemos seleccionar ninguna en particular, sino que tan solo pulsaremos en el botón de **"pagar"** dentro de la pantalla donde aparece el listado de deudas y seguiremos los pasos descritos anteriormente.

|                        |              |                |             |                 |          |                | 12.40 Mar 2 ab |             |      |
|------------------------|--------------|----------------|-------------|-----------------|----------|----------------|----------------|-------------|------|
|                        |              |                |             |                 | H Back   |                |                |             |      |
| GE                     | Back         | Deu            | idas        |                 |          |                |                |             |      |
| Augusto Fern           | Pagar        | _              | -           | 270£            |          |                | 25             | August      | to F |
| 87654321Z              |              |                |             | 57,3 €          |          |                |                | 87654       | 32'  |
|                        | FECHA        | VALOR<br>No pa | Pendiente   | Fecha de pago   | IC.      |                |                |             |      |
| info@dual-link.com     | 2/4/19 12:45 | 27€            | 27 €        | -               |          |                | info@du        | al-link.com |      |
|                        | 1/4/19 13:40 | 10,9 €         | 10,9 €      | -               | Sel      | eccionar fecha | Address        |             |      |
|                        |              |                |             |                 | Sel      | eccionar fecha | (c) (c)        |             |      |
| 03550 Alic             | ar           |                |             |                 | OMIC     |                | 5 6            |             |      |
| A                      | c            |                |             |                 |          | Sin tarifa     | 1              | 2           |      |
| Vorker account         |              |                |             |                 |          |                | q              | w           |      |
| Cuenta de fidelización |              |                |             |                 |          | Sin concepto   | 0              | #           |      |
| Deudas                 |              |                |             |                 |          | Sin concepto   | а              | S           |      |
| Parked tickets         | -            |                |             |                 |          | $\bigcirc$     |                | %           |      |
|                        | -            |                |             |                 |          |                | <u></u>        | z           |      |
| COMERCIAL VIP          |              |                | Support ca  | rd park tickets |          | $\overline{O}$ | 2100           |             |      |
| Pedidos 🚽 Mesas        |              | Online         | Empleados 🦷 |                 | 😰 Caja 🖸 | Administración | .?123          | 9           |      |

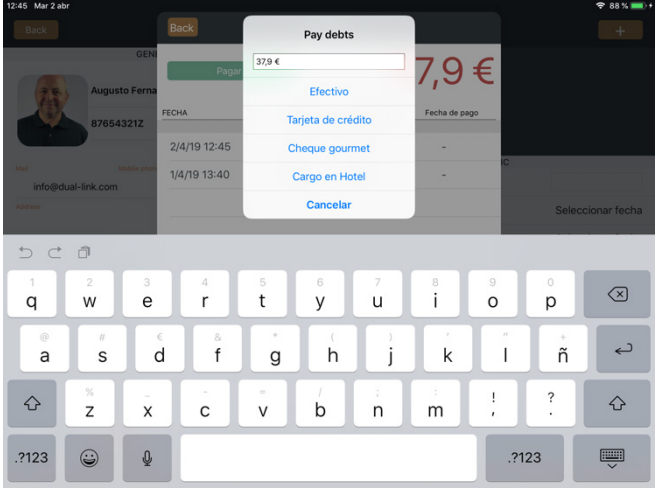

#### 3.4.8. Añadir o eliminar fondos en una cuenta económica

Si queremos añadir o eliminar fondos de una cuenta de cliente o trabajador accedemos a la sección "**accounts**" y pulsamos en las pestañas "**clients**" o "**workers**". A continuación pulsamos en "**edit**" y seleccionamos el perfil deseado. En la parte inferior pulsamos en "**cuenta económica**" y accederemos a un listado de los fondos asociados.

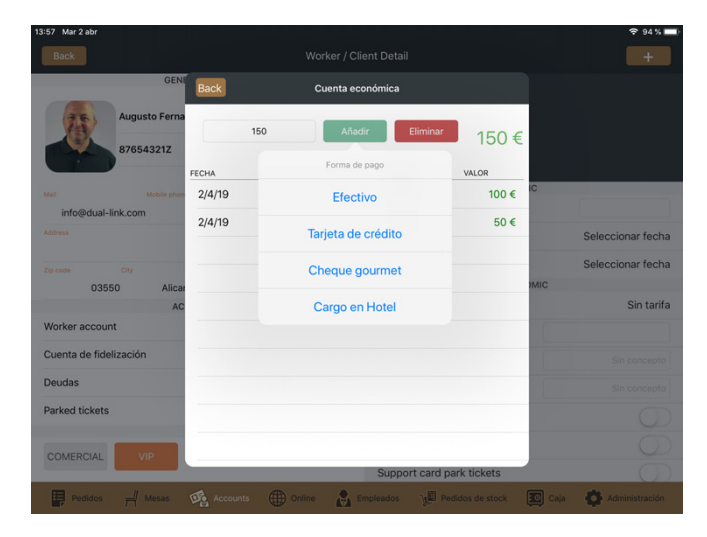

Para añadir o eliminar fondos debemos introducir el importe deseado en la casilla "**dinero**" y pulsar en "**añadir**" o "**eliminar**" según se trate de una operación u otra. A continuación seleccionamos el método de pago deseado y la información de este nuevo movimiento quedará reflejada en el listado.

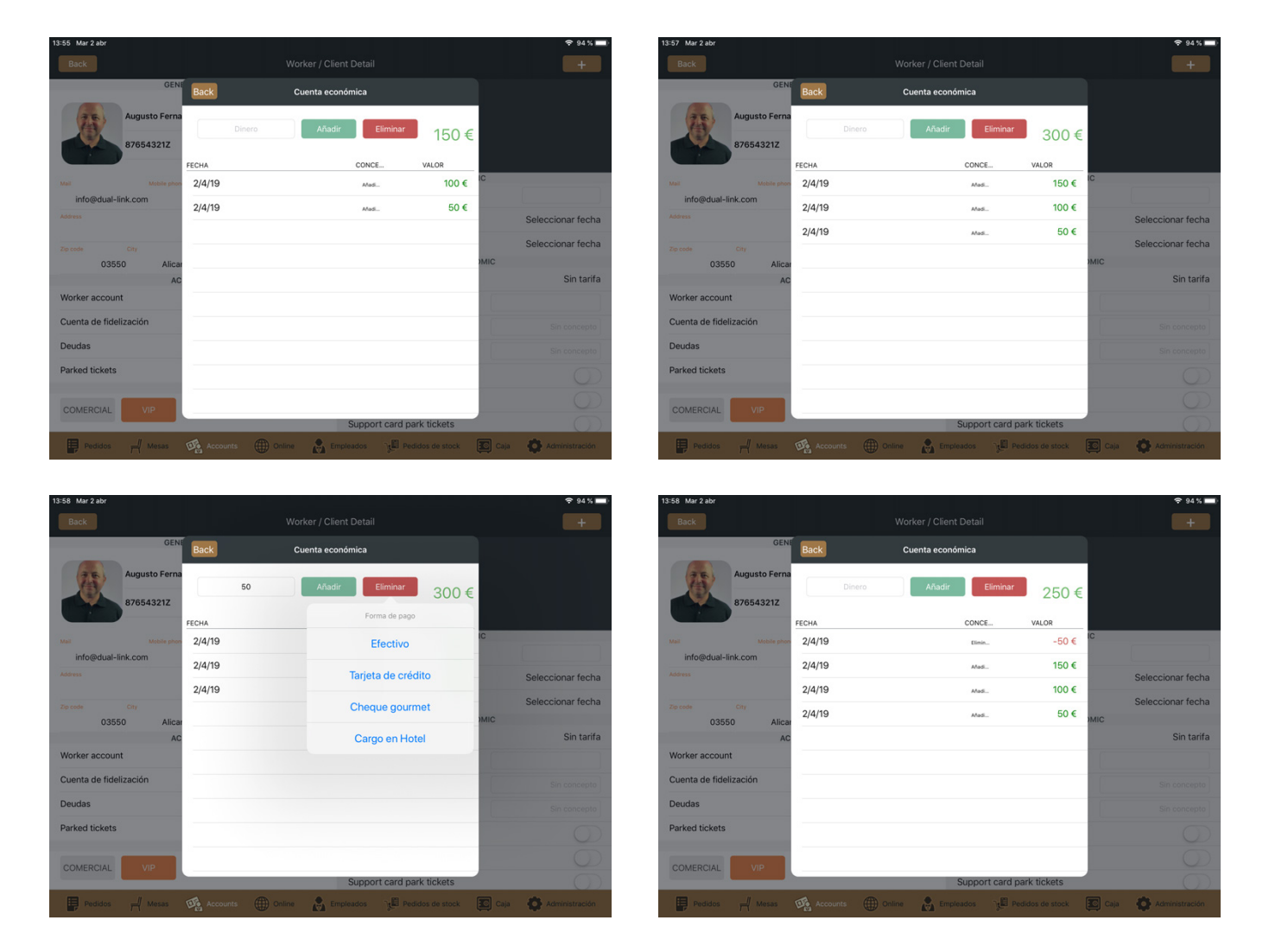

## **3.5 EMPLEADOS**

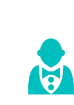

En esta sección cada empleado puede fichar entrada y salida así como llevar una contabilidad de las sesiones que ha iniciado y finalizado y la duración de las mismas.

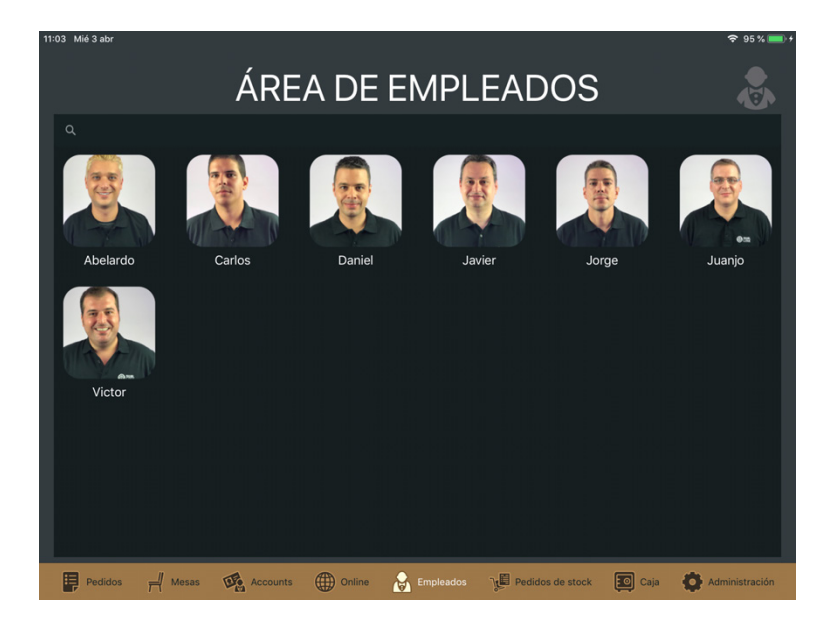

Para acceder pulsamos sobre el icono del empleado deseado e introducimos su código de acceso (en el caso de tenerlo configurado). Una vez dentro pulsamos en **"abrir sesión"** y con ello ficharemos la entrada. Para fichar la salida una vez ha terminado la jornada haremos el mismo procedimiento y pulsaremos **"cerrar sesión"**.

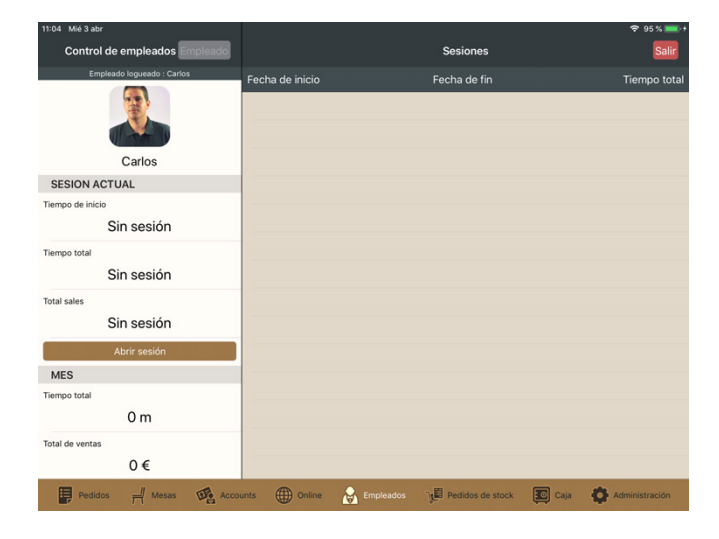

Cuando un empleado ha fichado entrada, en el área de empleados se reflejará con un fondo naranja sobre su nombre.

| Control de empleados Empleado |                 |           | Sesiones            |      | Salir                |
|-------------------------------|-----------------|-----------|---------------------|------|----------------------|
| Empleado logueado : Carlos    | Fecha de inicio |           | Fecha de fin        |      | Tiempo total         |
|                               | Abril 2019      |           |                     |      |                      |
|                               | 3/4/19 11:04    |           |                     |      | Sesion no finalizada |
| Carlos                        |                 |           |                     |      |                      |
| SESION ACTUAL                 |                 |           |                     |      |                      |
| Tiempo de inicio              |                 |           |                     |      |                      |
| 3/4/19 11:04                  |                 |           |                     |      |                      |
| Tiempo total                  |                 |           |                     |      |                      |
| 0 m                           |                 |           |                     |      |                      |
| Total sales                   |                 |           |                     |      |                      |
| 0€                            |                 |           |                     |      |                      |
| Cerrar sesión                 |                 |           |                     |      |                      |
| MES                           |                 |           |                     |      |                      |
| Tiempo total                  |                 |           |                     |      |                      |
| 0 m                           |                 |           |                     |      |                      |
| Total de ventas               |                 |           |                     |      |                      |
| 0€                            |                 |           |                     |      |                      |
| Pedidos 🚽 Mesas 🚳 Acco        | unts () Online  | Empleados | JE Pedidos de stock | Caja | Administración       |

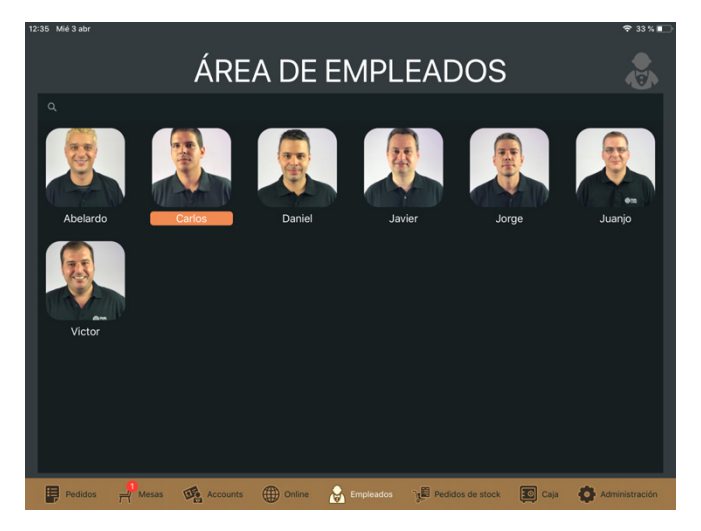

#### **3.6 PEDIDOS DE STOCK**

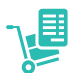

Desde esta sección podemos efectuar traslados de stock entre los distintos puntos de almacenamiento (barras, cámaras frigoríficas, bodegas, almacenes, etc.) de nuestro establecimiento. Podemos realizar dos acciones:

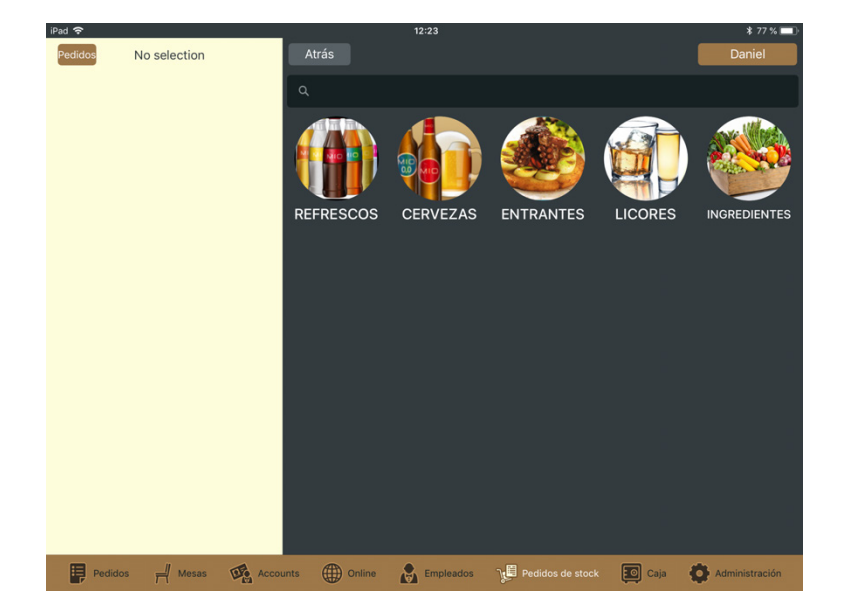

 Realizar un pedido de stock a otro punto y recibirlo: Pulsamos en la pestaña "pedidos" situada en la parte superior izquierda de la pantalla y una vez dentro seleccionamos la opción "pedidos" de la barra superior. A continuación pulsamos en el icono "+" y aparece un desplegable con los distintos puntos de almacenamiento que tenemos en nuestra base de datos. Seleccionamos el punto de almacenamiento al que queremos realizar el pedido y se creará una hoja de pedido.

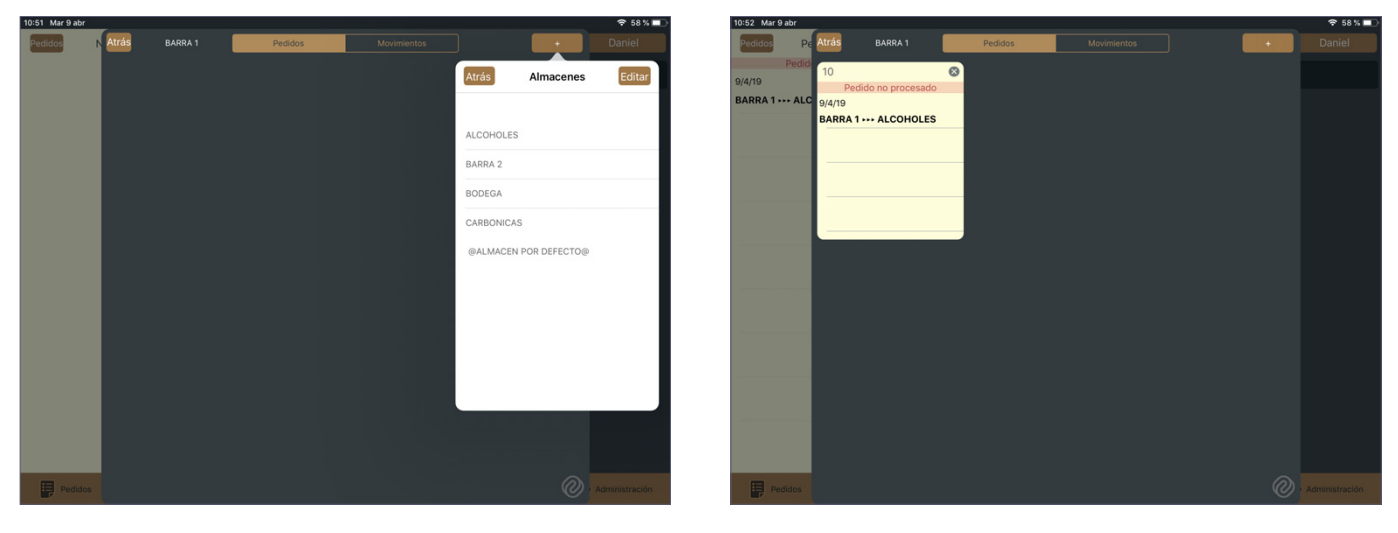

Al pulsar sobre esta hoja accedemos a los productos de nuestra base de datos, seleccionamos los productos que vamos a pedir e indicamos el número de unidades de cada uno.

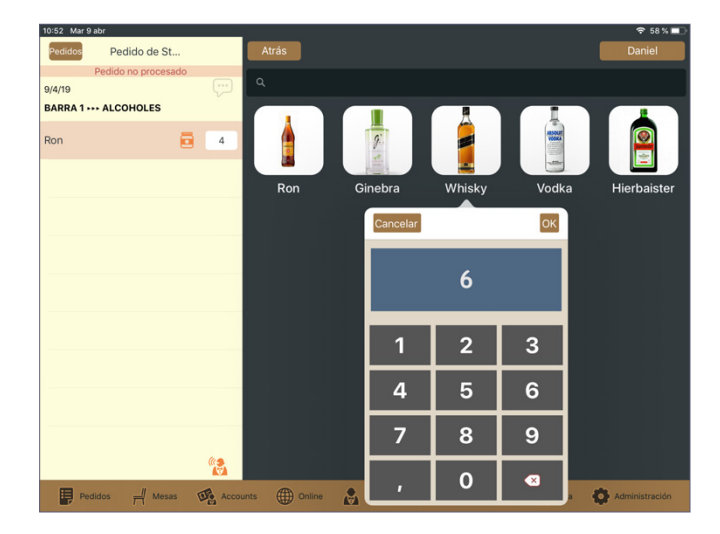

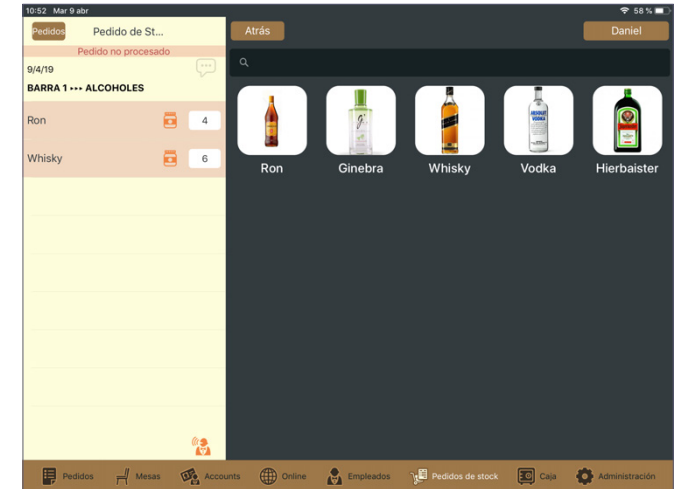

Una vez hemos seleccionado todos los productos pulsamos en el icono del camarero (situado en la parte inferior derecha de la lista del pedido) y un mensaje emergente nos pedirá que confirmemos el pedido. Al hacerlo, el punto al que hemos realizado el pedido recibirá una comanda con el stock solicitado.

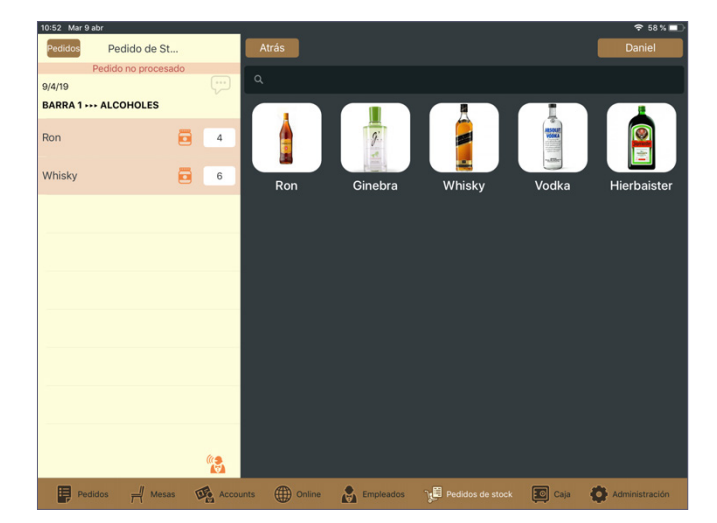

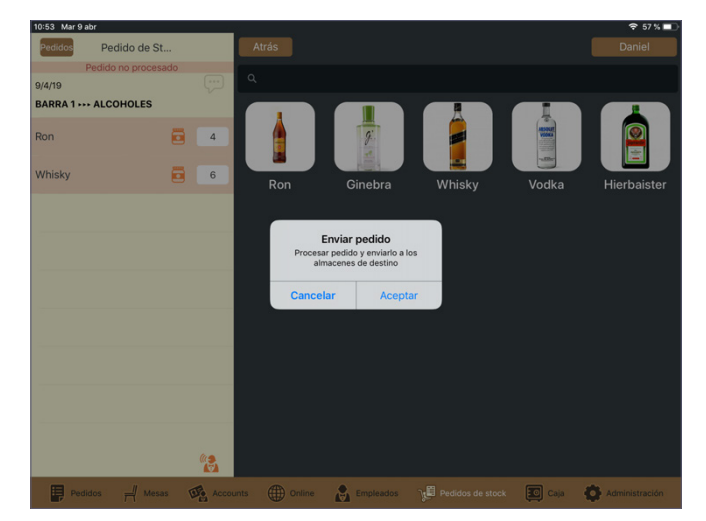

Una vez recibimos el pedido debemos confirmar la recepción. A la derecha de cada producto aparecen las unidades que hemos pedido y las que hemos recibido. En el caso de haber recibido un número de unidades distinto al que hemos solicitado pulsamos sobre la cantidad recibida y especificamos el número real de la mercancía que hemos recibido. A continuación pulsamos sobre el icono con forma de (V) y una ventana emergente nos pide que confirmemos la recepción del pedido.

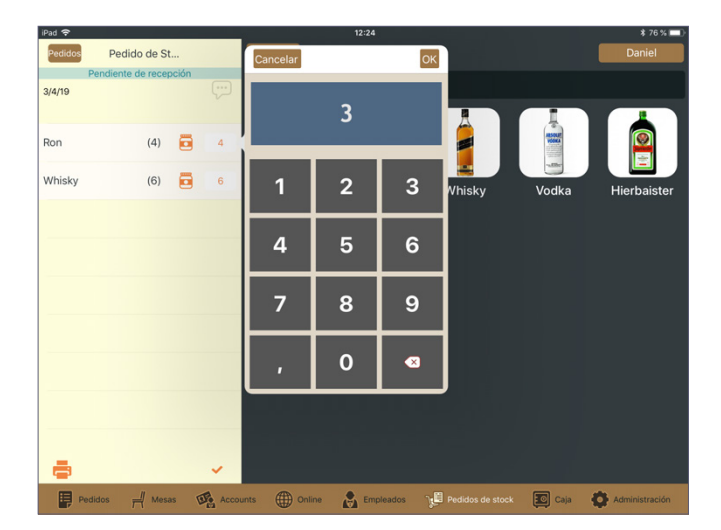

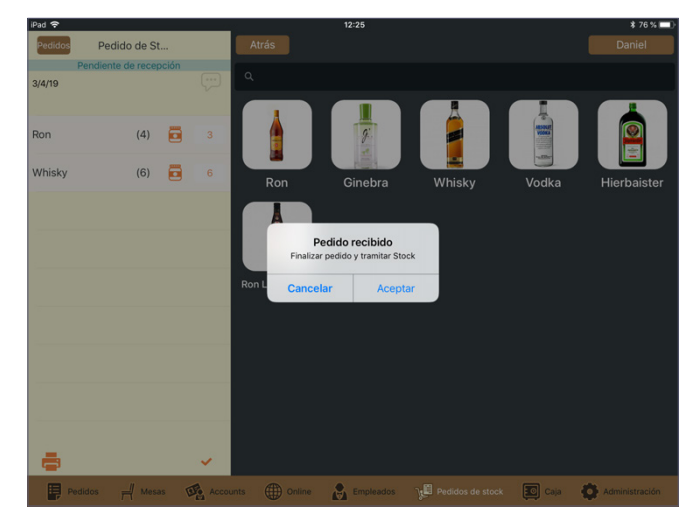

 Introducir una recepción de stock: Pulsamos en la pestaña "pedidos" situada en la parte superior izquierda de la pantalla y dentro seleccionamos la pestaña "movimientos". A continuación pulsamos en el icono "+" y aparece un desplegable con los distintos puntos de almacenamiento que tenemos en nuestra base de datos. Seleccionamos el punto desde el que hemos recibido el stock y se creará una hoja de pedido.

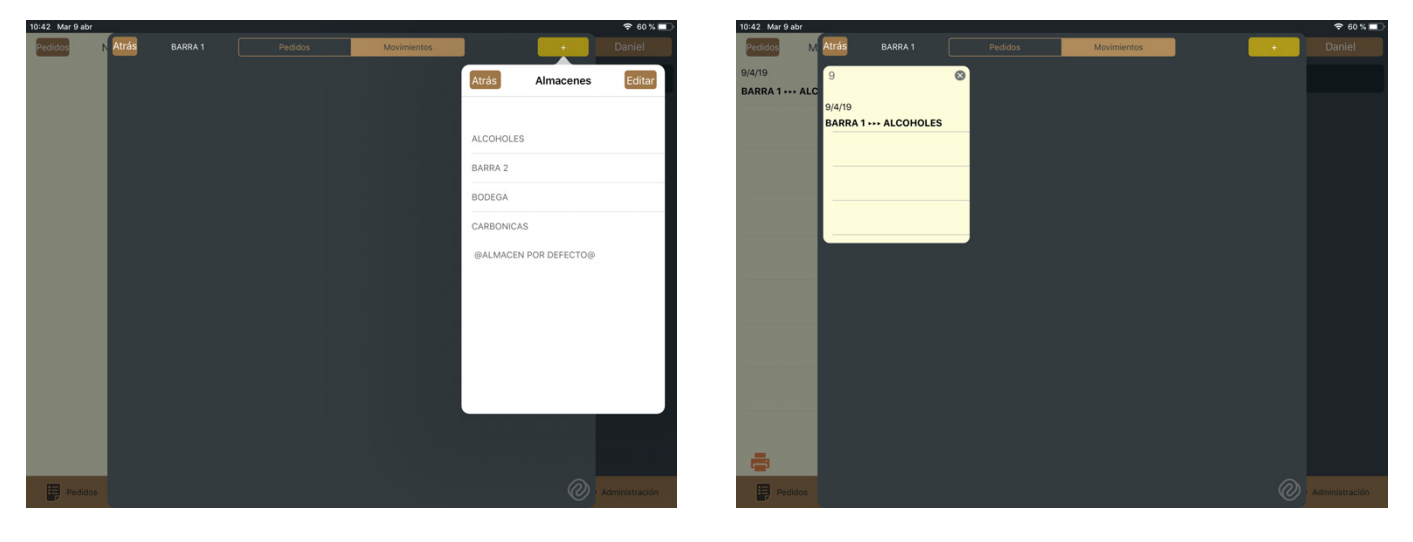

 Realizar un movimiento de stock: Pulsamos en la pestaña "pedidos" situada en la parte superior izquierda de la pantalla y dentro seleccionamos la pestaña "movimientos". A continuación pulsamos en el icono "+" y aparece un desplegable con los distintos puntos de almacenamiento que tenemos en nuestra base de datos. Seleccionamos el punto desde el que hemos recibido el stock y se creará una hoja de pedido. Al pulsar sobre esta hoja accedemos a los productos de nuestra base de datos, seleccionamos los productos que hemos recibido e indicamos el número de unidades de cada uno. Por último pulsamos sobre el icono de con forma de (V) y una ventana emergente nos pide que confirmemos el movimiento.

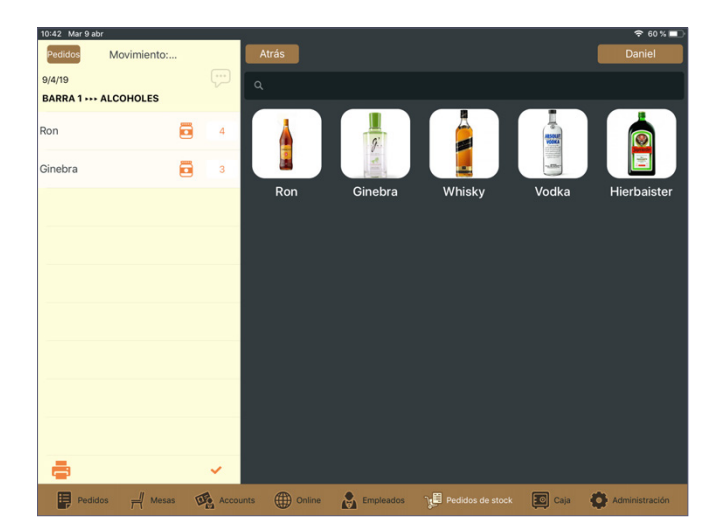

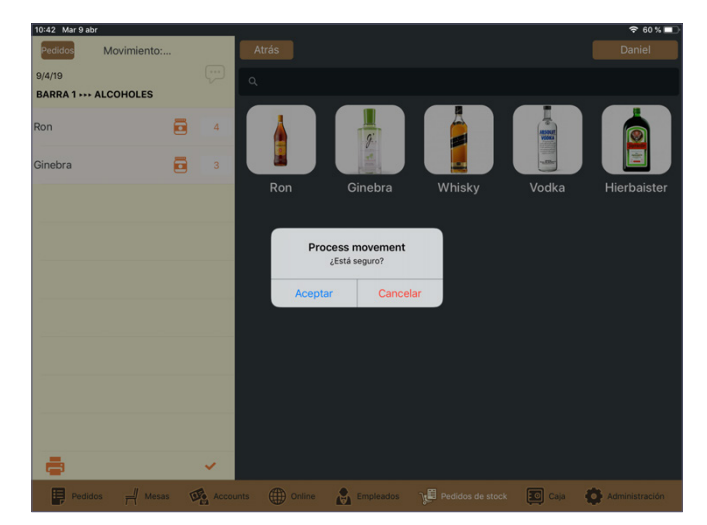

# 4. AÑADIR PRODUCTOS A UN PEDIDO

# 4.1. ORDEN DE COCINA

#### 4.1.1. Orden automático

Por defecto el sistema tiene predeterminado un orden de cocina automático al añadir productos. Esto quiere decir que al añadir un producto este se incluirá en la comanda en el orden de cocina al que esté asociado en la base de datos (por ejemplo, al añadir un refresco este aparecerá por defecto en el orden de cocina de **"bebidas"**).

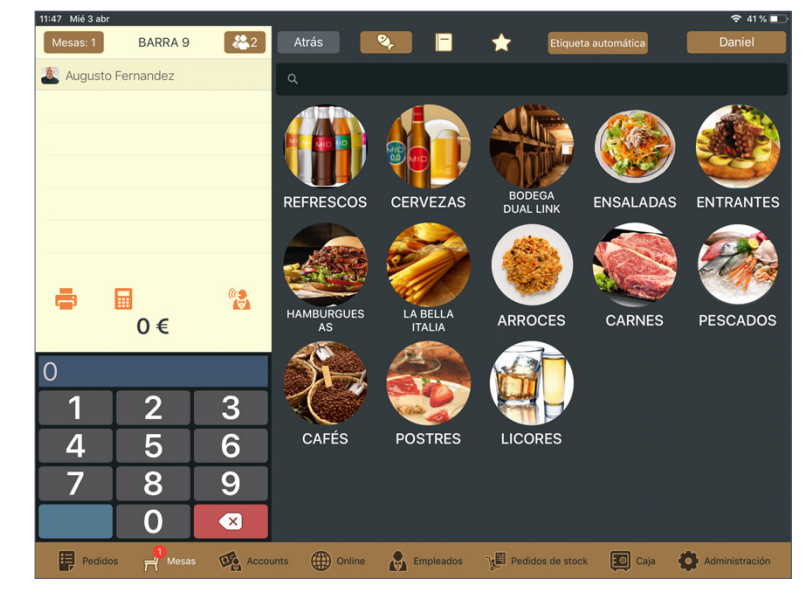

#### 4.1.2. Orden manual

Podemos añadir productos de un bloque concreto del orden de cocina en cualquier momento pulsando en el icono **"etiqueta automática"** que aparece en la parte superior derecha de la pantalla de productos. Al seleccionar un bloque de orden de cocina todos los productos que añadamos a continuación se asociarán a ese bloque en concreto. Esta opción resulta muy útil si queremos incluir un producto que normalmente está asociado a un orden de cocina específico en un bloque distinto (por ejemplo si queremos servir un primero junto con los segundos).

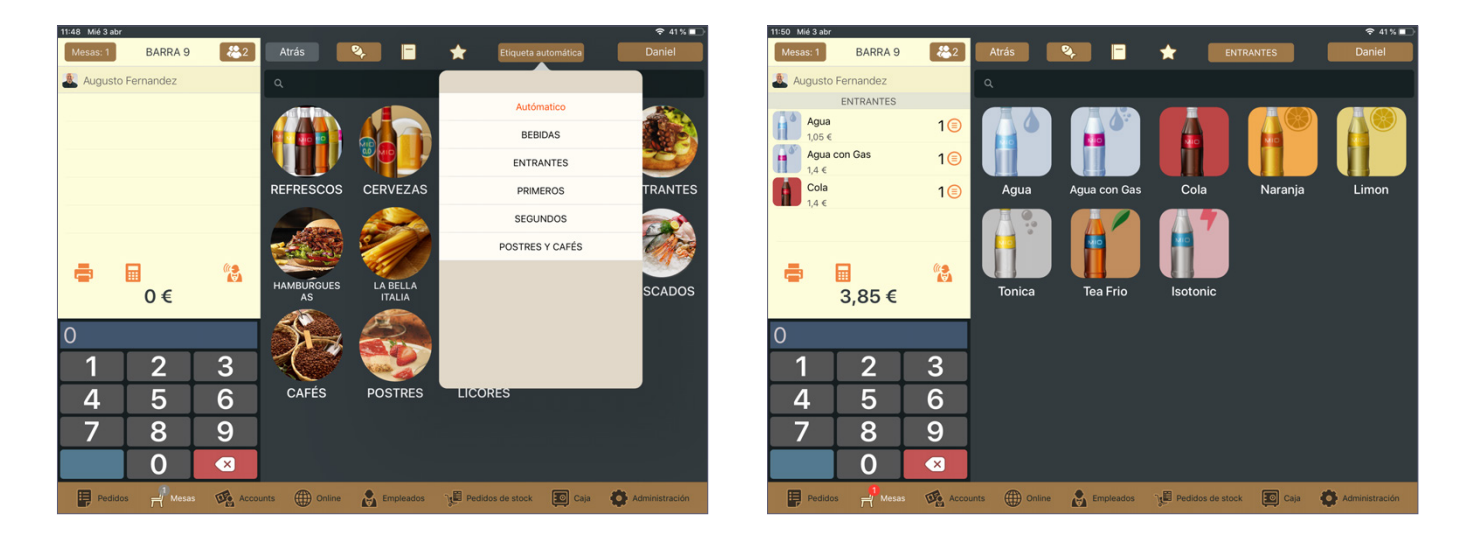

#### 4.1.3. Mover un producto entre bloques

Podemos cambiar un producto ya añadido a la comanda de un bloque de orden de cocina a otro en cualquier momento. Para ello pulsamos una vez en el icono del camarero, seleccionamos los productos que queremos mover de bloque y pulsamos el icono de las dos flechas. A continuación seleccionamos el bloque al que queremos mover los productos y estos se añadirán a dicho bloque.

| Nie Jau   |                       |                |                          |           |                |               |                |
|-----------|-----------------------|----------------|--------------------------|-----------|----------------|---------------|----------------|
| Mesas: 1  | BARRA 9               | <b>&amp;</b> 2 | Atrás                    | ۹ 📄       | 📩 Etique       | ta automática | Daniel         |
| 👢 Augusto | Fernandez             |                | ٩                        |           |                |               |                |
|           | ENTRANTES             |                |                          |           |                |               |                |
| A 1/      | i <b>gua</b><br>.05 € | 1<br>Selec     | cione una etiqueta de co | xina      |                |               |                |
| A 1,      | gua con Gas<br>,4 €   |                | Ninguno                  |           |                |               |                |
| c 👔 c     | ola                   |                | Ninguno                  | on Gas    | Cola           | Naranja       | Limon          |
| 1,        | ,4 €                  |                | BEBIDAS                  |           |                |               |                |
|           |                       |                | ENTRANTES                |           |                |               |                |
| Ē         | × I1<br>3,85€         |                | PRIMEROS                 | Frio      | Isotonic       |               |                |
| )         |                       |                | SEGUNDOS                 |           |                |               |                |
| 1         | 2                     | PC             | OSTRES Y CAFÉ            | s         |                |               |                |
| 4         | 5                     |                | Absorb                   |           |                |               |                |
| 7         | 8                     | 9              |                          |           |                |               |                |
|           | 0                     | ×              |                          |           |                |               |                |
| Pedido    | os 🚽 Mesas            | Acco           | unts (III) Online        | Empleados | Pedidos de sto | ck 💽 Caja     | Administración |

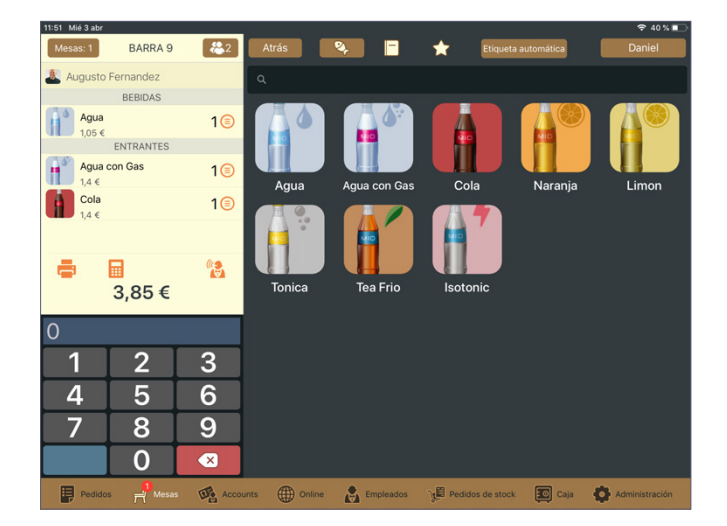

# 4.2. AÑADIR SEGÚN UNIDADES DE UN MISMO PRODUCTO

## 4.2.1 Añadir individualmente

Pulsando sobre cualquier producto de nuestra base de datos este se añadirá al pedido. Podemos buscar cualquier producto dentro de las diferentes categorías de nuestra base de datos o bien mediante la barra de búsqueda situada en la parte superior de la pantalla.

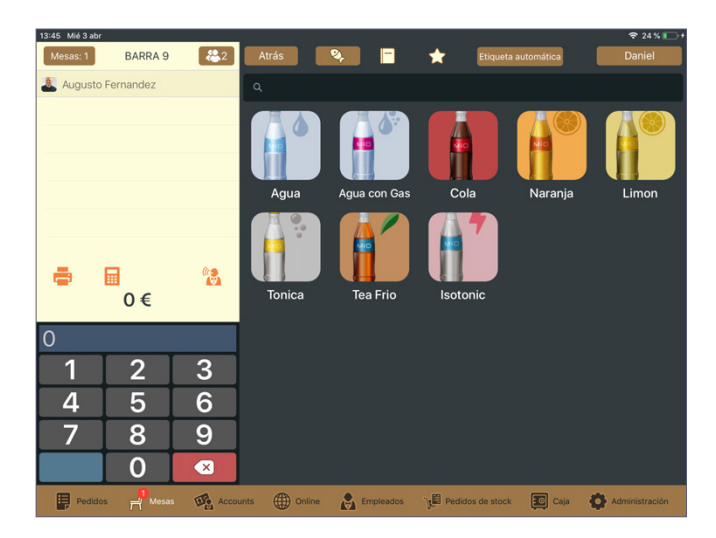

Al escribir un criterio en el buscador, el sistema mostrará todos los productos que lo contengan (si por ejemplo escribimos "agua" aparecen las distintas aguas de nuestra base de datos).

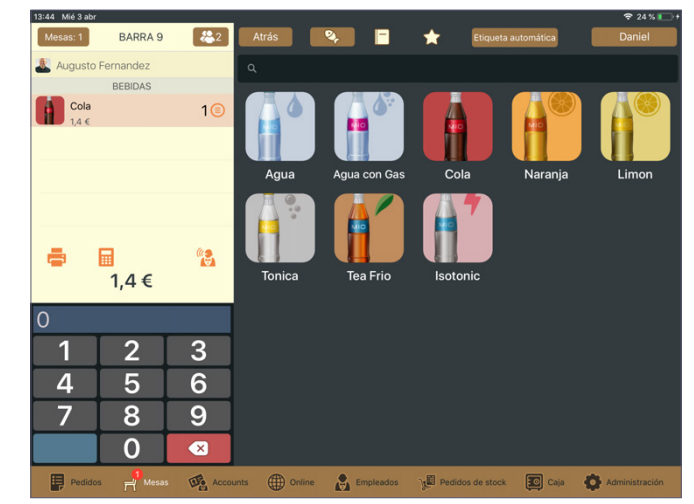

| Q Agı         | ıa     |        |               |        |               |        |        |               |        | 8         |
|---------------|--------|--------|---------------|--------|---------------|--------|--------|---------------|--------|-----------|
| 5 0           | ð      |        |               |        |               |        |        |               |        |           |
| 1<br><b>q</b> | 2<br>W | з<br>е | 4<br><b>r</b> | 5<br>t | 6<br><b>y</b> | 7<br>U | 8<br>i | 9<br><b>O</b> | °<br>p | $\propto$ |
| a             | #<br>S | €<br>d | å<br>f        | g      | h             | )<br>j | ,<br>k | "<br>I        | ň      | ج         |
| ¢             | %<br>Z | X      | C             | =<br>V | b             | ;<br>n | :<br>m | ! ,           | ?      | Ŷ         |
| .?123         | ١      | Q      |               |        |               |        |        | .?1           | 23     | Ť         |

#### 4.2.2. Añadir varias unidades de un mismo producto

Si deseamos añadir 2 ó más unidades del mismo producto podemos seleccionar el número deseado en el teclado numérico situado a la izquierda de la pantalla y posteriormente seleccionar el producto. Esto resulta muy útil cuando tenemos que añadir una cierta cantidad del mismo producto y agiliza el proceso de toma de pedidos.

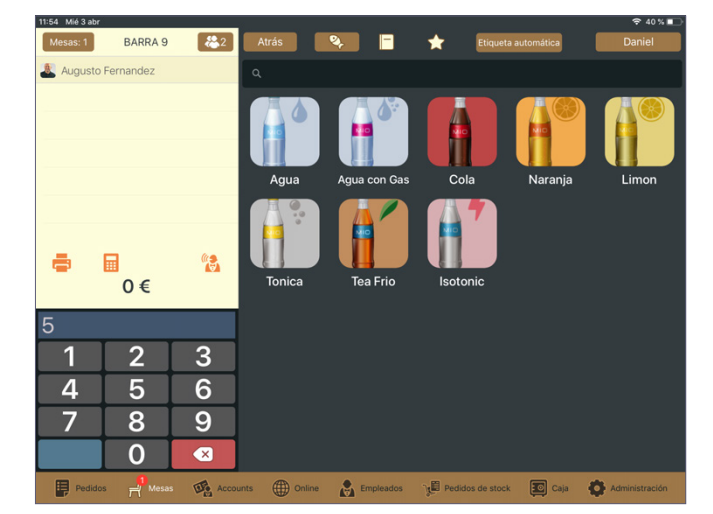

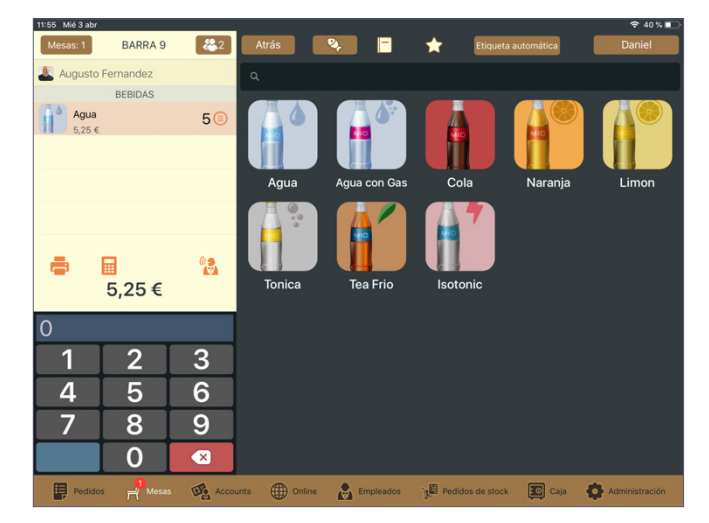

# 4.3. AÑADIR PRODUCTOS CON ESPECIFICACIONES

Es habitual que dentro de nuestra carta tengamos productos con algunas especificaciones asociadas, como modificadores (por ejemplo las salsas que acompañan a un tipo de carne) o formatos (por ejemplo una jarra de cerveza, una caña, una pinta, etc.).

#### 4.3.1. Añadir un producto estándar

Si seleccionamos un producto con especificaciones asociadas pero queremos añadirlo a la comanda sin incluir ninguna especificación debemos pulsar en el icono "**ok**" de la parte superior derecha de la pantalla de dicho producto. Si se trata de un producto que incluye formatos, al pulsar en este icono lo añadiremos a la comanda con el formato por defecto que tenga asociado (por ejemplo, si seleccionamos un barril de cerveza y su formato por defecto es "**caña**" al pulsar se nos añadirá una caña de ese barril).

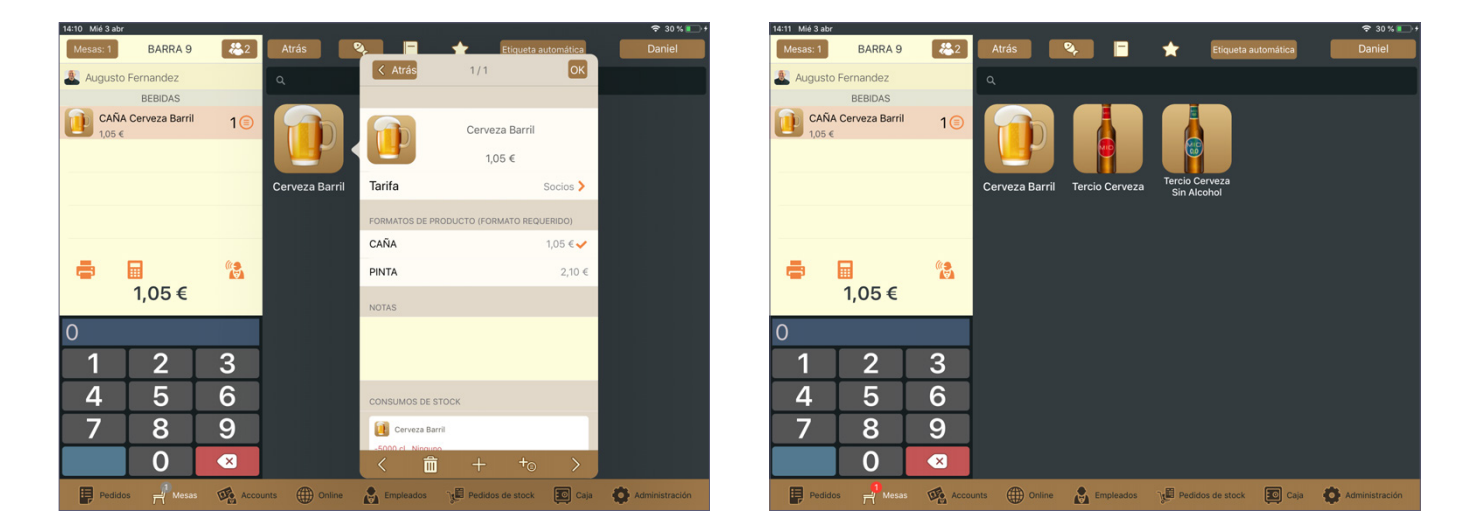

#### 4.3.2. Añadir un producto con modificador

Si queremos añadir un producto con algún modificador asociado, al pulsar sobre dicho producto nos aparecerá una pantalla con un listado de sus posibles modificaciones. Pulsando en cualquiera de estas se añadirán al producto por defecto. Una vez seleccionadas pulsamos sobre el icono **"ok"** y el producto se añadirá a la comanda.

| 11:57 Mié 3 abr              | and the second second second second second second second second second second second second second second second |                                  | <del>ବ</del> 39%।                                                                                                    | 11:57 Mié 3 abr         |               |                     |                      |                         | 🗢 39 % 💶       |
|------------------------------|----------------------------------------------------------------------------------------------------|----------------------------------|----------------------------------------------------------------------------------------------------|-------------------------|---------------|---------------------|----------------------|-------------------------|----------------|
| Mesas: 1 BARRA 9             | 2 Atrás                                                                                                    | 🗞 📑 🛧 Etiqueta                   | automática Daniel                                                                                                    | Mesas: 1                | BARRA 9       | 2 Atrás             | Q 🖬 🛨                | Etiqueta automática     | Daniel         |
| & Augusto Fernandez          | ٩                                                                                                    | < Atrás 1/1                      | ОК                                                                                                    | Augusto                 | Fernandez     |                     | Detalle              |                         |                |
| SEGUNDOS                     |                                                                                                    | 3-RESTA INGREDIENTES HAMBURGUESA |                                                                                                    |                         | SEGUNDOS      | Traditional I       | Burger 4.55 € >      |                         |                |
| Traditional Burger<br>4,55 € | 16                                                                                                    | SIN TOMATE                       | <b>*</b>                                                                                                    | <b>Tradit</b><br>4,55 € | tional Burger | 1 (ii) 11:56 Daniel | Socios<br>MATE<br>TO |                         |                |
|                              | Traditional                                                                                                    | SIN QUESO                        |                                                                                                    |                         |               | • EXTRA             | KETCHUP              |                         |                |
|                              | Burger                                                                                                    | SIN PEPINILLO                    |                                                                                                    |                         |               |                     |                      | ken Burger              |                |
|                              |                                                                                                    | 1-PUNTO DE LA CARNE              |                                                                                                    |                         |               |                     |                      |                         |                |
|                              | (1.3                                                                                                    | PUNTO -                          |                                                                                                    | _                       |               |                     |                      |                         |                |
| 4 55 €                       |                                                                                                    | PUNTO                            |                                                                                                    |                         | 4 55 €        |                     |                      |                         |                |
| 4,00 €                       |                                                                                                    | AL PUNTO                         | <ul> <li>Image: A second second s</li></ul> |                         | 4,00 C        |                     |                      |                         |                |
| 0                            |                                                                                                    | PUNTO +                          |                                                                                                    | 0                       |               |                     |                      |                         |                |
| 1 2                          | 3                                                                                                    | PUNTO ++                         |                                                                                                    | 1                       | 2 3           |                     |                      |                         |                |
| 4 5                          | 6                                                                                                    | 2-EXTRA INGREDIENTES HAMBURGUESA |                                                                                                    | 4                       | 56            | 5                   | <u>n</u> (1)         |                         |                |
| 7 8                          | 9                                                                                                    | EXTRA KETCHUP +0,50              | 1                                                                                                    | 7                       | 8 9           |                     | r M                  |                         |                |
| 0                            |                                                                                                    | < 🛱 + +o                         | >                                                                                                    |                         | 0 🔇           | 3                   |                      |                         |                |
| Pedidos 🕂 Mesa               | Accounts () Online                                                                                               | Empleados 🖓 Pedidos de stock     | Caja 🏠 Administración                                                                                                    | Pedido                  | os 🕂 Mesas 👽  | Accounts Onlin      | Empleados 🖓 🛱        | Pedidos de stock 💽 Caja | Administración |

#### 4.3.3. Añadir un producto con formato

Para añadir un producto con un formato asociado, al pulsar sobre el mismo nos aparecerá una pantalla con un listado de sus posibles formatos. Pulsando en cualquiera de estos el producto se añadirá con el formato especificado. Como hemos visto anteriormente, si no seleccionamos ninguno al pulsar en el icono **"ok"** lo añadiremos a la comanda con el formato por defecto que tenga especificado.

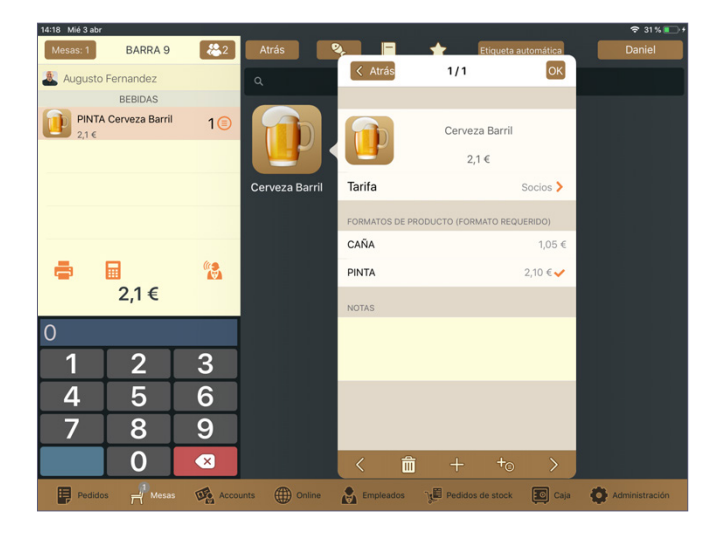

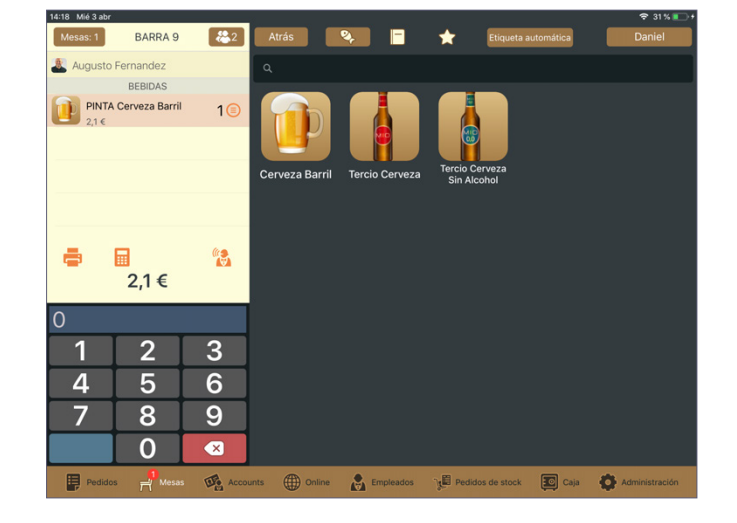

# **4.4. MENÚS**

Para acceder a los menús de nuestra carta pulsamos sobre el icono con forma de libreta en la parte superior de la pantalla de productos.

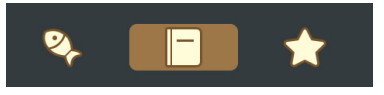

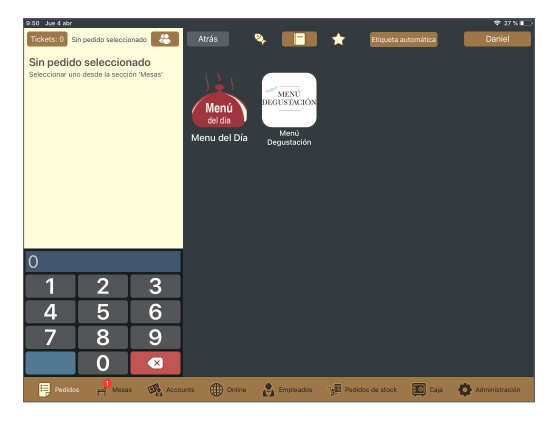

A continuación seleccionamos el menú deseado y se abrirá una nueva pantalla. A la derecha del nombre del menú seleccionamos el número de menús que vamos a añadir. Ahora tan solo tenemos que seleccionar los productos que conformarán cada menú de entre las opciones disponibles y estos se irán añadiendo a la co-manda. Cuando hemos alcanzado el número máximo de productos por categoría que puede incluir el menú al intentar añadir otro producto el sistema nos lo impedirá y nos avisará mediante un parpadeo breve en rojo. Una vez añadidos todos los productos pulsamos en el icono **"atrás"**. En la lista de productos de la comanda ahora aparecerá el nombre del menú debajo de cada producto que pertenezca al mismo.

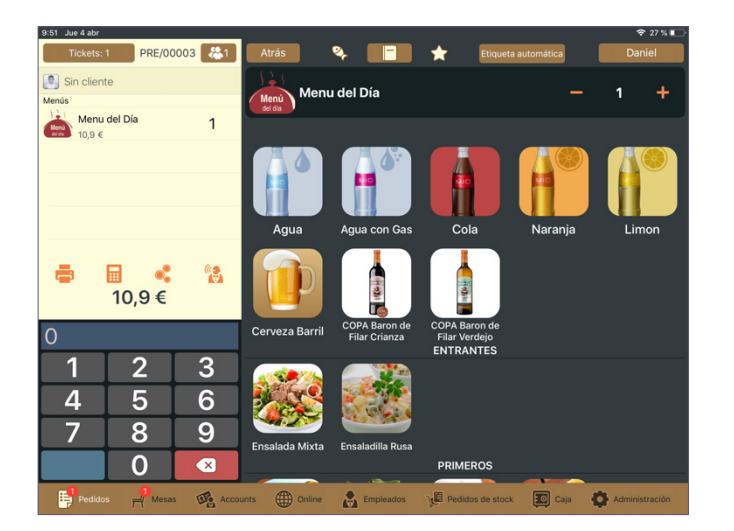

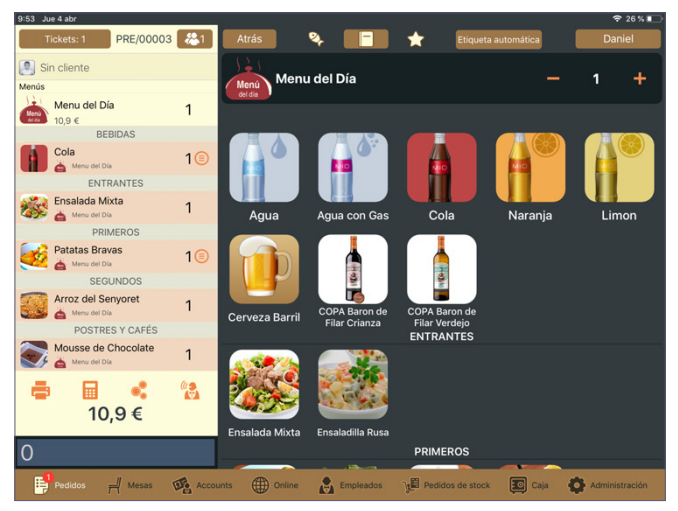

Si el menú que hemos seleccionado contiene productos de inserción automática no deberemos escogerlos de entre ningún listado. Al añadir una unidad del menú estos productos se añadirán automáticamente a la comanda.

# 4.5. PRODUCTOS FAVORITOS

Si nuestra base de datos contiene una selección de productos favoritos (es decir, muy habituales o muy demandados) podemos añadirlos a una comanda sin necesidad de buscarlos de forma manual. Para ello pulsamos en el icono con forma de estrella en la parte superior de la pantalla de productos. Ahora podemos añadir productos de esa lista de la forma habitual.

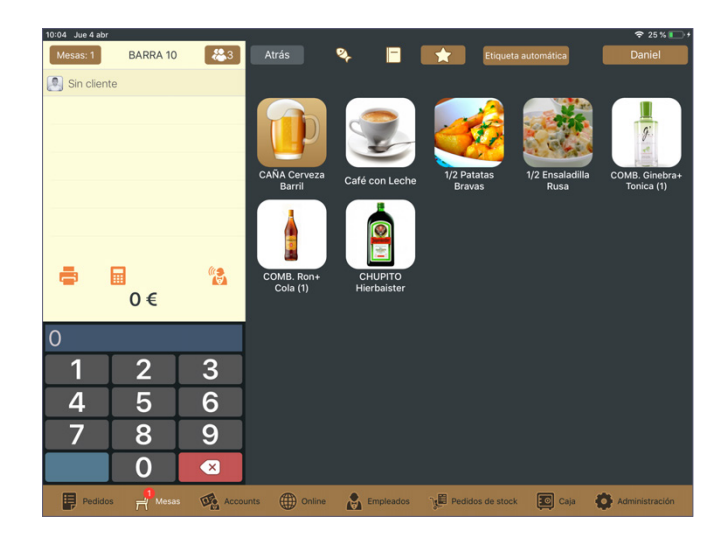

# 4.6 BORRAR UN PRODUCTO DE LA COMANDA

Para borrar un producto de la comanda tan solo tenemos que seleccionarlo y pulsar en el icono de la papelera situado en la parte inferior izquierda de la pantalla del producto. Aparecerá una pantalla con los distintos conceptos de borrado de nuestra base de datos. Podemos seleccionar uno de ellos o especificar un concepto concreto escribiéndolo a mano.

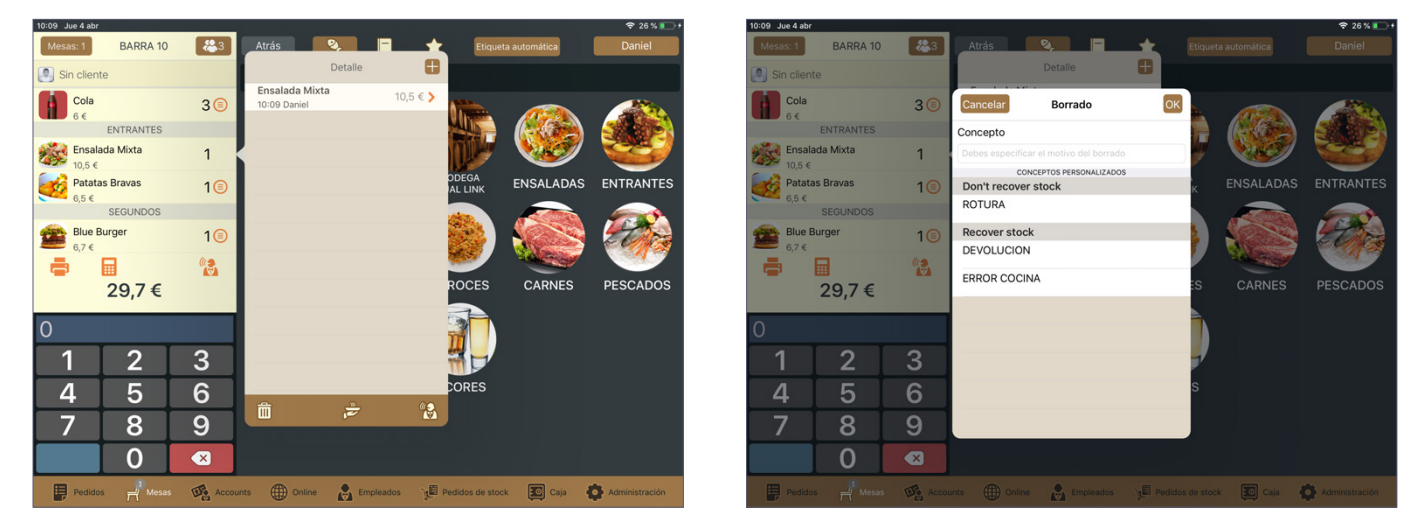

Si tenemos varias unidades del mismo producto y solo queremos eliminar una unidad en concreto pulsamos en el producto y aparecerá un listado con todas las unidades añadidas del mismo. Deslizamos de derecha a izquierda la que deseamos quitar de la comanda y pulsamos en **"Eliminar".** 

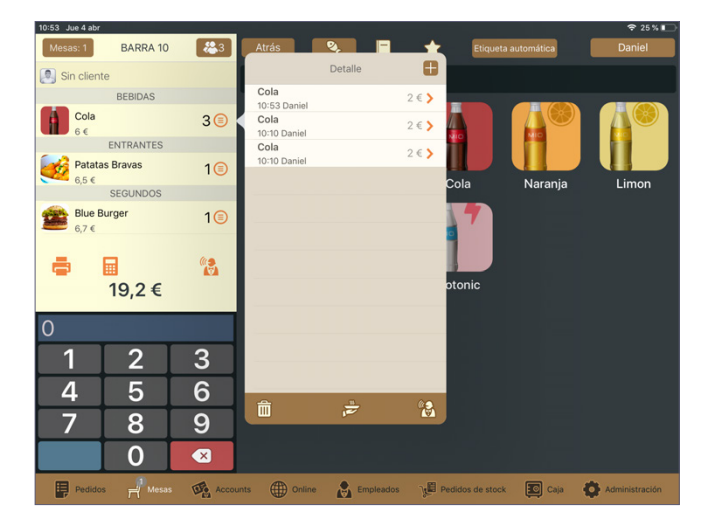

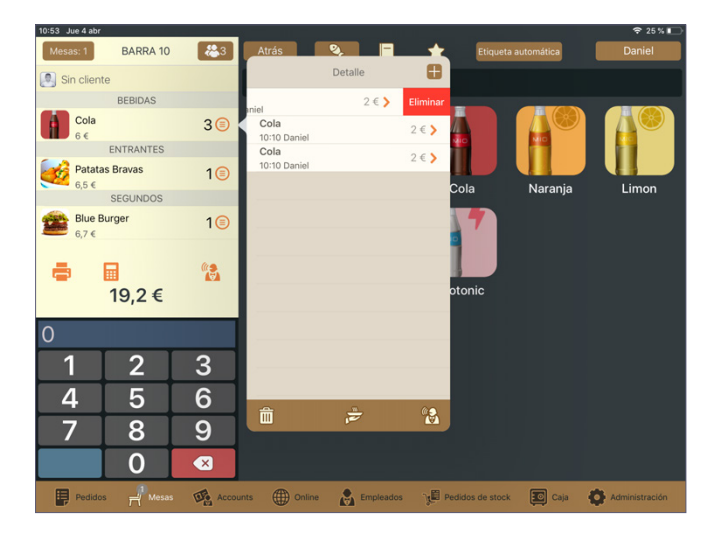

Manual de usuario Dual Link BaR

#### 4.6.1. Borrar un menú

Parra borrar un menú de la comanda debemos eliminar los productos que contienen dicho menú de la misma manera que hemos descrito anteriormente. Una vez borrados los productos correspondientes a dichos menús, restamos el número de menús que vamos a borrar (si por ejemplo hemos añadido 2 unidades de un mismo menú y queremos borrar una unidad haremos click en "-" y dejaremos una única unidad de ese menú).

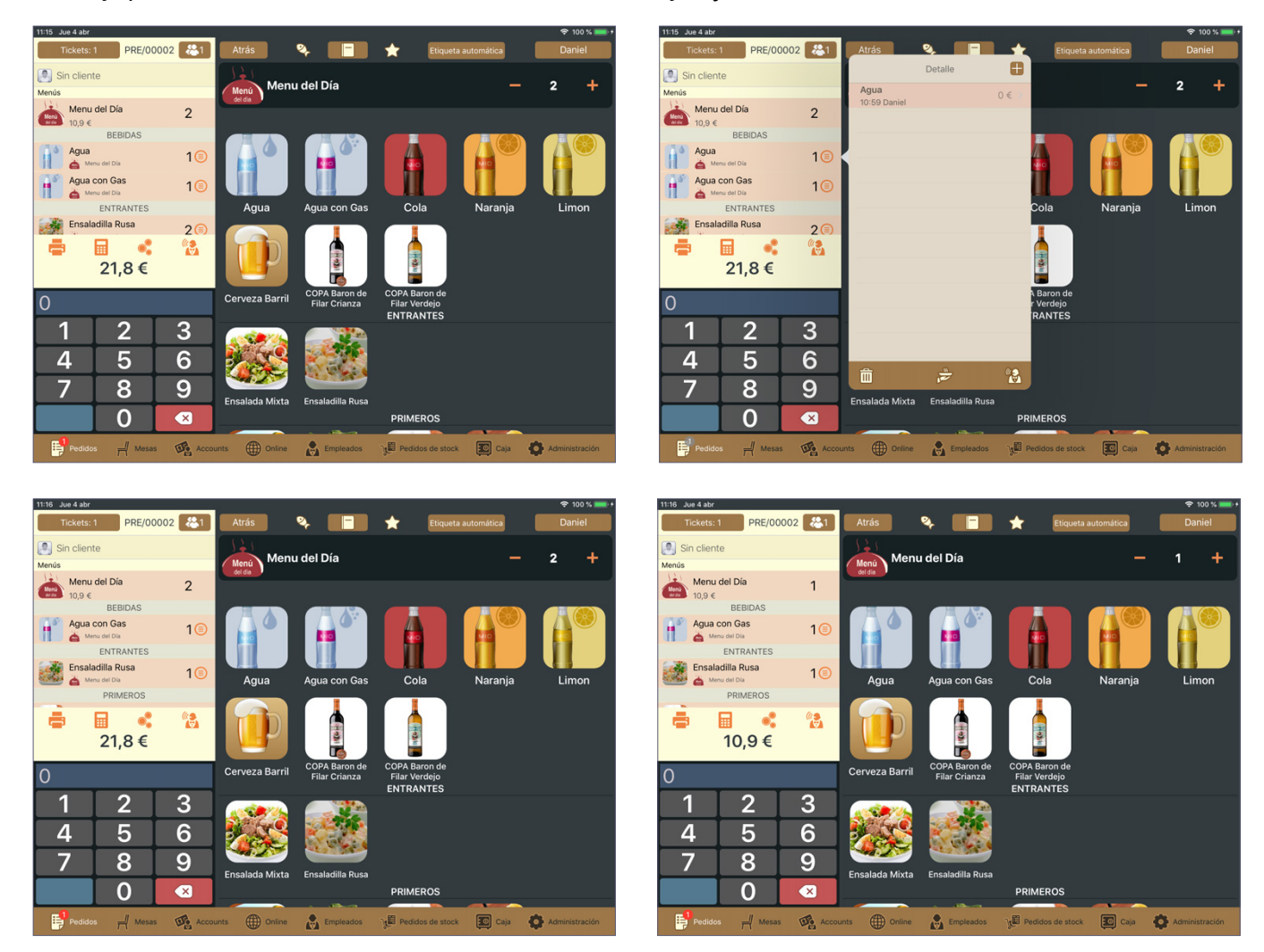

Si queremos borrar un menú con productos de inserción automática tan solo tenemos que restarlo mediante los símbolos de "+" y "-" situados a la derecha del nombre del menú.

#### **5. MARCHAR PEDIDOS**

Una vez hemos añadido los diferentes productos a la mesa cada uno de ellos aparecerá con un fondo de color rojo. Esto nos indica que han sido añadidos pero no marchados. Una vez hayamos marchado uno o varios productos desaparecerá el fondo de color rojo exclusivamente en los productos marchados, mientras que en los que sigan sin marchar el fondo de color rojo seguirá apareciendo.

Podemos marchar productos de diferentes formas:

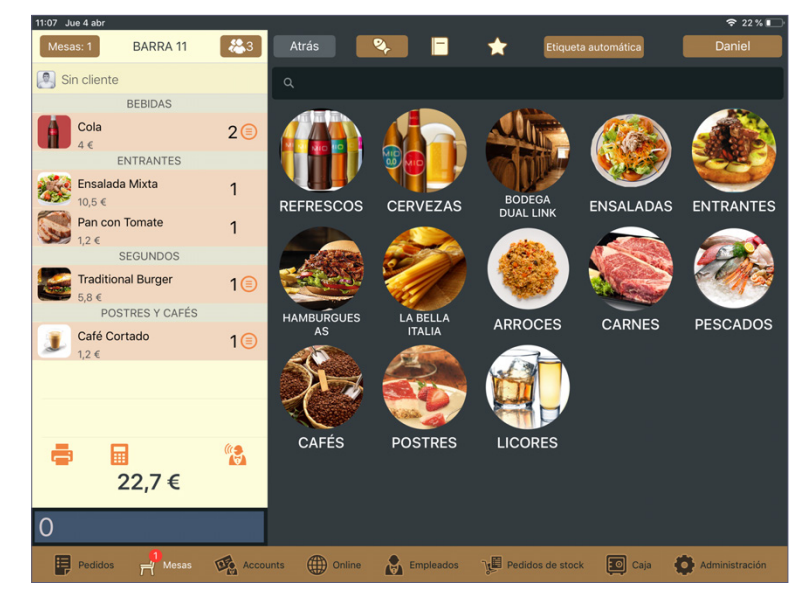

• Marchar un producto específico (marchado parcial): Para hacer un marchado parcial pulsamos una vez en el icono del camarero y seleccionamos los productos que queramos marchar marcando el circulo que apare-cerá a la izquierda de los mismos. Una vez seleccionados pulsamos en el icono con forma de "V".

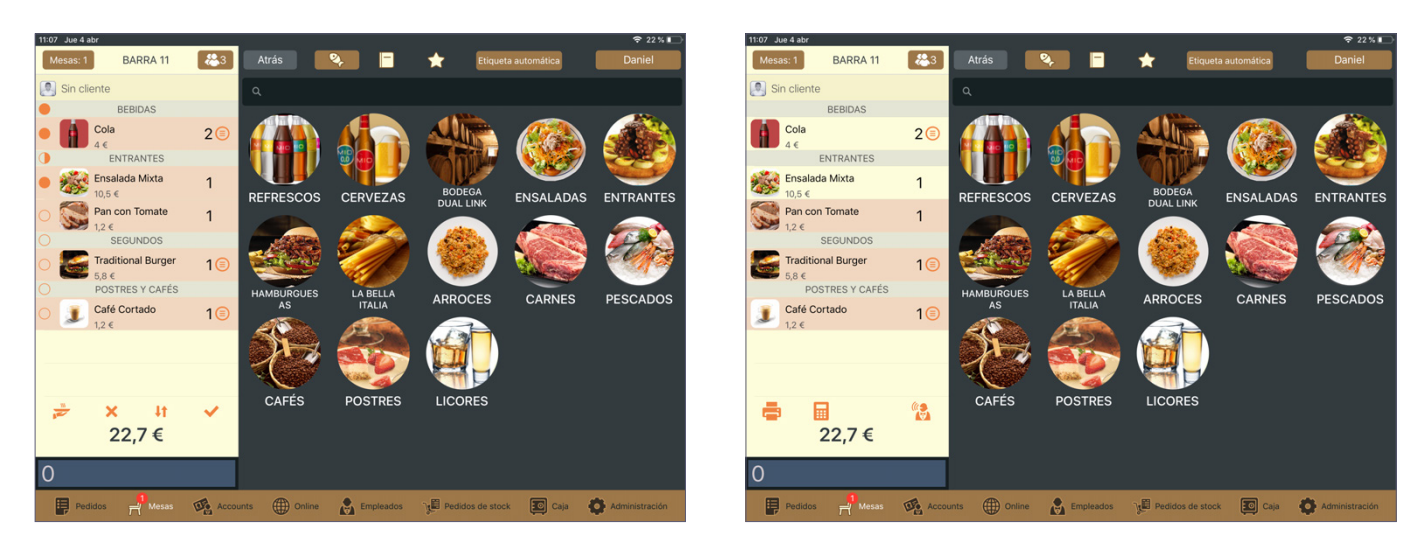

• Marchar todo: Pulsando dos veces el icono del camarero que tenemos en la parte inferior derecha de la lista de productos marcharemos todos los productos de la comanda.

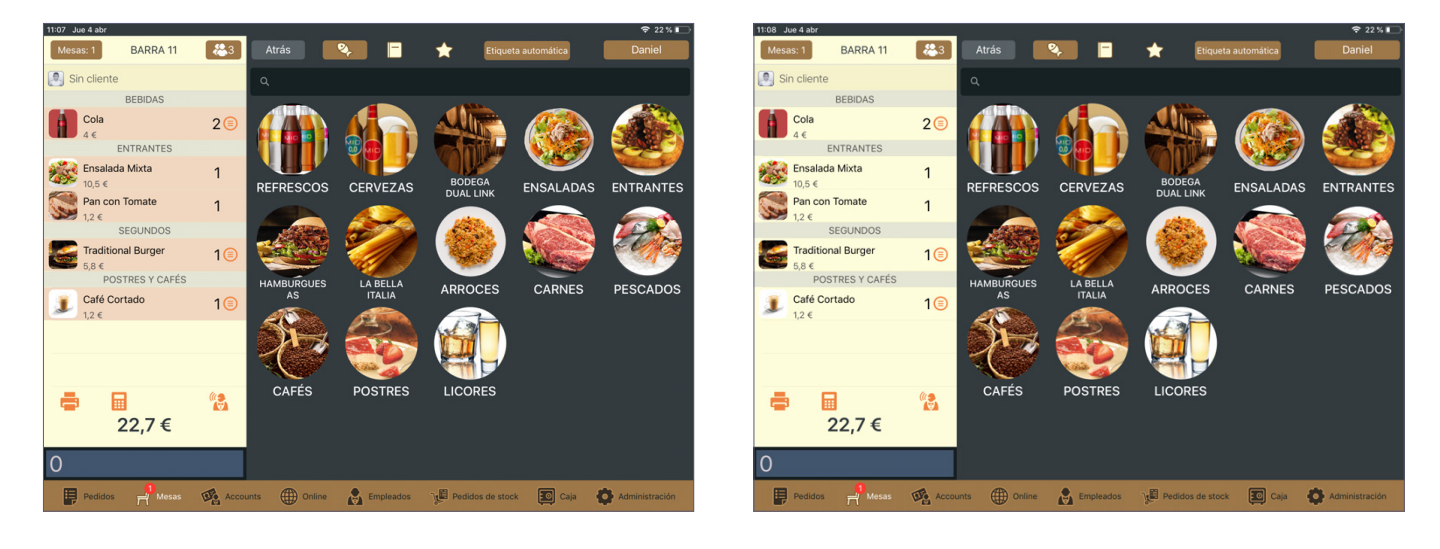

# 6. RECLAMAR PLATOS

Una vez hemos marchado un plato podemos reclamarlo a cocina en el caso de que por alguna razón no haya sido preparado. Para hacerlo pulsamos sobre el icono del camarero, seleccionamos los productos que queremos reclamar y pulsamos en el icono con forma de "V".

En los destinos de cocina se volverá a imprimir la comanda asociada, con la diferencia de que en el encabezado aparecerá indicado que se trata de un "reclamado" y no de un marchado estándar.

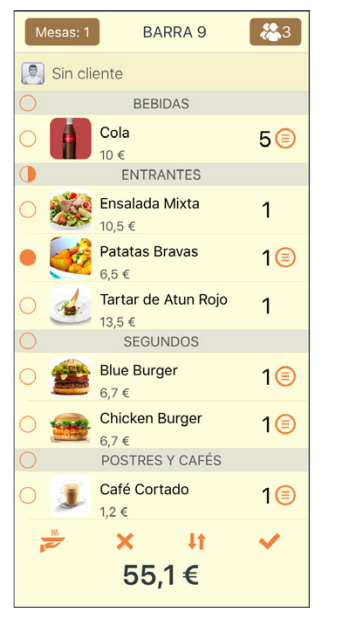

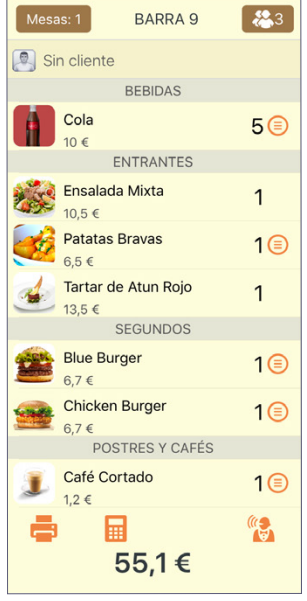

# 7. OPCIÓN "SERVIDO"

Si pulsamos una vez en el icono del camarero dentro de una comanda observamos que en la parte inferior izquierda aparece un icono con forma de mano sirviendo un plato. Podemos usar esta opción de dos formas:

- Especificar qué productos hemos servido en una mesa: Para llevar una contabilidad de los productos que ya hemos servido en una mesa específica podemos anotarlos en la comanda y así tener una guía visual de por dónde va el servicio no solo en función de los productos que hemos marchado sino también en función de los que realmente hemos servido.
- Especificar que hemos marchado un producto que aparece como no marchado: Se puede dar el caso de que hayamos marchado un producto sin hacerlo a través del sistema TPV (por ejemplo si hemos avisado a cocina de forma verbal) o bien que hayamos marchado un producto y no lo hayamos anotado en la comanda. En estos casos podemos usar esta función para especificar en el sistema que hemos marchado un producto que aparece sin marchado.

Para realizar esta acción pulsamos una vez en el icono del camarero, seleccionamos los productos deseados y pulsamos en el icono de la mano sirviendo el plato. Ahora nos aparece un icono en forma de taza a la izquierda de todos los productos que hemos seleccionado y el fondo de color rojo desaparece de los mismos en el caso de que fueran productos sin marchar.

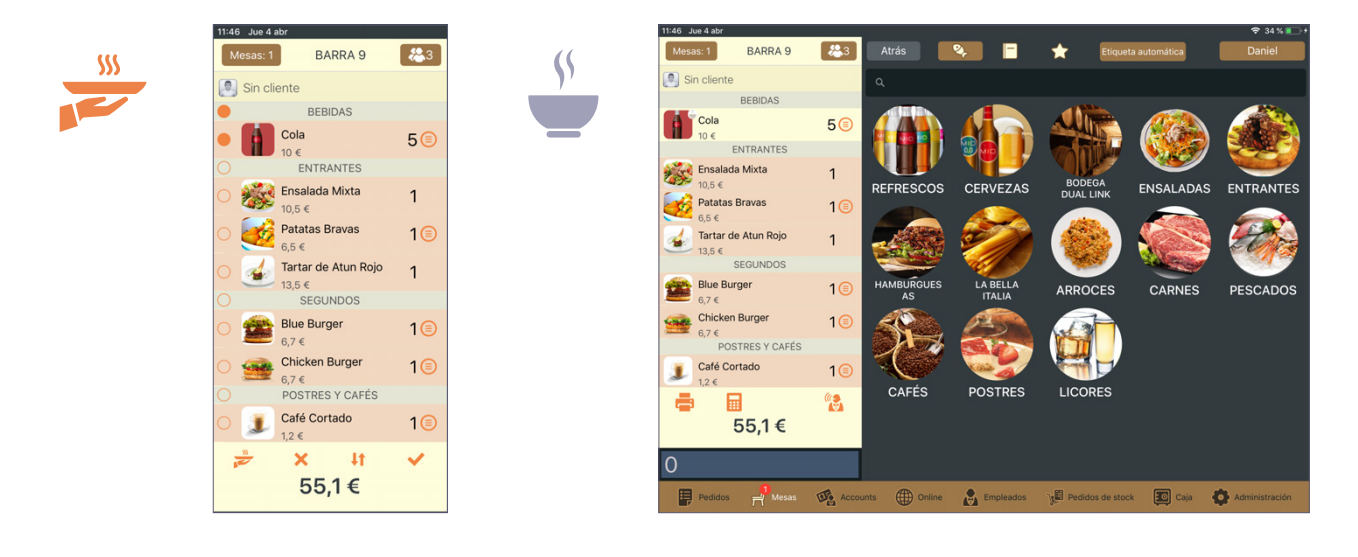

#### 8. COBROS

#### 8.1. COBRO RÁPIDO (ICONO TRES MONEDAS)

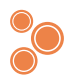

Podemos realizar un cobro rápido pulsando el botón de las tres "**monedas**" que se encuentra debajo del listado de productos del ticket.

Esta opción se utilizará exclusivamente cuando el cliente nos entregue el importe exacto de la consumición, ya que el pedido pasará directamente al estado de "**pagado**" y no permitirá gestionar el cambio ni la propina.

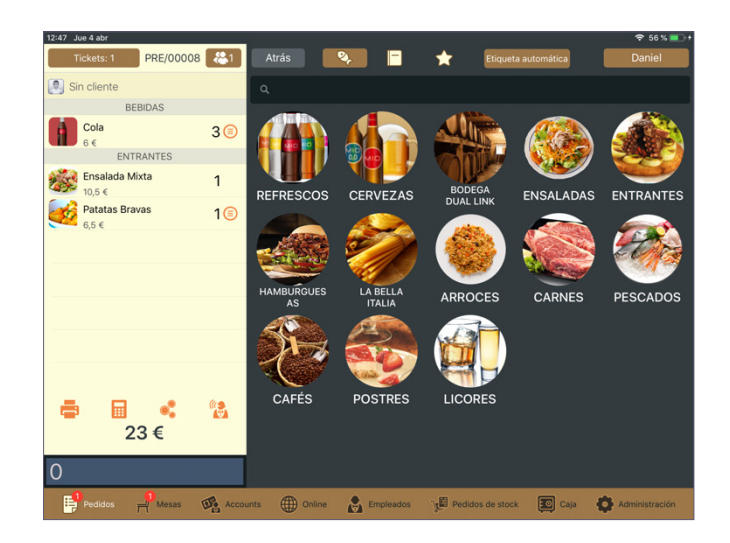

# 8.2. PANTALLA DE COBRO DETALLADO (ICONO CALCULADORA)

Para realizar un cobro en el que podamos seleccionar y gestionar los parámetros del mismo utilizaremos la opción de la calculadora situada debajo del listado de productos del ticket. Cuando seleccionemos esta opción se nos abrirá una nueva pantalla con diferentes opciones:

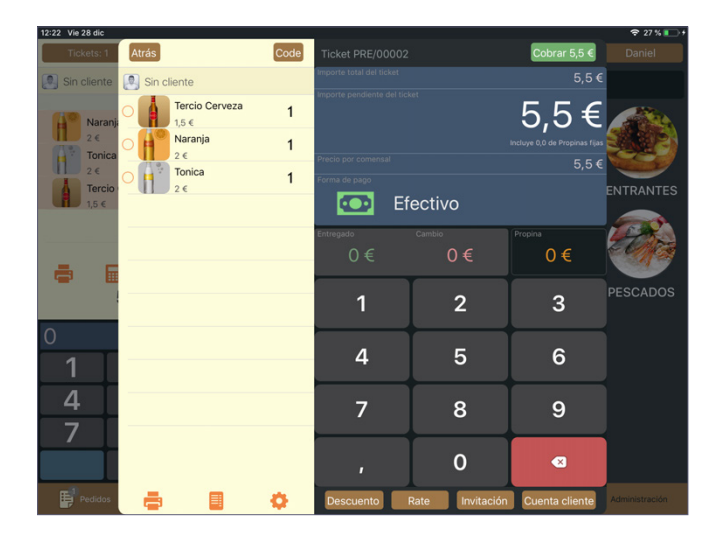

# 8.2.1. Pago por un importe superior al total de la cuenta

Para gestionar este pago marcamos la cantidad que nos entrega el cliente y automáticamente se mostrará en la pantalla el cambio que debemos entregarle. Para confirmar el cobro pulsaremos el botón "**Cobrar**" situado en la parte superior derecha de la pantalla. En el caso de que el cliente nos diga que nos quedemos el cambio como propina tan solo tenemos que arrastrar con el dedo la cantidad desde la casilla de "Cambio" a la de "**Propina**". Para confirmar el cobro pulsaremos igualmente el botón "**Cobrar**".

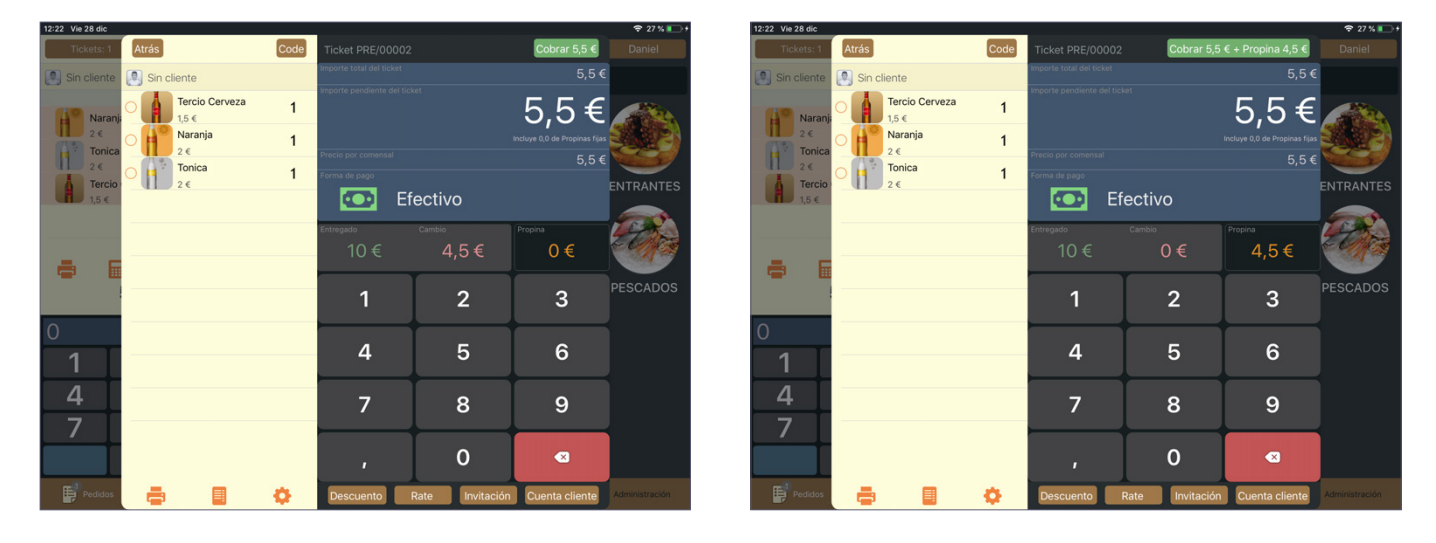

#### 8.2.2. Método de pago distinto a efectivo

Para cambiar entre los diferentes métodos de pago solo debemos pulsar en la casilla del método de pago actual y elegir el que queremos utilizar. Puesto que en estos tipos de pago el cliente no nos entrega una cantidad determinada de dinero no debemos introducir ninguna cantidad en la pantalla de cobro, ya que se realiza por el importe exacto de la consumición. Sin embargo, existe la posibilidad de que el cliente nos indique que además de la consumición cobremos un importe en concepto de propina.

En este caso sí que tendríamos que introducir la cantidad total a cobrar (por ejemplo, si la consumición es de 5,5€ y el cliente nos dice que nos cobremos 10€ escribimos el importe total y el sistema automáticamente añadirá la diferencia a la casilla de propina).

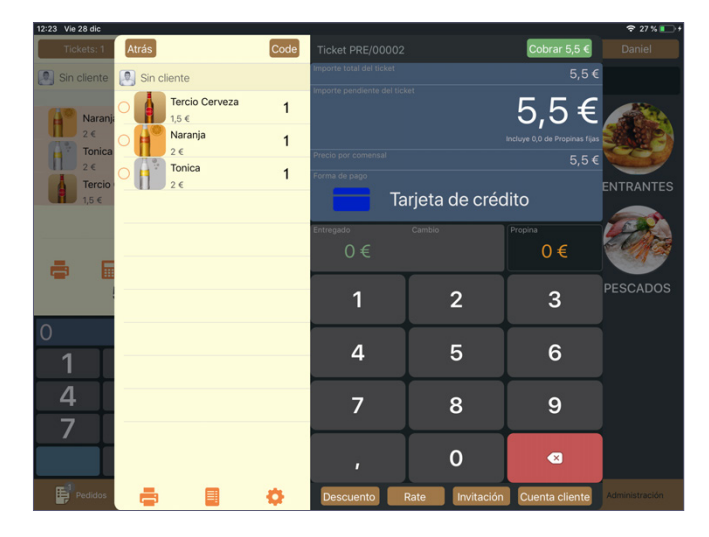

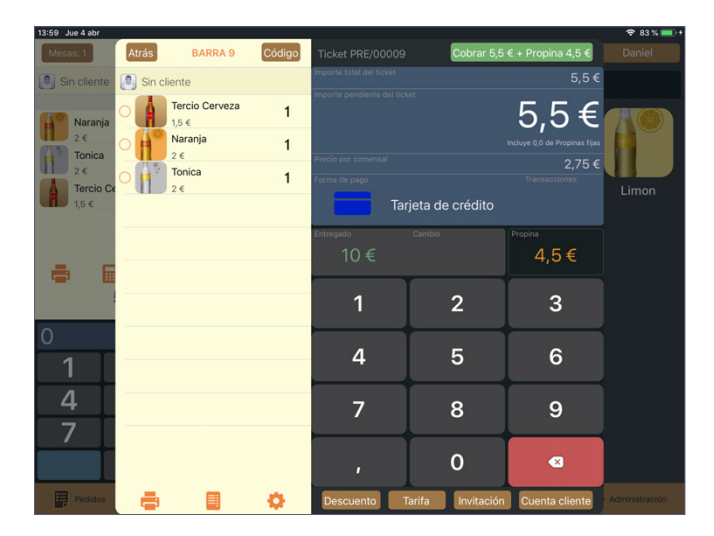

#### 8.2.3. Pagos parciales

En el caso de que cada persona quiera pagar su consumición de forma individual debemos seleccionar primero los productos que desea pagar pulsando en el círculo que aparece a la izquierda del nombre de cada uno y posteriormente procesar el pago de esa selección de productos mediante el método de pago deseado.

Los productos que hayan sido pagados aparecerán ahora tachados. Podemos seguir cobrando los productos restantes de la misma forma y una vez que todos hayan sido cobrados el ticket pasará al estado de **"Pagado"**.

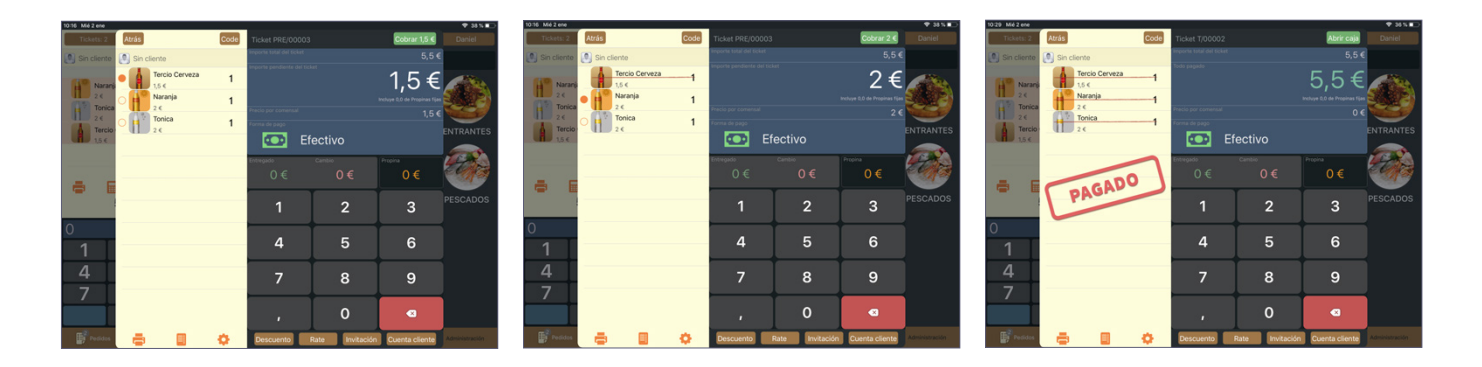

Se puede dar el caso de que cada comensal desee pagar un importe específico del total de la consumición. Podemos gestionar estos pagos realizando diferentes cobros sobre el total introduciendo cada importe individual y pulsando en cobrar hasta que se alcance el total de la consumición.

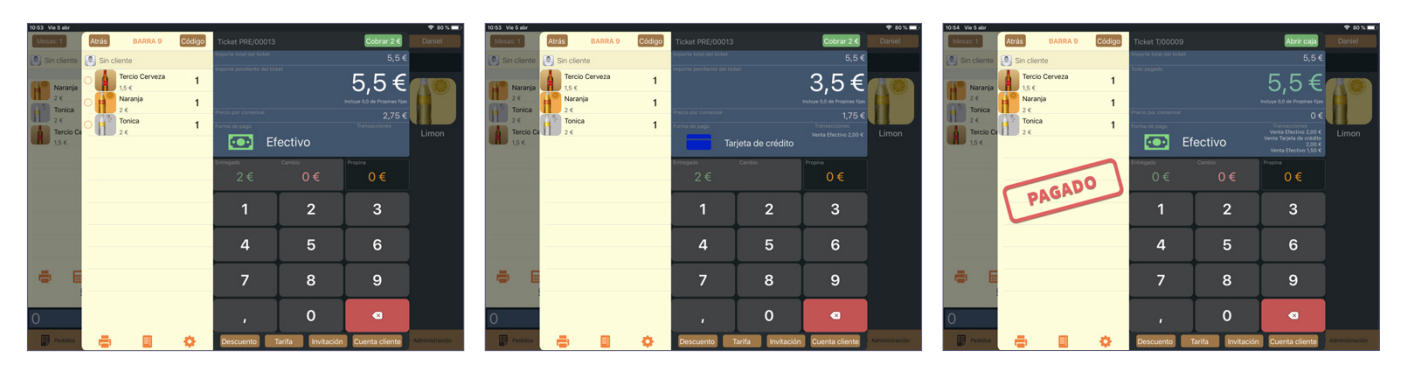

\*Esta forma de pago no emite un ticket específico por cada pago parcial, sino que cuando se haya completado el cobro de todos los productos se emitirá un único ticket con el total.

#### 8.2.4. Crear un ticket manual

Existe la posibilidad de que en un momento concreto tengamos a la venta un producto o servicio que no está incluido en nuestra base de datos. Para poder incluirlo en un ticket y posteriormente cobrarlo con su concepto correspondiente utilizaremos la opción de **"nuevo ticket manual".** 

Podemos acceder a esta opción de diversas formas: desde un ticket ya abierto y desde la sección "**caja**" del TPV (apartado 9.5 de este manual).

Dentro de cualquier ticket abierto, bien en la sección "**pedidos**" o en "**mesas**", pulsamos en el icono de la calculadora y en la pantalla de cobro pulsamos en el icono del engranaje. A continuación pulsamos en "**nuevo ticket manual**" y un nuevo ticket se añadirá, con la particularidad de que en la parte inferior ahora aparece la opción de "**añadir linea**".

Si pulsamos en esta opción aparecerá una nueva pantalla donde podremos especificar los distintos criterios del nuevo ticket.

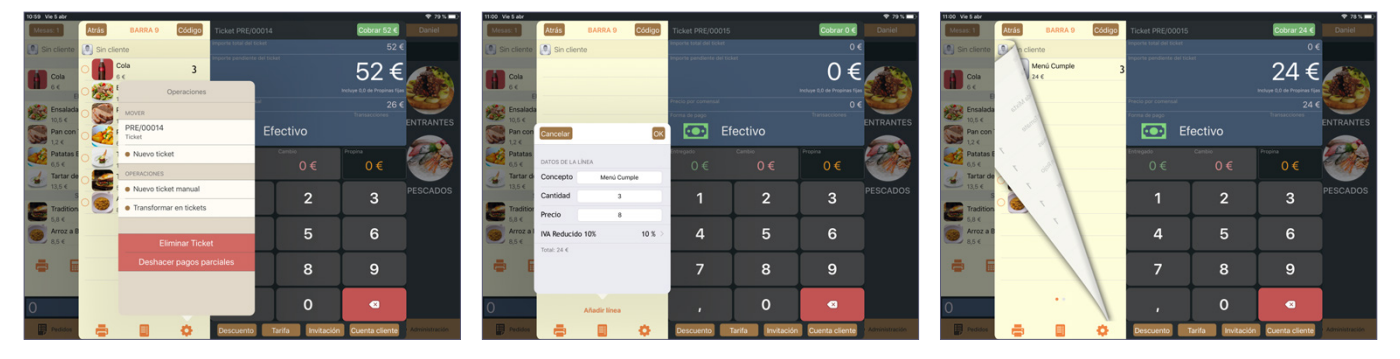

- **Concepto:** Aquí indicamos el nombre del producto o servicio que aparecerá en el ticket (por ejemplo "**plato del día**" o "**servicio de mesa**").
- **Cantidad**: La cantidad del mismo concepto que aparecerá en el ticket (por ejemplo si queremos indicar que se han consumido 2 "**platos del día**").
- Precio: El precio de cada unidad del concepto indicado.
- IVA: El IVA asociado al concepto.

Una vez cumplimentados los distintos criterios del nuevo ticket pulsamos en el botón **"ok"** y el nuevo ticket ya puede ser cobrado de la forma habitual.

\*IMPORTANTE: El ticket original desde el cual hemos creado el nuevo sigue apareciendo como abierto. Podemos eliminarlo si no contiene ningún ítem o bien gestionarlo de la forma que deseemos.

#### 8.2.5. Dividir tickets

Para poder emitir un ticket por cada uno de los pagos parciales utilizaremos esta opción. Primero seleccionamos los productos deseados de la misma forma que en la opción anterior (es decir, pulsando en el círculo a la izquierda de cada producto) y una vez seleccionados pulsamos el botón del engranaje que hay en la parte inferior de la pantalla. En la nueva ventana seleccionamos la opción de **"Nuevo ticket"** y automáticamente los productos que hemos seleccionado pasarán a un nuevo ticket. Para poder pasar de un ticket a otro simplemente habrá que deslizar con el dedo hacia izquierda o derecha encima de la lista donde se muestran los productos. Siguiendo estos pasos podemos dividir en tantos tickets como queramos.

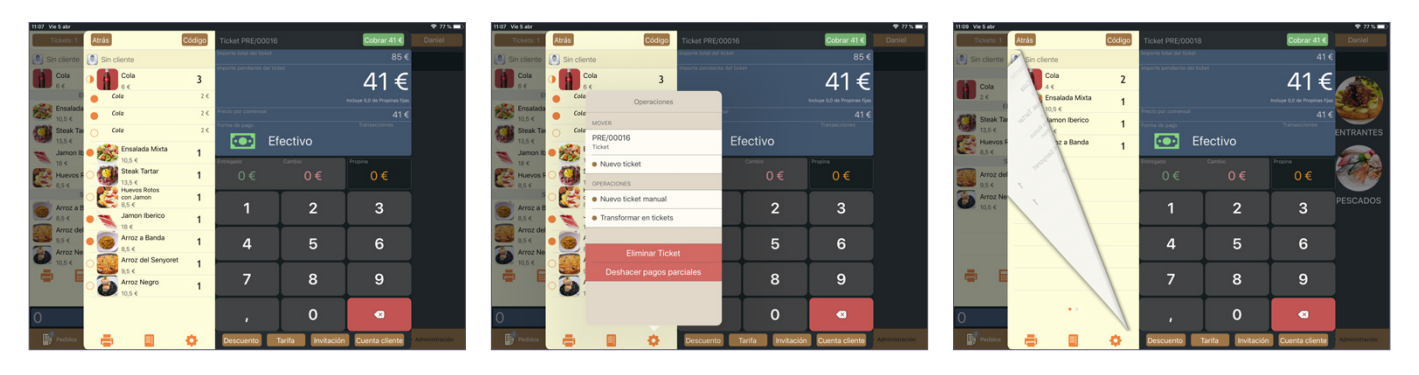

Ahora podemos imprimir cada cuenta por separado y realizar el cobro para cada cliente según el método de pago deseado.

#### 8.2.6. Transformar en tickets

Esta opción nos será útil si queremos que en el ticket aparezca un concepto diferente. Sin embargo aunque cambiemos el concepto el sistema seguirá registrando el consumo de los productos del ticket original.

Podemos transformar el ticket por completo o bien unos productos específicos. Esta selección se hace de la misma forma que en la opción **"dividir tickets"**. Una vez seleccionados los productos pulsamos en el botón del engranaje y seleccionamos la opción **"transformar en tickets"**.

En esta nueva pantalla aparecen varios campos donde configurar el nuevo ticket:

En la parte superior aparece el número de tickets en los que queremos dividir el ticket original. Solo tenemos

que hacer click en las casillas "+" ó "-" para ajustar el número deseado.

Debajo aparece una fila con diversos criterios:

- **Cantidad:** Cantidad del mismo concepto que queramos que aparezca en cada ticket. Por ejemplo "**2 menús**" indicará que hemos consumido 2 menús en ese ticket en concreto.
- Concepto: El concepto que queremos que aparezca en cada uno de los nuevos tickets. Por ejemplo "menú".
- **Precio:** El precio calculado por concepto dependiendo del número de tickets y número de conceptos que hayamos especificado.
- Total: Aquí aparecerá el precio final de cada nuevo ticket.

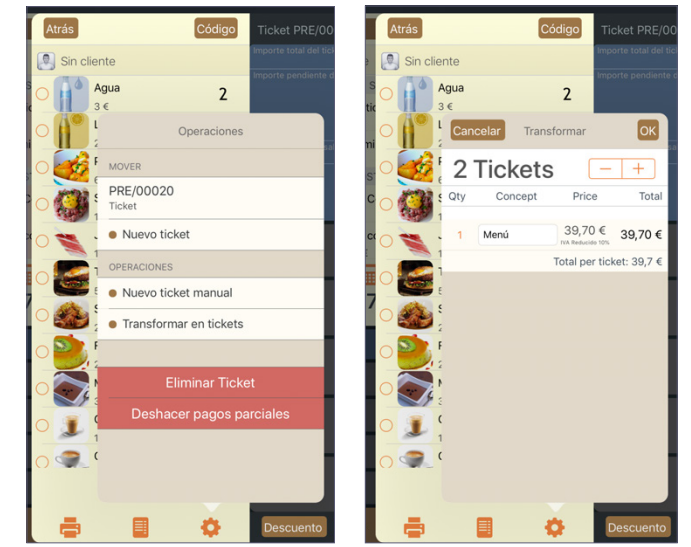

Una vez que hemos definido cómo queremos realizar la transformación pulsamos en el botón "**OK**" de la parte superior derecha de esta pantalla. En este momento ya podemos imprimir cada cuenta por separado y realizar el cobro de cada uno de nuestros tickets.

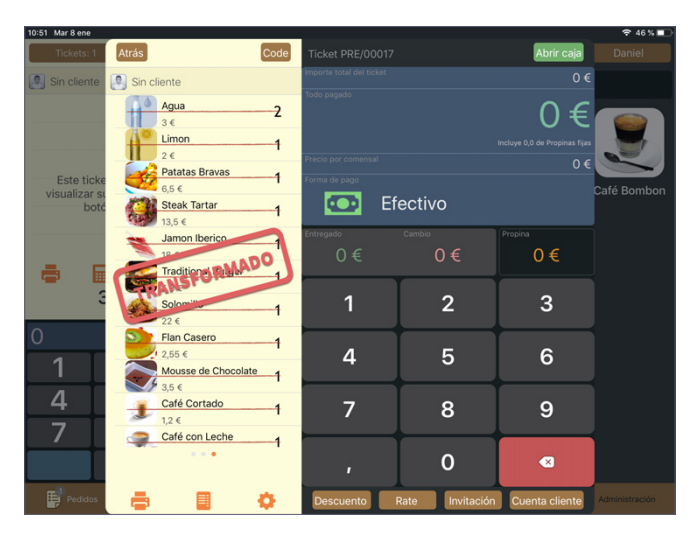

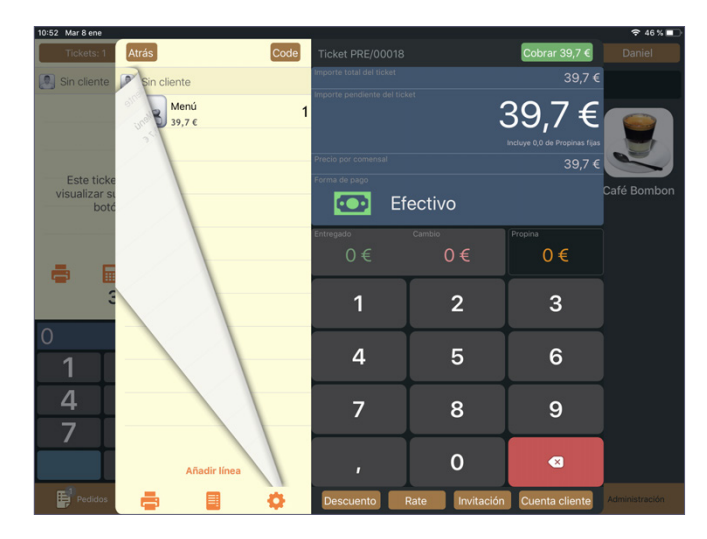

#### 8.2.7. Crear factura

Para emitir una factura a un cliente, en la pantalla de cobro pulsamos sobre el icono de la "libreta" situado debajo del listado de productos del ticket. A continuación se desplegará la lista de clientes que tenemos creados en el sistema y seleccionaremos el que corresponda.

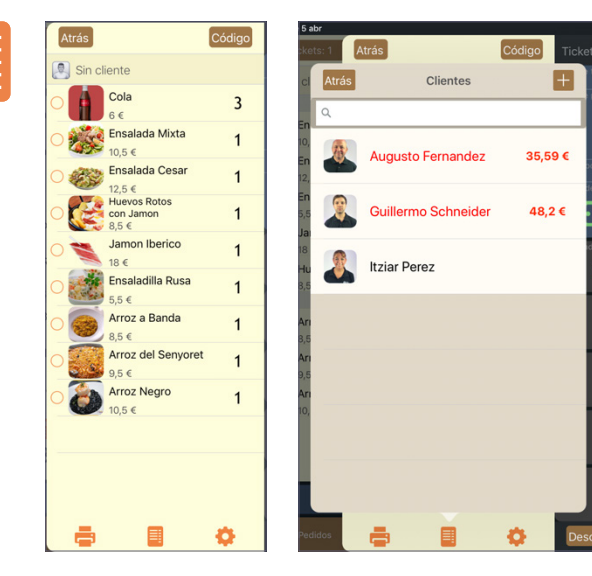

En el supuesto de no tener el cliente creado en nuestra base de datos pulsamos sobre el botón "+" situado en la parte superior derecha de la pantalla de clientes y se abrirá la pantalla de creación. Aquí debemos rellenar los datos del cliente y una vez completado pulsamos el botón "**OK**" de la parte superior derecha. Si no hemos rellenado un campo necesario para la emisión de la factura el sistema nos avisará mediante una alerta y nos indicará los campos necesarios que falta rellenar.

| 11:22 Vie 5 abr  |                    | <u> </u>         |              |                               | 🗢 74 % 🔳 |
|------------------|--------------------|------------------|--------------|-------------------------------|----------|
| Tickets: 1 Atrás | Código             | Ticket PRE/00022 |              | Cobrar 89,5 €                 |          |
|                  | Añadir cliente     | ОК               |              |                               |          |
|                  |                    |                  | 3            | 89.5€                         |          |
|                  |                    |                  |              | incluye 0,0 de Propinas fijas |          |
|                  | San and            |                  |              | 89,5 €<br>Transacciones       |          |
|                  | ( y                |                  | tivo         |                               |          |
|                  | Nombre y apellidos |                  | nbio         | Propina                       |          |
|                  |                    |                  | 0€           | 0€                            |          |
|                  |                    |                  | •            |                               |          |
|                  |                    |                  | 2            | 3                             |          |
|                  |                    |                  | _            |                               |          |
| Corre            |                    |                  | 5            | 6                             |          |
|                  |                    |                  | 0            | ٥                             |          |
|                  | Código postal      |                  | 0            | 9                             |          |
|                  | State              |                  | 0            |                               |          |
| -                |                    |                  |              |                               |          |
| Pedidos 📑        | 🔲 🗘                | Descuento Tarifa | a Invitación | Cuenta cliente                |          |

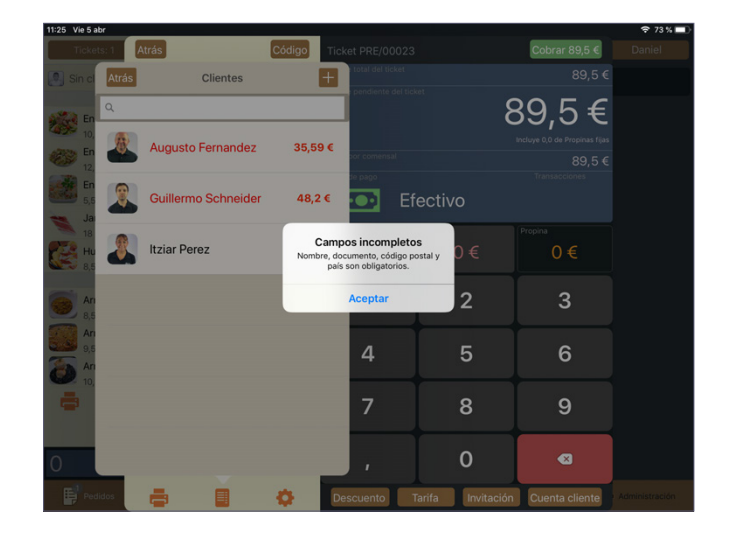

Una vez pulsemos el botón "**OK**" el cliente se asociará de forma automática al ticket y una vez realicemos el cobro la factura será generada y podrá ser impresa.

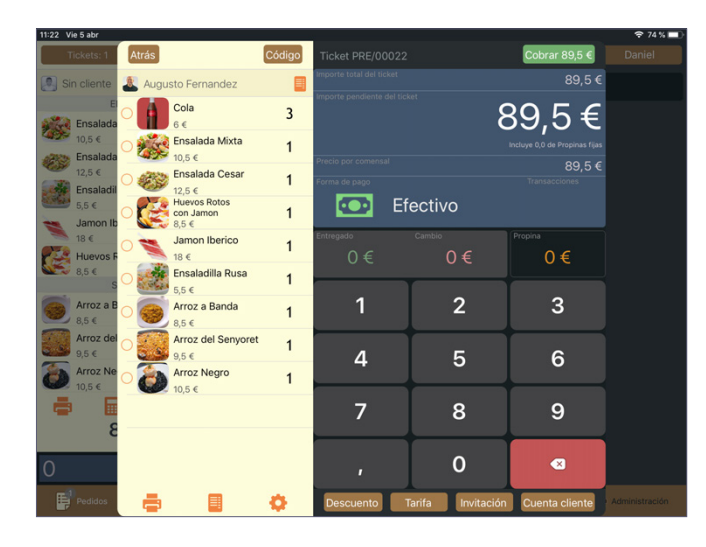

| 11:23      | Vie 5 abr                      | -22   |                                              |        |                        |               |           |             | 🗢 74 % 🔳 |
|------------|--------------------------------|-------|----------------------------------------------|--------|------------------------|---------------|-----------|-------------|----------|
|            | Tickets: 1                     | Atrás |                                              | Código | Ticket F/0000          |               |           | Abrir caja  |          |
| <b>.</b> : | in cliente                     | augu  | isto Fernandez                               |        | Importe total del ticl |               |           |             |          |
| -          | El<br>Ensalada<br>10,5 €       |       | Cola<br>6 €<br>Ensalada Mixta                | 3      | Todo pagado            |               | 89        | ,5€         |          |
| and the    | Ensalada                       | 49%   | 10,5 €                                       | •      | Precio por comensa     |               |           |             |          |
|            | Ensaladil<br>5,5 €<br>Jamon Ib |       | 12,5 €<br>Huevos Rotos<br>con Jamon<br>8.5 € | 1<br>1 | Forma de pago          | Efectivo      |           |             |          |
| -          | 18 €                           | -     | Jamon Iberico                                |        | Entregado              |               |           |             |          |
| C.         | Huevos F<br>8,5 €<br>S         |       | Ensal adil 5 R Fa                            |        | 0€                     | 0€            |           | 0€          |          |
|            | Arroz a B                      |       | Arroz Janda                                  | -1     | 1                      | 2             |           | 3           |          |
|            | Arroz del<br>9,5 €             |       | Arroz del Senyore<br>9,5 €                   | et 1   | 4                      | 5             |           | 6           |          |
| Ø          | Arroz Ne<br>10.5 €             | ò     | Arroz Negro                                  | 1      | -                      |               |           |             |          |
| 4          |                                |       | 10,5 €                                       |        | 7                      | 8             |           | 9           |          |
| 0          |                                |       |                                              |        | ,                      | 0             |           |             |          |
| E          |                                | -     |                                              | •      | Descuento              | Tarifa Invita | ación Cue | nta cliente |          |

#### 8.2.8. Pagar con varios métodos de pago

Si un cliente quiere abonar su consumición mediante varios métodos de pago (por ejemplo una parte en efectivo y otra en tarjeta) nos dirigimos a la pantalla de la calculadora. Aquí seleccionamos el método de pago deseado, introducimos la cantidad indicada por el cliente y pulsamos en el botón de cobrar. Podemos realizar esta acción tantas veces como deseemos y la cantidad que vayamos cobrando se irá restando del total del ticket, indicando en todo momento el importe que nos resta por cobrar.

Una vez se ha cobrado el importe total el ticket cambiará al estado "pagado".

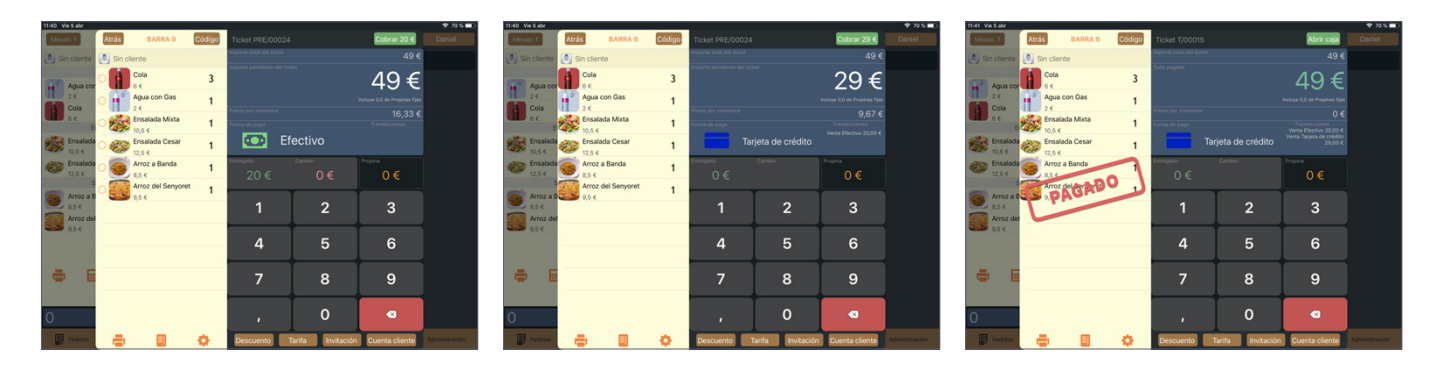

# 8.3. MÁQUINAS DE COBRO INTELIGENTE

Nuestro TPV está integrado con las máquinas de cobro inteligente Cashdro, Cashkeeper y Cashlogy.

#### 8.4. APARCAR UN TICKET

Esta opción se utiliza para dejar un ticket abierto cuando un cliente no va a abonar una cuenta pero no queremos generarle una deuda en su perfil ni que se asocie a la sesión de caja actual. De esta forma, podremos gestionarlo en cualquier otro momento y cuando lo hagamos se registrará en la sesión de caja de ese momento en concreto. Para realizar esta acción, desde la pantalla de cobro pulsamos en **"cuenta cliente"** y seleccionamos un cliente de nuestra base de datos (si se trata de un nuevo cliente pulsamos en **"+"** y lo creamos tal y como se detalla en el <u>apartado 3.4.2</u>. **"clients"** de este mismo manual).

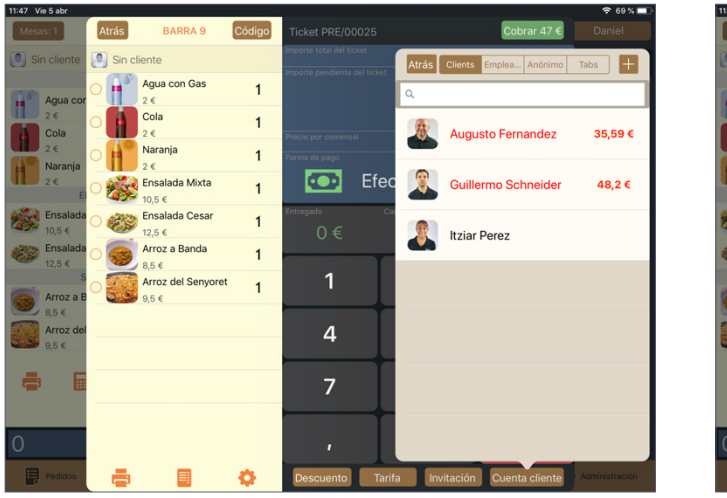

| Mesas: 1           | Atrás        | BARRA 9                  | Código | Ticket PRE/00025         | Cobrar 47 € Daniel                            |
|--------------------|--------------|--------------------------|--------|--------------------------|-----------------------------------------------|
| Sin cliente        | 🔊 Sin c      | liente                   |        | Importe total del ticket | Atrás Vincular con ticket                     |
| Aqua cor           | 0            | Agua con Gas             | 1      |                          | DATOS GENERALES                               |
| 2 €<br>Cola        |              | Cola<br>2 €              | 1      |                          | Augusto Fernandez<br>876543212<br>965 505 005 |
| 2 €<br>Narania     | ∩ <b>Å</b> ° | Naranja<br>2.€           | 1      |                          | DEUDAS                                        |
| 2 €<br>E           | 0            | Ensalada Mixta<br>10,5 € | 1      | 💽 Efec                   | 35,59 €                                       |
| Ensalada<br>10,5 € | 0            | Ensalada Cesar           | 1      | Entregado Ca             | Añadir deuda al cliente                       |
| Ensalada           | 0            | Arroz a Banda            | 1      |                          | TICKETS APARCADOS                             |
| S                  | 0            | Arroz del Senyoret       | 1      | 1                        | 0€                                            |
| Arroz a B<br>8,5 € |              | 9,5 €                    |        | +                        | Aparcar ticket                                |
| Arroz del<br>9,5 € |              |                          |        | 4                        | CUENTA ECONÓMICA                              |
| -                  |              |                          |        |                          | 253,41€                                       |
|                    |              |                          |        |                          | Añadir fondos a cuenta de cliente             |
| 0                  |              |                          |        |                          | Pagar con cuenta de cliente                   |
| 0                  |              |                          |        | · ·                      | CUENTA DE FIDELIZACIÓN                        |
| Pedidos            |              |                          | Φ      | Descuento Tari           | fa Invitación Cuenta cliente Administración   |

Una vez seleccionado el cliente pulsamos en **"aparcar ticket**" dentro de la nueva pantalla y un mensaje nos pedirá que confirmemos que queremos realizar esta acción, señalando el importe que vamos a aparcar, el cliente y el importe total de los tickets previamente aparcados para este mismo cliente en el caso de que los tuviera. Al pulsar en **"aceptar"** el ticket aparecerá con el estado de **"aparcado"**.

| TI-47 VIE 5 abr    |                              |                                                                            | ÷ 69 % <b>□</b> )                           | TI-47 VIE 5 abr      |                       |                 |                                      |                  |                               | ÷ 09 % 🗖  |
|--------------------|------------------------------|----------------------------------------------------------------------------|---------------------------------------------|----------------------|-----------------------|-----------------|--------------------------------------|------------------|-------------------------------|-----------|
| Mesas: 1           | Atrás BARRA 9                | Código Ticket PRE/00025                                                    | Cobrar 47 € Daniel                          | Mesas: 1 Atrás       | BARRA 9               | Código          | Ticket PRE/00025                     |                  | Cobrar 47 €                   |           |
| Sin cliente        | Sin cliente                  | Importe total del ticket                                                   | Atrás Vincular con ticket                   | 💽 Sin cliente 🎩 Au   | ugusto Fernandez      |                 | Importe total del ticket             |                  |                               |           |
| Aqua cor           | Agua con Gas                 | 1                                                                          | DATOS GENERALES                             | Agua cor             | Agua con Gas          | 1               | importe periorente dei ticke         |                  | 47€                           |           |
| 2 €                | Cola                         | 1                                                                          | Augusto Fernandez<br>876543212<br>965 5005  |                      | Cola                  | 1               |                                      |                  | Incluye 0,0 de Propinas fijas |           |
| 2€                 | Naranja                      | Precio por comensal<br>1 Forma de pago                                     | DEUDAS                                      |                      | Naranja               | 1               | Precio por comensal<br>Forma de pago |                  | 23,5 €<br>Transacciones       | 9         |
| Naranja<br>2 €     | Ensalada Mixta               | 1 Efec                                                                     | 35,59 €                                     | Naranja<br>2 €<br>EI | 2 €<br>Ensalada Mixta | 1               | 💽 Efe                                | ectivo           |                               | ENTRANTES |
| Ensalada<br>10,5 € | C C Ensalada Cesar<br>12,5 € | Aparcar ticket<br>An amount of 47,00 € will be parker<br>Augusto Fernandez | d to Añadir deuda al cliente                | Ensalada<br>10,5 €   | Ensalada Cesar        | 1               | Entregado<br>() €                    | Cambio<br>O€     | Propina<br>()€                |           |
| Ensalada<br>12.5 € | Arroz a Banda                | Current parked: 0<br>New parked: 47                                        | CKETS APARCADOS                             | Ensalada             | Arroz B nd            |                 |                                      |                  |                               |           |
| S Arron o B        | Arroz del Senyoret           | Cancelar Aceptar                                                           | 0€                                          | S Arres a B          | Arroz - senyor        | <sup>et</sup> 1 | 1                                    | 2                | 3                             | PESCADOS  |
| 8,5 €              | 9,5 €                        | -                                                                          | Aparcar ticket                              | 8,5 €                | 9,5 €                 |                 |                                      |                  |                               |           |
| Arroz del<br>9,5 € |                              | 4                                                                          | CUENTA ECONÓMICA                            | Arroz del<br>9,5 €   |                       |                 | 4                                    | 5                | 6                             |           |
|                    |                              |                                                                            | 253,41 €                                    |                      |                       |                 |                                      |                  |                               |           |
|                    |                              | /                                                                          | Añadir fondos a cuenta de cliente           |                      |                       |                 |                                      | 8                | 9                             |           |
| 0                  |                              |                                                                            | Pagar con cuenta de cliente                 | 0                    |                       |                 |                                      | 0                |                               |           |
| 0                  |                              |                                                                            | CUENTA DE FIDELIZACIÓN                      | 0                    |                       |                 | '                                    |                  |                               |           |
| Pedidos            |                              | Descuento Tari                                                             | fa Invitación Cuenta cliente Administración | Pedidos              | 9                     | •               | Descuento Ta                         | nrifa Invitación | Cuenta cliente                |           |

#### **8.5. INVITACIONES**

Para hacer una invitación debemos acceder a la pantalla de cobro y en la parte inferior pulsar sobre "invitación". Aparecerá una nueva pantalla en la que podremos especificar los siguientes criterios:

- **Descripción:** aquí podemos especificar el motivo de la invitación mediante alguna palabra clave o una breve descripción.
- **Concepto personalizado:** Esta es una lista con los conceptos de invitación que tenemos creados en nuestra base de datos. Seleccionamos el concepto deseado.
- **Responsables/empleados:** Debemos seleccionar el responsable de la invitación, que puede ser bien un empleado ó un responsable (por ejemplo un relaciones públicas).

Una vez cumplimentados estos criterios pulsamos en "ok" y el ticket pasará al estado de "invitado".

| 11:54 Vie 5 abr    |              |                |                  |               |            |                                                     | 🗢 67 % 🔳 |
|--------------------|--------------|----------------|------------------|---------------|------------|-----------------------------------------------------|----------|
| Mesas: 1           | Atrás        | BARRA 17       | Código Ticke     |               | C          | Cobrar 53,75 €                                      |          |
| Sin cliente        | Sin cliente  | Cancelar       | h                | vitación      | ОК         | 53,75€                                              |          |
| Tercio C           | - Ten<br>4,5 | Descripci VISI | TA CRÍTICO GASTE | 0             |            | 75€                                                 |          |
| 4,5 ¢              | O 6 Ens      |                |                  |               | Empleados  | 0,0 de Propinas fijas                               |          |
| Ensalada<br>12,5 € | O            | EVENTO         |                  | ٩             |            | ansacciones                                         |          |
| Pimiento           | O Ste        | GERENCIA       |                  | JAVIER        |            | Borrado 5,55 €<br>Borrado 5,50 €<br>Borrado 12,50 € |          |
| Steak Ta           | Piz:         | MARKETING      |                  | JORGE         |            | na                                                  |          |
| 13,5 €             | 8,25         |                |                  | VICTOR        | ×          | 0€                                                  |          |
| Pizza Ca<br>8,25 € | 7,5          |                |                  |               |            | 3                                                   |          |
| Pizza Ba           |              |                |                  |               |            |                                                     |          |
|                    | -            |                |                  |               |            | 6                                                   |          |
|                    |              |                |                  |               |            | -                                                   |          |
|                    |              |                |                  |               |            | 9                                                   |          |
| 5                  |              |                |                  |               |            |                                                     |          |
| 0                  |              |                |                  | '             |            |                                                     |          |
| Pedidos            | -            |                | 🔅 Des            | cuento Tarifa | Invitación | Cuenta cliente                                      |          |

| 11:54 Vie 5 abr                  |         |                             |        |                          |                       |                                                                           | ÷ 67 % 🛄       |
|----------------------------------|---------|-----------------------------|--------|--------------------------|-----------------------|---------------------------------------------------------------------------|----------------|
| Mesas: 1                         | Atrás   | BARRA 17                    | Código | Ticket PRE/0002          |                       | Abrir caja                                                                |                |
| Sin cliente                      | Victor  |                             |        | Importe total del ticket |                       |                                                                           |                |
| Tercio Ce                        | 4,      | ercio Cerveza<br>5 €        | 3      | Todo pagado              |                       | 0€                                                                        |                |
| 4,5 €<br>El                      | 12 E    | nsalada Cesar<br>2,5 €      | 1      | Dracio nor comaneal      |                       |                                                                           |                |
| Ensalada                         | P       | imientos del Pa             | drón 1 | Forma de pago            |                       | 0 €<br>Transacciones                                                      |                |
| Pimiento:<br>7,5 €               | 5<br>13 | 5 €<br>teak Tartar<br>3,5 € | 1      | 💽 E                      | fectivo               | Borrado 8,95 €<br>Borrado 5,50 €<br>Borrado 12,50 €<br>Invitación 53,75 € | Pizza Barbacoa |
| Steak Tar<br>13,5 €              | P<br>R  | izza Carbonaro              | 5      | Entregado<br>O€          | <sup>Cambio</sup> 0 € | Propina<br>0€                                                             |                |
| Pizza Car<br>8,25 €<br>Pizza Bar | TN      | VIII                        |        | 1                        | 2                     | 3                                                                         |                |
| 7,5 €                            |         |                             |        | 4                        | 5                     | 6                                                                         |                |
| <b>a b</b> 5                     |         |                             |        | 7                        | 8                     | 9                                                                         |                |
| 0                                |         |                             |        | ,                        | 0                     |                                                                           |                |
| Pedidos                          | -       |                             | •      | Descuento                | Tarifa Invitación     | Cuenta cliente                                                            | Administración |

#### **8.6. APLICAR UN DESCUENTO**

Podemos aplicar un descuento sobre una cuenta en cualquier momento desde la pantalla de cobro. Debajo del teclado numérico pulsamos en la opción **"descuento"** y se abrirá una nueva pantalla. En esta pantalla tenemos varias opciones:

- **Descuento:** Aquí podemos especificar manualmente el porcentaje que vamos a aplicar sobre el total de la cuenta. Una vez aplicado, el importe final se ajustará automáticamente.
- **Total:** Aquí aparece el total que se le cobrará al cliente. Podemos editar esta cantidad si queremos especificar el importe que vamos a cobrar en lugar de aplicar un porcentaje sobre el total. Cuando modificamos este importe la casilla de **"descuento"** mostrará el porcentaje que supone la diferencia entre el total original de la cuenta y el que acabamos de introducir.
- Concepto: Aquí podemos especificar el motivo del descuento o cualquier otra información relacionada con el mismo.

Además de estas opciones podemos observar dos añadidos más:

- Por una parte aparecen etiquetas con diversos porcentajes predeterminados. Seleccionando cualquiera de ellos dicho porcentaje se aplicará al total de la cuenta y no será necesario especificarlo manualmente en la casilla de "descuento".
- Por otra parte, debajo de la casilla de "concepto" aparece una lista de conceptos predeterminados que hayamos creado en nuestra base de datos. Seleccionando cualquiera de ellos la casilla de "concepto" quedará rellenada con el que hayamos escogido.

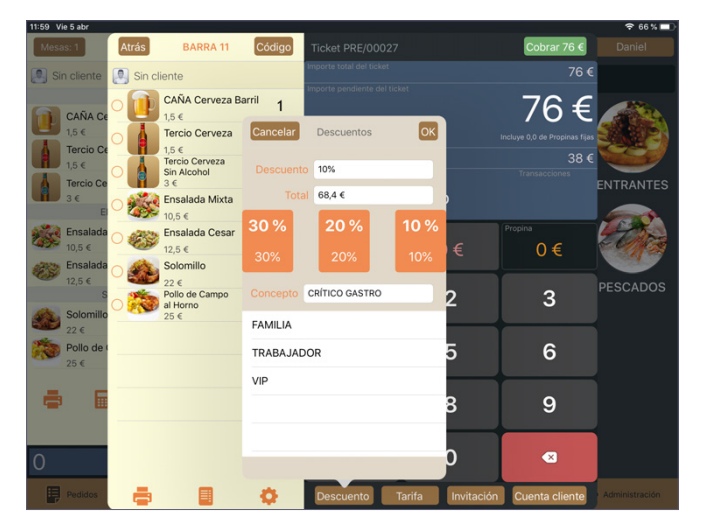

Una vez hemos cumplimentado los diversos criterios del descuento pulsamos en **"ok"** y podemos observar que debajo de cada producto de la cuenta aparece el porcentaje de descuento que hemos aplicado.

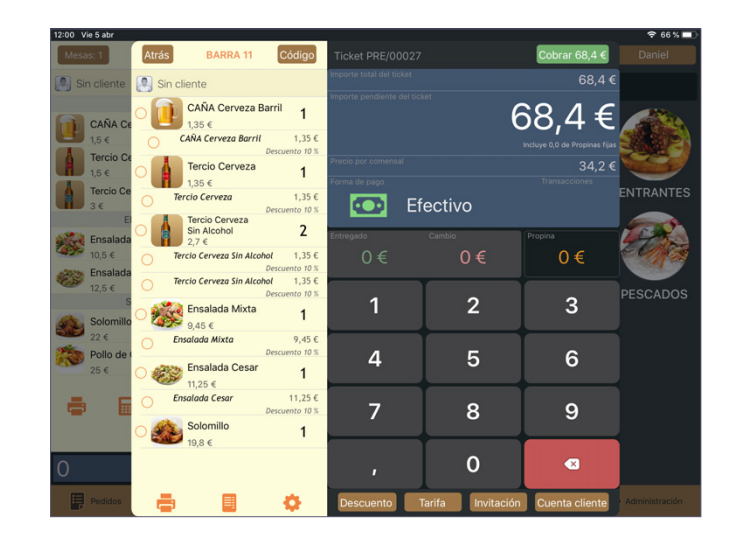

# 8.7. AÑADIR DEUDA A UN CLIENTE

Si un cliente nos indica que quiere dejar un ticket pendiente de pago podemos añadir ese ticket como una deuda para que posteriormente sea abonada.

Para ello en la pantalla de cobro detallado pulsamos en la casilla **"cuenta cliente"** situada en la parte inferior y seleccionamos el cliente al que vamos a añadir la deuda. A continuación pulsamos en "añadir deuda al cliente" y en la nueva ventana emergente especificamos el concepto de la deuda y pulsamos en **"aceptar"**. Ahora aparecerá la palabra "**deuda**" sobre el ticket.

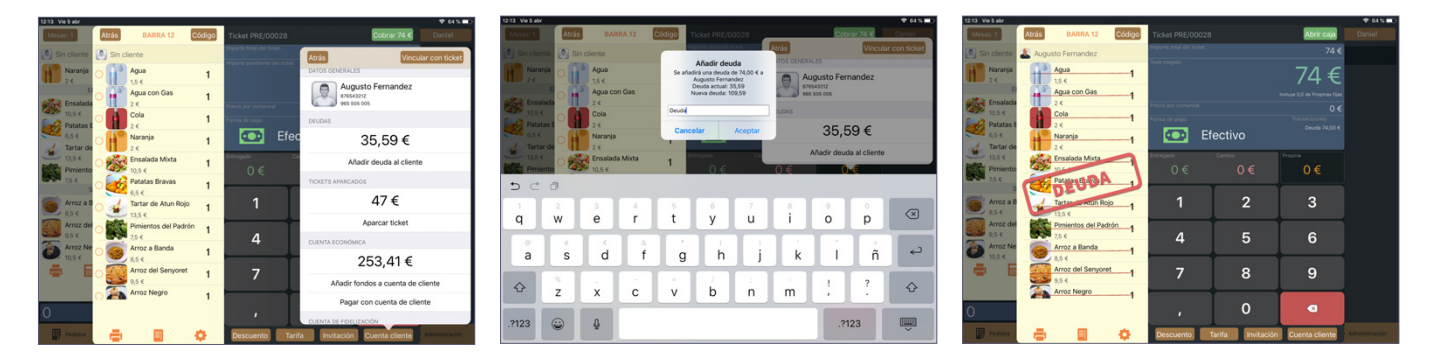

# 8.8. CUENTA ECONÓMICA

Si un cliente desea pagar mediante los fondos que tiene en su cuenta lo gestionamos desde la pantalla de cobro. Una vez dentro pulsamos en la pestaña "cuenta cliente", seleccionamos el cliente deseado y pulsamos en "pagar con cuenta de cliente". Una nueva ventana nos indica el saldo disponible de la cuenta y el importe que vamos a cobrar de la misma, que por defecto comprende el total de la consumición. Podemos especificar una cantidad concreta si el cliente no va a pagar la totalidad del importe. Una vez especificada la cantidad pulsamos en "ok" y el ticket pasará al estado de "pagado".

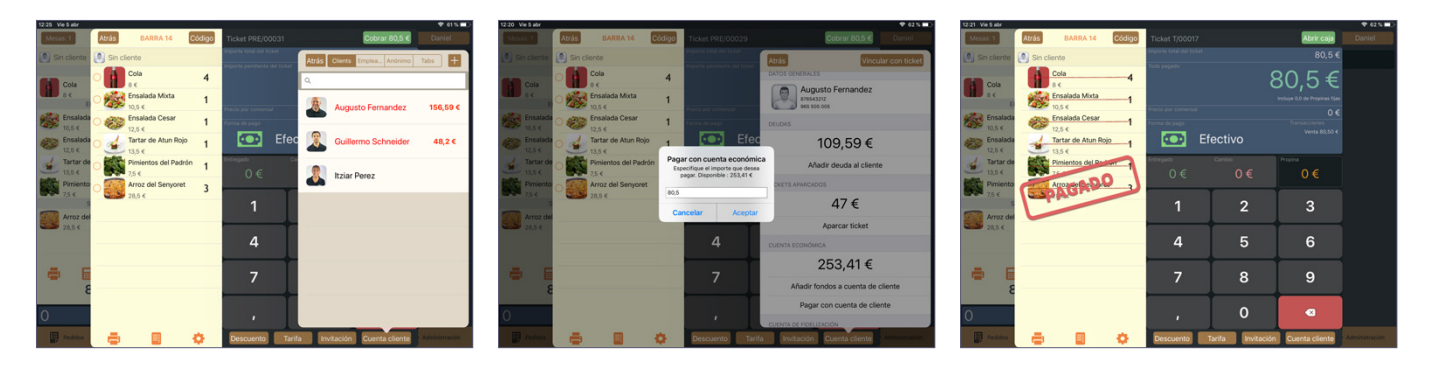

Si deseamos previamente añadir fondos a la cuenta del cliente realizamos los mismos pasos con la excepción de que pulsaremos en **"añadir fondos a la cuenta de cliente"** en lugar de **"pagar con cuenta de cliente"**. Al pulsar en esta opción una ventana emergente nos pedirá que seleccionemos el método de pago y una vez seleccionado otra ventana nos permitirá indicar el importe que vamos a añadir a la cuenta. Pulsamos en **"ok"** y los fondos se añadirán.

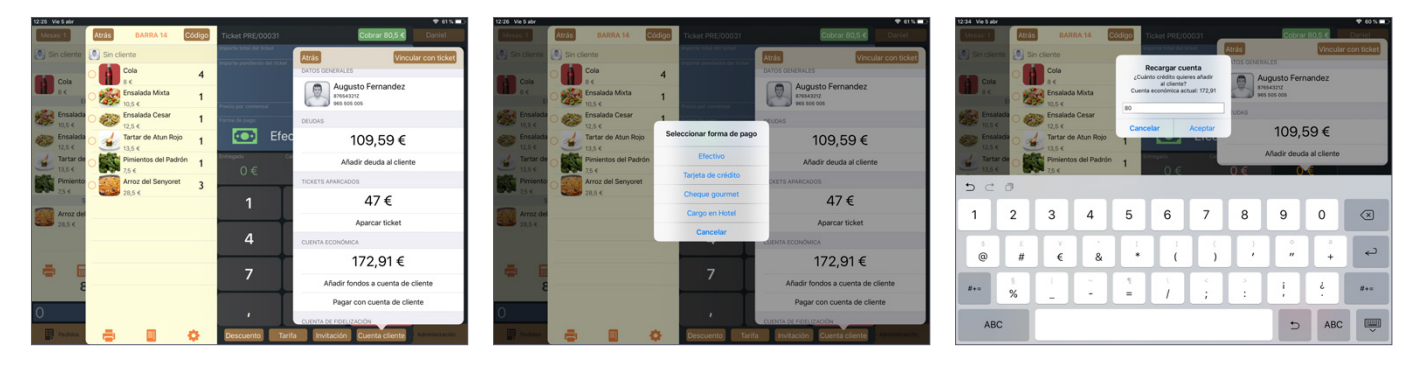

**NOTA:** Esta acción también se puede realizar desde la pestaña "**accounts**", descrita en el <u>apartado 3.4.7</u> de este manual.

# 8.9. CUENTA DE FIDELIZACIÓN

Si nuestro establecimiento dispone de algún tipo de fidelización que permita a los clientes pagar mediante el saldo acumulado lo gestionamos desde la pantalla de cobro. Una vez dentro pulsamos en la pestaña "**cuenta cliente**", seleccionamos el cliente deseado y pulsamos en "**pagar con cuenta de fidelización**". Una nueva ventana nos indica el saldo disponible de la cuenta y el importe que vamos a cobrar de la misma, que por defecto comprende el total de la consumición. Podemos especificar una cantidad concreta si el cliente no va a pagar la totalidad del importe. Una vez especificada la cantidad pulsamos en "**ok**" y el ticket pasará al estado de "**pa-gado**".

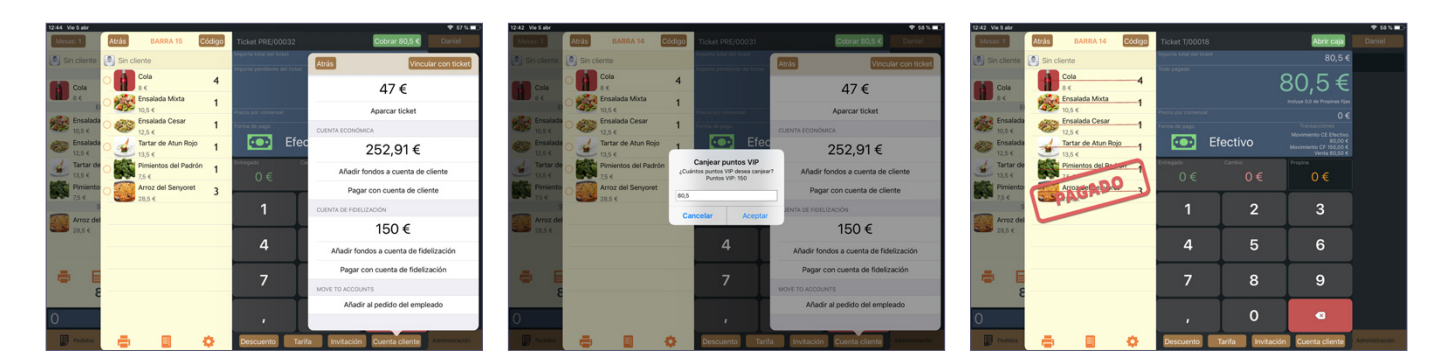

Si deseamos previamente añadir fondos a la cuenta de fidelización del cliente realizamos los mismos pasos con la excepción de que pulsaremos en **"añadir fondos a la cuenta de fidelización"** en lugar de **"pagar con cuenta de fidelización"**. Al pulsar en esta opción una ventana emergente nos permitirá indicar el importe que vamos a añadir a la cuenta. Pulsamos en **"ok"** y los fondos se añadirán.

| 12:42 Vie 5 abr<br>Mesas: 1 | Atrás BARRA 14                | Código            | Ticket PRE/00031                                         | Cobrar 80,5 € Duniel                         | 12:42 V | 5 abr               | Atrás | BAR                 | RA 14        | Código | Ticket PRE/0 | 0031          |              | Cobrar         | 80.5 ¢        | P M N D    | 12:51 Vie 5 abr      | Atrás    | BARRA 15                   | Código             | Ticket PRE/00032                                         |           | Cobrar 80,5 €     Daniel             |
|-----------------------------|-------------------------------|-------------------|----------------------------------------------------------|----------------------------------------------|---------|---------------------|-------|---------------------|--------------|--------|--------------|---------------|--------------|----------------|---------------|------------|----------------------|----------|----------------------------|--------------------|----------------------------------------------------------|-----------|--------------------------------------|
| Sin cliente                 | Sin cliente                   |                   | Importe total del ticket<br>Importe perdiorte del ticket | Atrás Vincular con ticket                    | () se   |                     | Si Si | cliente             |              |        | Andir pupto  | VID           | Atrás        |                | Vincular      | con ticket | Sin cliente          | Sin cli  | ente                       |                    | Importe total del ticket<br>Importe pendiente del ticket | Atrás     | Vincular con ticket                  |
| Cola                        | Cola<br>B C                   | 4                 |                                                          | 47 €                                         |         | Cola                | -     | Cola<br>8 <         |              | ¿Culer | al cliente?  | ulere afladir |              | 47             | €             |            | Cola                 | <b>•</b> | Cola<br>8 €                | 4                  |                                                          |           | 47 €                                 |
| B Constants                 | 10,5 ¢                        | 1                 | Precio por comensal                                      | Aparcar ticket                               | 180     |                     | 0     | 10,5 ¢              | - Mota       | 164    |              |               |              | Aparcar        | ticket        |            | 1000                 | ° 🎆      | Erisalada Mixta<br>10,5 €  | 1                  | Precio por comencui                                      |           | Aparcar ticket                       |
| 10,5 ¢                      | O ILSS €<br>12,5 €            | 1                 | Forma de pago                                            | CUENTA ECONÓMICA                             | 2000    |                     | 0     | 12,5 €              | Cesar        | Cane   | elar         | Acentar       | JENTA ECOP   | OMICA          |               |            | 10,5 €               | ° 💞      | Ensalada Cesar<br>12,5 €   | 1                  | Forma de pago                                            | CUENTA EC | ONÓMICA                              |
| Ensalada<br>12,5 ¢          | O tartar de Atun Ro<br>13,5 € | <sup>jo</sup> 1   | Efec                                                     | 252,91€                                      | 12      | Ensalada<br>12,6 €  | 0 3   | Tartar de<br>13,5 € | Atun Rojo    | 1      | -            |               |              | 252,9          | 91€           |            | € Ensaladi<br>12,5 € | 0 🍝      | Tartar de Atun P<br>13,5 € | Rojo 1             | Efec                                                     |           | 252,91€                              |
| Tartar de                   | ○ Pimientos del Pad<br>7,5 €  | <sup>Irón</sup> 1 | Entregado C.<br>O€                                       | Añadir fondos a cuenta de cliente            | -       | Tartar de<br>13,5 € | 0     | Pimiento<br>7,5 €   | s del Padrón | 1      | 0 €          | ୍             | Añac<br>() € | ir fondos a ci | uenta de clie | ente       | Tartar de            | • 🗱      | Pimientos del Pi<br>7,5 €  | <sup>adrón</sup> 1 | tritegado Co<br>O €                                      | Al        | adir fondos a cuenta de cliente      |
| Pimiento<br>75.6            | Arroz del Senyore             | <sup>st</sup> 3   |                                                          | Pagar con cuenta de cliente                  | 5       | C 1                 | 9     |                     |              |        |              |               |              |                |               |            | Pimiento<br>75.6     | 0        | Arroz del Senyo            | oret 3             |                                                          |           | Pagar con cuenta de cliente          |
| S Auror dal                 | 20,5 %                        |                   | 1                                                        | CUENTA DE FIDELIZACIÓN                       | 1       | т                   |       | 2                   |              |        | 6            | 7             | •            | 0              | 0             |            |                      |          | 28,5 K                     |                    | 1                                                        | CUENTA DE | FIDELIZACIÓN                         |
| 28,5 €                      |                               |                   |                                                          | 0€                                           | _       | 1.                  | 2     | 3                   | 4            | 5      | •            |               | °            | 9              | 0             |            | 28,5 4               |          |                            |                    |                                                          |           | 150 €                                |
|                             |                               |                   | 4                                                        | Añadir fondos a cuenta de fidelización       |         |                     | £     |                     |              | 11     | 1            | - 0           | )            | ° "            | a .           | <u>ب</u>   |                      | -        |                            |                    | 4                                                        | Añac      | ir fondos a cuenta de fidelización   |
| a F                         |                               |                   | -7                                                       | Pagar con cuenta de fidelización             |         | ,                   | "     | e                   | X            |        |              | <u>'</u>      | _            |                | - T           |            | -                    | -        |                            |                    | -                                                        | P         | gar con cuenta de fidelización       |
| 8                           |                               |                   |                                                          | MOVE TO ACCOUNTS                             | H+=     |                     | 5     |                     |              | 1      |              | <             |              | 1              | Ś             | #+=        | ···· ·               |          |                            |                    | /                                                        | MOVE TO A | CCOUNTS                              |
|                             |                               |                   |                                                          | Añadir al pedido del empleado                |         |                     | %     |                     | -            | _      |              |               |              | -              | · .           |            |                      |          |                            |                    |                                                          | ,         | ñadir al pedido del empleado         |
| 0                           |                               |                   | '                                                        |                                              |         | ABC                 |       |                     |              |        |              |               |              | +              | ABC           |            | 0                    |          |                            |                    |                                                          |           |                                      |
| Pedidos                     | <b>a a</b>                    | •                 | Descuento Tari                                           | ifa Invitación Cuenta cliente Administración |         |                     |       |                     |              |        |              |               |              |                |               |            | Pedidos              | -        |                            | •                  | Descuento Tarif                                          | a Inviti  | ción Cuenta cliente P Administración |

#### 8.10. TARIFAS

Podemos seleccionar una tarifa distinta a la predeterminada en cualquier momento desde la pantalla de cobro. En la parte inferior del teclado numérico pulsamos sobre la casilla **"tarifa"** y seleccionamos la que deseemos de entre las que tenemos en nuestra base de datos.

Ahora la cuenta reflejará las modificaciones que incluyen la tarifa seleccionada (si por ejemplo se trata de una tarifa que incluye un incremento en el precio de un 15%, el total de la cuenta habrá sumado dicho incremento).

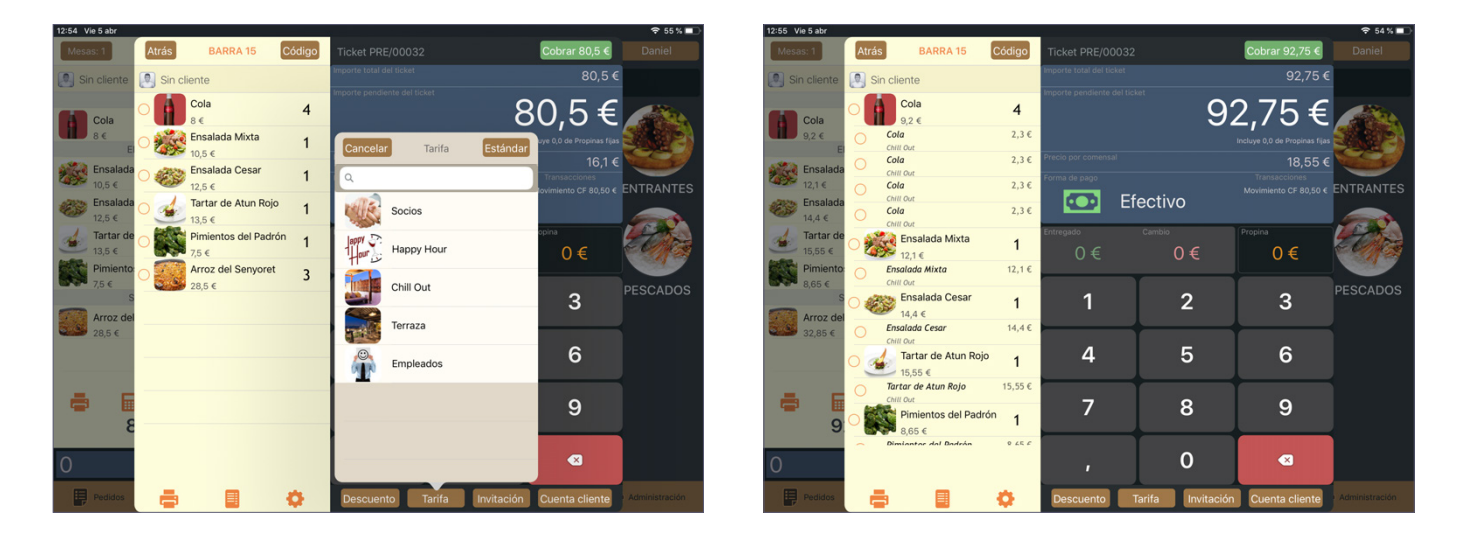

# 9. CAJA

En la pantalla principal de esta sección tenemos varias opciones disponibles:

- A la izquierda de la pantalla aparecen los últimos tickets procesados y sobre este listado tenemos la opción "histórico", donde podemos ver los distintos tickets procesados en sesiones anteriores.
- Abrir cajón.

Para acceder a las diferentes áreas dentro de la sección debemos seleccionar un empleado que tenga los permisos necesarios. Una vez dentro observamos varios iconos y opciones.

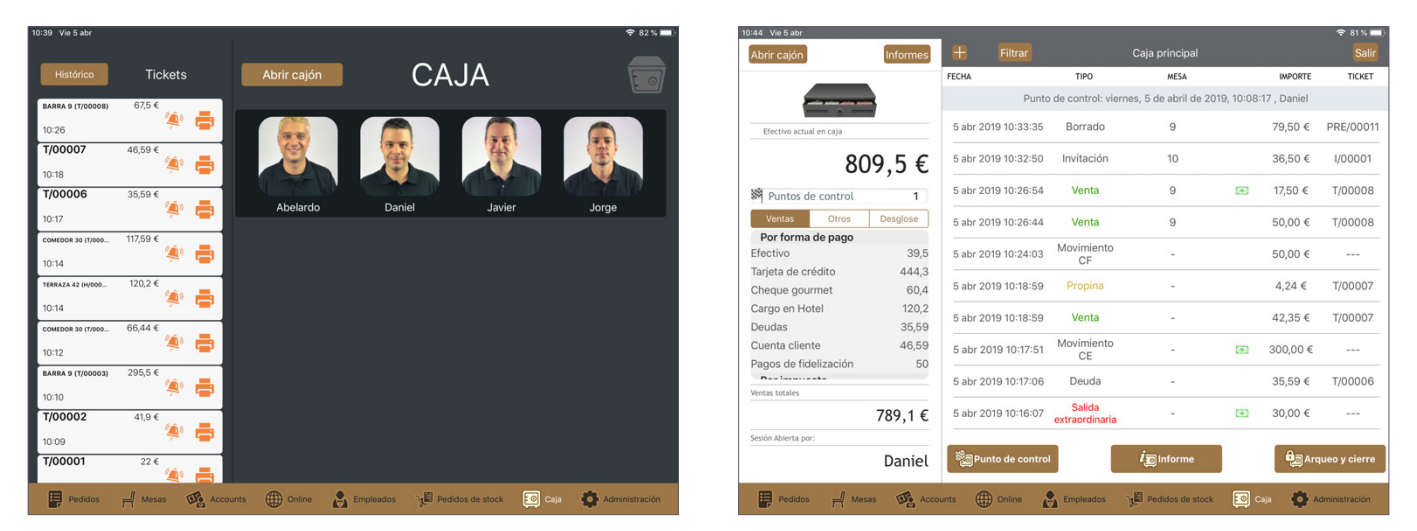

A la izquierda aparece lo que denominamos el "bloque de caja":

• En la parte superior de este bloque podemos abrir el cajón y acceder a "informes", apartado que detallamos más adelante en el punto 9.6 de este manual.

- A continuación aparece la cantidad de efectivo que tenemos en caja en ese momento en concreto y debajo podemos comprobar diversos datos:
- Ventas: Detalle con las ventas de la sesión según método de pago e impuestos.
- Otros: Detalle con las diferentes entradas y salidas extraordinarias, propinas, descuentos, devoluciones, etc.
- **Desglose:** Un registro más detallado de los movimientos realizados y los diferentes conceptos relacionados con el aspecto económico de la sesión.

| 10:47 Vie 5 abr                         |                | The local division of the local division of the local division of |                          |                               |                 |               |         | 10.47 Vie 5 abr                           | _        | the second second second second second second second second second second second second second second second se |                          |                         |             |             | A 114 - 1     | 10:45 Vie 5 #0/                                    | _           | The second second second second second second second second second second second second second second second se |                          |                         |              |            |              |
|-----------------------------------------|----------------|----------------------------------------------------------------------------------------------------|--------------------------|-------------------------------|-----------------|---------------|---------|-------------------------------------------|----------|----------------------------------------------------------------------------------------------------|--------------------------|-------------------------|-------------|-------------|---------------|----------------------------------------------------|-------------|----------------------------------------------------------------------------------------------------|--------------------------|-------------------------|--------------|------------|--------------|
| Abrir cajón                             | Informes       | + Filtrar                                                                                                    |                          | Caja principal                |                 | ٤             | Salir   | Abrir cajón                               | Informes | 🕂 Filtrar                                                                                                    |                          | Caja principal          |             |             | Salir         | Abrir cajón                                        | Informes    | + Filtrar                                                                                                    |                          | Caja principal          |              |            | Salir        |
|                                         |                | FECHA                                                                                                    | TIPO                     | MESA                          |                 | MPORTE TIC    | T3KC    |                                           |          | FECHA                                                                                                    | TIPO                     | MESA                    |             | IMPORTE     | TICKET        | _                                                  |             | FECHA                                                                                                    | TIPO                     | MESA                    |              | IMPORTE    | TICKET       |
|                                         |                | Punto                                                                                                    | de control: vierr        | nes, 5 de abril de 2019       | 9, 10:08:17 , 0 | Daniel        |         |                                           |          | Punt                                                                                                    | de control: vie          | rnes, 5 de abril de 201 | 9, 10:08:1  | 17 , Daniel |               |                                                    | •           | Pun                                                                                                    | o de control: vie        | rnes, 5 de abril de 201 | 9, 10:08:17  | 7 , Daniel |              |
| Efectivo actual en caja                 |                | 5 abr 2019 10:33:35                                                                                                    | Borrado                  | 9                             | 79              | 9,50 € PRE/00 | 0011    | Efectivo actual en caja                   |          | 5 abr 2019 10:33:35                                                                                             | Borrado                  | 9                       |             | 79,50 €     | PRE/00011     | Efectivo actual en caja                            |             | 5 abr 2019 10:33:35                                                                                             | Borrado                  | 9                       |              | 79,50 €    | PRE/00011    |
| 8                                       | 09,5€          | 5 abr 2019 10:32:50                                                                                                    | Invitación               | 10                            | 36              | 5,50 € 1/000  | 001     | 809                                       | 9,5€     | 5 abr 2019 10:32:50                                                                                             | Invitación               | 10                      |             | 36,50 €     | 1/00001       | 8                                                  | )9,5€       | 5 abr 2019 10:32:50                                                                                             | Invitación               | 10                      |              | 36,50 €    | 1/00001      |
| 🛤 Puntos de control                     | 1              | 6 abr 2019 10:26:54                                                                                                    | Venta                    | 9                             | 17              | 7,50 € 7/000  | 800     | Puntos de control                         | 1        | 5 abr 2019 10:26:54                                                                                             | Venta                    | 9                       | Œ           | 17,50 €     | T/00008       | Puntos de control                                  | 1           | 5 abr 2019 10:26:54                                                                                             | Venta                    | 9                       | Œ            | 17,50 €    | T/00008      |
| Ventas Otros                            | Desglose       | 5 abr 2019 10:26:44                                                                                                    | Venta                    | 9                             | 60              | 0,00 € 7/000  | 800     | Ventas Otros                              | Desglose | 5 abr 2019 10:26:44                                                                                             | Venta                    | 9                       |             | 50,00 €     | T/00008       | Ventas Otros                                       | Desglose    | 5 abr 2019 10:26:44                                                                                             | Venta                    | 9                       |              | 50,00 €    | T/00008      |
| Efectivo<br>Tarieta de crédito          | 39,5<br>444 3  | 5 abr 2019 10:24:03                                                                                                    | Movimiento<br>CF         |                               | 60              | 0,00 €        |         | Maquina Tabaco<br>Salidas extraordinarias | 500,00 € | 5 abr 2019 10:24:03                                                                                             | Movimiento<br>CF         |                         |             | 50,00 €     |               | Fondo de caja                                      | 0           | 5 abr 2019 10:24:03                                                                                             | Movimiento<br>CF         |                         |              | 50,00 €    |              |
| Cheque gourmet                          | 60,4           | 5 abr 2019 10:18:59                                                                                                    | Propina                  |                               | 4,              | ,24 € T/000   | 007     | Pago Hielo                                | 30,00 €  | 5 abr 2019 10:18:59                                                                                             | Propina                  |                         |             | 4,24 €      | T/00007       | Ventas                                             | 39,5        | 5 abr 2019 10:18:59                                                                                             | Propina                  | -                       |              | 4,24 €     | T/00007      |
| Cargo en Hotel<br>Deudas                | 120,2<br>35,59 | 5 abr 2019 10:18:59                                                                                                    | Venta                    | 1                             | 42              | 2,35 € T/000  | 007     | Propina                                   | 50,77    | 5 abr 2019 10:18:59                                                                                             | Venta                    |                         |             | 42,35€      | T/00007       | Propina<br>Anulación                               | 0           | 5 abr 2019 10:18:55                                                                                             | Venta                    |                         |              | 42,35 €    | T/00007      |
| Cuenta cliente<br>Pagos de fidelización | 46,59          | 5 abr 2019 10:17:51                                                                                                    | Movimiento<br>CE         | 17                            | 30              | 0,00 €        |         | Incidencias                               | 36,5     | 5 abr 2019 10:17:51                                                                                             | Movimiento<br>CE         | i                       | Ð           | 300,00 €    |               | Entradas extraordinaria<br>Salidas extraordinarias | s 500<br>30 | 5 abr 2019 10:17:5                                                                                              | Movimiento<br>CE         | 10                      |              | 300,00 €   |              |
| Wentas totales                          |                | 5 abr 2019 10:17:06                                                                                                    | Deuda                    |                               | 35              | 5,59 € T/000  | 006     | Ventas totales                            | 0        | 5 abr 2019 10:17:06                                                                                             | Deuda                    |                         |             | 35,59 €     | T/00006       | Wentas totales                                     |             | 5 abr 2019 10:17:06                                                                                             | Deuda                    |                         |              | 35,59 €    | T/00006      |
|                                         | 789,1€         | 5 abr 2019 10:16:07                                                                                                    | Salida<br>extraordinaria |                               | 30              | 0,00 €        | · .     | 7                                         | 789,1€   | 5 abr 2019 10:16:07                                                                                             | Salida<br>extraordinaria |                         | ۲           | 30,00 €     |               |                                                    | 789,1€      | 5 abr 2019 10:16:0                                                                                              | Salida<br>extraordinaria |                         |              | 30,00 €    |              |
| Sesión Abierta por:                     |                |                                                                                                    | _                        |                               |                 |               |         | Sesión Abierta por:                       |          |                                                                                                    | _                        |                         |             | _           |               | Sesión Abierta por:                                |             |                                                                                                    | _                        |                         |              |            |              |
|                                         | Daniel         | Punto de control                                                                                                    |                          | <i>i</i> <sub>∭</sub> Informe |                 | Arqueo y cie  | erre    |                                           | Daniel   | Punto de contro                                                                                                 |                          | <i>i</i> ginforme       |             | - Are       | ueo y cierre  |                                                    | Daniel      | Punto de contr                                                                                                  | 9                        | <i>i</i> ginforme       |              | - Arq      | ueo y cierre |
| Pedidos 📈 M                             | 1145 IL ACO    | sunts 🌐 Online 🛃                                                                                                    | Empleados                | gEl Pedidos de stock          | Caja            | Administrat   | olden . | Pecision T Mesas                          | BE ACC   | ounts 🕕 Online                                                                                                  | Empleados                | Pedidos de stock        | <b>E</b> •• | • •         | dministración | Pecision of M                                      | sas In Aco  | ounts () Online                                                                                                 | Empleados                | ુ∰ Pedidos de stock     | <b>E</b> ca) | <b>O</b> * | ministración |

#### 9.1. ABRIR CAJA

Para empezar a trabajar con el TPV debemos primero abrir una sesión de caja. Si no hay ninguna sesión iniciada veremos la imagen de un candado rojo encima de la misma. Para iniciar una nueva sesión pulsamos en **"Abrir Caja"**.

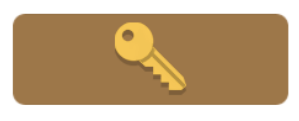

| App Store 🗢             |              |       |               |                  |                             |                           |            |
|-------------------------|--------------|-------|---------------|------------------|-----------------------------|---------------------------|------------|
| Abrir cajón             | Estadísticas | Ŧ     |               |                  | Caja principal              |                           |            |
| _                       |              | FECHA |               | TIPO             | MESA                        | IMPORTE                   | TICKET     |
|                         |              |       | Punto de co   | ontrol: lunes, 2 | 24 de septiembre de         | 2018, 11:16:12 , Abelardo |            |
| Efectivo actual en caja | -            |       |               |                  |                             |                           |            |
|                         | 0€           |       |               |                  |                             |                           |            |
| Puntos de control       | 1            |       |               |                  |                             |                           |            |
| Ventas Otros            | Desglose     |       |               |                  |                             |                           |            |
| Por forma de pago       |              |       |               |                  |                             |                           |            |
| Efectivo                | 0            |       |               |                  |                             |                           |            |
| Tarjeta de crédito      | 0            |       |               |                  |                             |                           |            |
| Cheque gourmet          | 0            |       |               |                  |                             |                           |            |
| Cargo en Hotel          | 0            |       |               |                  |                             |                           |            |
| Deudas                  | 0            |       |               |                  |                             |                           |            |
| Cuenta cliente          | 0            |       |               |                  |                             |                           |            |
| Pagos de fidelización   | 0            |       |               |                  |                             |                           |            |
| Por impuesto            |              |       |               |                  |                             |                           |            |
| Ventas totales          |              |       |               |                  |                             |                           |            |
|                         | 0€           |       |               |                  |                             |                           |            |
| Sesión Abierta por:     |              |       |               |                  |                             |                           |            |
|                         | Abelardo     | Pun   | to de control |                  | <i>i</i> , <b>⊡</b> Informe | - Arque                   | o y cierre |
|                         | ibertar do   | -     |               |                  |                             |                           |            |

#### 9.2. FONDO DE CAJA

#### 9.2.1. Manual

Podemos introducir un fondo de caja manualmente en cualquier momento. Para ello pulsamos en la opción "+" dentro de la sección de caja y se abrirá una nueva pantalla donde introduciremos el importe. Una vez introducido pulsamos en "**OK**".

|                         |             |                     |                   |                      |           |             | V /0 /1       |
|-------------------------|-------------|---------------------|-------------------|----------------------|-----------|-------------|---------------|
| Abrir cajón             | Informes    | Filtrar             |                   | Caja principal       |           |             |               |
|                         | For         | do de ceie          | TIPO              | MESA                 |           | IMPORTE     | TICKET        |
|                         | r or        | ido de caja         | de control: viern | es, 5 de abril de 20 | 19, 10:08 | 17 , Daniel |               |
| Efectivo actual en caja | Ticl        | ket manual          | Venta             | -                    | ۲         | 44,00 €     | T/00013       |
|                         | Entrada     | extraordinaria      | Venta             | -                    |           | 41,00 €     | T/00012       |
| Puntos de control       | Salida      | extraordinaria      | Venta             | 9                    | •         | 24,00 €     | T/00011       |
| Ventas Otros            | Desglose    | 5 abr 2019 11:06:15 | Venta             | 9                    |           | 52,00 €     | T/00010       |
| Por forma de pago       |             |                     |                   |                      |           |             |               |
| Efectivo                | 204         | 5 abr 2019 10:54:01 | Venta             | 9                    |           | 1,50 €      | T/00009       |
| Tarjeta de crédito      | 446,3       |                     |                   |                      |           |             |               |
| Cheque gourmet          | 60,4        | 5 abr 2019 10:53:30 | Venta             | 9                    |           | 2,00 €      | T/00009       |
| Cargo en Hotel          | 120,2       |                     |                   |                      |           |             |               |
| Deudas                  | 35,59       | 5 abr 2019 10:53:19 | Venta             | 9                    |           | 2,00 €      | T/00009       |
| Cuenta cliente          | 46,59       | 5 abr 2019 10:52:54 | Borrado           | 9                    |           | 5.50 €      | PRE/00012     |
| Pagos de fidelización   | 50          |                     |                   |                      |           | 0,00 1      |               |
| Des las secto           |             | 5 abr 2019 10:52:54 | Venta             | 9                    |           | -2,00 €     | PRE/00012     |
| Ventas totales          |             |                     |                   |                      |           |             |               |
|                         | 955,6€      | 5 abr 2019 10:52:54 | Venta             | 9                    |           | -2,00 €     | PRE/00012     |
| Sesión Abierta por:     |             |                     |                   |                      |           |             |               |
|                         | Daniel      | Punto de contro     |                   | $i_{ m Informe}$     |           | e Are       | queo y cierre |
|                         |             |                     |                   |                      |           |             |               |
| Pedidos 🚽 Me            | sas De Acco | unts () Online      | Empleados         | Pedidos de stock     | E0 0      | aja 🚯 /     | dministración |

| 15 Vie 5 abr          |             |          |                  |                  |              |             |                  |             |             |                  |
|-----------------------|-------------|----------|------------------|------------------|--------------|-------------|------------------|-------------|-------------|------------------|
| Abrir cajón           |             | Informe  |                  |                  |              |             |                  |             |             |                  |
|                       |             |          | FECHA            |                  | TIP          | D           | MESA             |             | IMPORTE     | TICKET           |
| 1                     |             |          |                  | D                | into do cont | rol-viornoc | 5 de abril de    | 2019, 10:08 | 17 , Daniel |                  |
| Efectivo acti         | ual en caja | _        | 5 abr            | F                | ondo de ca   | ja          |                  |             | 44,00 €     | T/00013          |
|                       |             | 074.0    |                  | 1                |              |             | 1.2              |             | 4100€       | T/00013          |
|                       |             | 9/4 €    | •                | Acepta           | ar (         | Cancelar    |                  |             | 41,00 C     | 1/0001           |
| Puntos o              | de control  | 1        | 5 abr            | 2019 11:06:      | 35 Ver       | ita         | 9                |             | 24,00 €     | T/00011          |
| Ventas                | Otros       | Desglose | 5 abr            | 2019 11:06:      | 15 Ven       | ita         | 9                | •           | 52,00 €     | T/00010          |
| Por forma<br>Efectivo | a de pago   | 204      | 1 5 abr          | 2019 10:54:      | 01 Ver       | ita         | 9                |             | 1.50 €      | T/0000           |
| 5 C                   | ð           |          |                  |                  |              |             |                  |             |             |                  |
| 1                     | 2           | 3        | 4                | 5                | 6            | 7           | 8                | 9           | 0           | $\langle \times$ |
|                       |             |          |                  |                  |              |             |                  |             |             |                  |
| s                     | £           | Y        |                  |                  | 1            | (           |                  | •           | а           |                  |
| °<br>0                | £<br>#      | ¥<br>€   | &                | [<br>*           | 1            | (<br>)      | 1                | °<br>"      | a<br>+      | Ļ                |
| \$<br>@               | £<br>#      | ¥<br>€   | *<br>&<br>~      | (<br>*           | 1<br>(       | (<br>)<br>< | )<br>/           | °<br>"      | a<br>+<br>; | نے               |
| \$<br>@<br>#+=        | £<br>#<br>% | ¥<br>€   | ^<br>&<br>~<br>- | (<br>*<br>1<br>= | )<br>(<br>/  | <<br>,<br>, | )<br>,<br>,<br>; | ,<br>,      | a<br>+<br>: | رے<br>#+=        |
| \$<br>@<br>#+=        | £<br>#<br>% | ¥<br>€   | ~<br>&<br>-      | 1<br>=           | 1<br>(<br>/  | (<br>)<br>; | )<br>,<br>,<br>; | ° "         | a<br>+<br>; | نې<br>#+=        |

#### 9.2.2. Predeterminado

Desde la sección de administración podemos asignar un fondo de caja por defecto. Para más información consulta el manual de administración.

#### 9.3. ENTRADAS EXTRAORDINARIAS

Consideramos una entrada extraordinaria cuando introducimos un importe en la caja de manera puntual (por ejemplo la recaudación de una máquina de tabaco). Al realizar esta acción, el importe introducido se añadirá al total de caja y aparecerá a nivel administrativo como una entrada extraordinaria.

Dentro de la sección de caja pulsamos en el icono "+" y seleccionamos "entrada extraordinaria". En la nueva pantalla aparecen los siguientes campos:

- Cantidad: el importe de la entrada que vamos a efectuar.
- Concepto: el concepto de la entrada que vamos a efectuar (por ejemplo "tabaco").
- Forma de pago: aquí seleccionamos la forma del pago con la que vamos a efectuar la entrada de entre las opciones que nos aparecen en la parte inferior de la pantalla.
- Otras divisas: aquí podemos seleccionar la divisa correspondiente de entre las que aceptemos en nuestro establecimiento.

| 11:14 Vie 5 abr                       |                |                     |                 |                        |             |                | 🗢 76 % 💻      | 11:15 Vie 5 abr          |                             |                  |                 | 75             |
|---------------------------------------|----------------|---------------------|-----------------|------------------------|-------------|----------------|---------------|--------------------------|-----------------------------|------------------|-----------------|----------------|
| Abrir cajón                           | Informes       | Filtrar             |                 | Caja principal         |             |                | Salir         | Abrir cajón Informes     | + Filtrar                   |                  |                 |                |
|                                       | Ean            | do do opio          | TIPO            | MESA                   |             | IMPORTE        | TICKET        |                          |                             |                  | IMPOR           | ге тіск        |
|                                       | FUI            | iuo ue caja         | de control: vie | rnes, 5 de abril de 20 | 19, 10:08:1 | 7 , Daniel     |               | Cance                    | Entrada extraordinaria      | OK               | 0:08:17 , Danie |                |
| Efectivo actual en caja               | Tick           | ket manual          | Venta           | -                      |             | 44,00 €        | T/00013       | Efectivo actual en caja  |                             |                  | · 44,00         | € T/0001       |
|                                       | Entrada        | a extraordinaria    | Venta           | -                      |             | 41,00€         | T/00012       | 97                       |                             |                  | • 41,00 ·       | € T/0001       |
| Puntos de control                     | Salida         | extraordinaria      | Venta           | 9                      |             | 24,00 €        | T/00011       | M Puntos de control      | Cantidad                    |                  | • 24,00         | € T/0001       |
| Ventas Otros                          | Desglose       | 5 abr 2019 11:06:15 | Venta           | 9                      | •           | 52,00 €        | T/00010       | Ventas Otros De          | Concento                    | €                | 52,00           | € T/0001       |
| Efectivo                              | 204            | 5 abr 2019 10:54:01 | Venta           | 9                      |             | 1,50 €         | T/00009       | Efectivo                 | concepto                    |                  |                 | т/0000         |
| l'arjeta de credito<br>Cheque gourmet | 446,3<br>60,4  | 5 abr 2019 10:53:30 | Venta           | 9                      | -           | 2,00 €         | T/00009       | Cheque gourmet           | Forma de pago Otras divisa  | <u>_</u>         | 2,00            | т/0000         |
| Cargo en Hotel<br>Deudas              | 120,2<br>35,59 | 5 abr 2019 10:53:19 | Venta           | 9                      |             | 2,00 €         | T/00009       | Cargo en Hotel<br>Deudas |                             |                  |                 | т/0000         |
| Cuenta cliente                        | 46,59          | 5 abr 2019 10:52:54 | Borrado         | 9                      |             | 5,50 €         | PRE/00012     | Cuenta cliente           | Efectivo                    | <i></i>          | 5,50 €          | PRE/000        |
| Ventas totales                        | 50             | 5 abr 2019 10:52:54 | Venta           | 9                      |             | -2,00 €        | PRE/00012     | Ventas totales           | Tarjeta de crédito          |                  | · -2,00 ·       | € PRE/000      |
|                                       | 955,6€         | 5 abr 2019 10:52:54 | Venta           | 9                      |             | -2,00 €        | PRE/00012     | 95 🥅                     | Cheque gourmet              |                  | -2,00           | € PRE/000      |
| Sesión Abierta por:                   |                |                     |                 |                        |             | -              |               | Sesión Abierta por:      | Cargo en Hotel              |                  |                 |                |
|                                       | Daniel         | Punto de control    |                 | <i>i</i> ∑Informe      |             | <b>e</b> ∰ Arc | queo y cierre | D                        |                             |                  | <del>Q</del> a  | Arqueo y cien  |
| Pedidos 🚽 Me                          | sas            | ounts () Online     | Empleados       | Pedidos de stock       | Ca          | ija 🚯 A        | dministración | Pedidos 🚽 Mesas 👀 Acc    | ounts () Online 🛃 Empleados | Pedidos de stock | 🖸 Caja 🛛 🕻      | Administración |

Una vez hemos especificado los criterios anteriores pulsamos en **"ok"** y procesaremos la entrada extraordinaria. Un ticket se imprimirá con los detalles de la misma.

#### 9.4. SALIDAS EXTRAORDINARIAS

Consideramos una salida extraordinaria cuando sacamos un importe de la caja de manera puntual (por ejemplo si pagamos a un proveedor). Al realizar esta acción, el importe extraído se descontará del total de caja y aparecerá a nivel administrativo como una salida extraordinaria.

#### Dentro de la sección de caja pulsamos en el icono "+" y seleccionamos "salida extraordinaria".

| Abrir cajón             | Informes | Filtrar              |                   | Caja principal        |           |             |               |
|-------------------------|----------|----------------------|-------------------|-----------------------|-----------|-------------|---------------|
|                         |          |                      | TIPO              | MESA                  |           | IMPORTE     | TICKET        |
|                         | For      | ido de caja          | de control: vierr | nes, 5 de abril de 20 | 19, 10:08 | 17 , Daniel |               |
| Efectivo actual en caja | Tic      | ket manual           | Venta             | -                     |           | 44,00 €     | T/00013       |
|                         | Entrada  | extraordinaria       | Venta             | -                     |           | 41,00€      | T/00012       |
| Puntos de control       | Salida   | extraordinaria       | Venta             | 9                     |           | 24,00 €     | T/00011       |
| Ventas Otros            | Desglose | 5 abr 2019 11:06:15  | Venta             | 9                     |           | 52,00 €     | T/00010       |
| Por forma de pago       |          |                      |                   |                       |           |             |               |
| Efectivo                | 204      | 5 abr 2019 10:54:01  | Venta             | 9                     |           | 1,50 €      | T/00009       |
| Tarjeta de crédito      | 446,3    |                      |                   |                       |           |             |               |
| Cheque gourmet          | 60,4     | 5 abr 2019 10:53:30  | Venta             | 9                     |           | 2,00 €      | T/00009       |
| Cargo en Hotel          | 120,2    | 5 -1 - 0040 40-50-40 | Manta             | 0                     | -         | 0.00.0      | 7/00000       |
| Deudas                  | 35,59    | 5 abr 2019 10:53:19  | venta             | 9                     |           | 2,00 €      | 1/00009       |
| Cuenta cliente          | 46,59    | 5 abr 2019 10:52:54  | Borrado           | 9                     |           | 5.50 €      | PRF/00012     |
| Pagos de fidelización   | 50       | 0 001 2010 10:02:04  | Donado            | 0                     |           | 0,00 0      | 1112/00012    |
| D                       |          | 5 abr 2019 10:52:54  | Venta             | 9                     |           | -2,00 €     | PRE/00012     |
| Ventas totales          |          |                      |                   |                       |           |             |               |
|                         | 955,6€   | 5 abr 2019 10:52:54  | Venta             | 9                     |           | -2,00 €     | PRE/00012     |
| Sesión Abierta por:     |          |                      |                   |                       |           |             |               |
|                         | Daniel   | Punto de control     |                   | i SInforme            |           | e An        | queo y cierre |

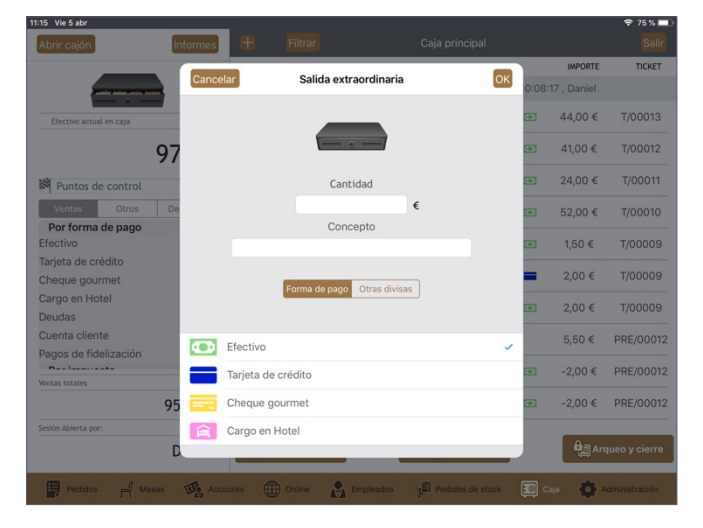

De igual forma que en las entradas extraordinarias, una vez hemos especificado los criterios pulsamos en **"ok"** y procesaremos la salida extraordinaria. Un ticket se imprimirá con los detalles de la misma.

# 9.5. TICKET MANUAL

Existe la posibilidad de que en un momento concreto tengamos a la venta un producto o servicio que no está incluido en nuestra base de datos. Para poder incluirlo en un ticket y posteriormente cobrarlo con su concepto correspondiente utilizaremos la opción de **"ticket manual"**.

Desde la sección de caja pulsamos en el icono "+" situado en la parte superior izquierda, seleccionamos "**ticket manual**" y un nuevo ticket se abrirá.

| 1:14 Vie 5 abr          |            |                     |                 |                          |           |              | 🗢 76 % 🗖       |
|-------------------------|------------|---------------------|-----------------|--------------------------|-----------|--------------|----------------|
| Abrir cajón             | Informes   | Filtrar             |                 | Caja principal           |           |              |                |
|                         | For        | do de caia          | TIPO            | MESA                     |           | IMPORTE      | TICKET         |
|                         | T OIL      | uo ue caja          | de control: vie | ernes, 5 de abril de 201 | 9, 10:08  | :17 , Daniel |                |
| Efectivo actual en caja | Tick       | ket manual          | Venta           | -                        | ۲         | 44,00 €      | T/00013        |
|                         | Entrada    | extraordinaria      | Venta           | -                        |           | 41,00 €      | T/00012        |
| Puntos de control       | Salida     | extraordinaria      | Venta           | 9                        |           | 24,00 €      | T/00011        |
| Ventas Otros            | Desglose   | 5 abr 2019 11:06:15 | Venta           | 9                        |           | 52,00 €      | T/00010        |
| Por forma de pago       |            |                     |                 |                          |           |              |                |
| Efectivo                | 204        | 5 abr 2019 10:54:01 | Venta           | 9                        |           | 1,50 €       | T/00009        |
| Tarjeta de crédito      | 446,3      | 5 .1 .0040.40.50.00 | Martin          | 0                        | -         | 0.00.0       | 7/00000        |
| Cheque gourmet          | 60,4       | 5 abr 2019 10:53:30 | venta           | 9                        |           | 2,00 €       | 1/00009        |
| Cargo en Hotel          | 120,2      | 5 abr 2019 10:53:19 | Venta           | 9                        |           | 200€         | T/00009        |
| Deudas                  | 35,59      |                     |                 | Ŷ                        |           | 2,00 4       | 1,00000        |
| Cuenta cliente          | 46,59      | 5 abr 2019 10:52:54 | Borrado         | 9                        |           | 5,50 €       | PRE/00012      |
| Pagos de fidelización   | 50         |                     |                 |                          |           |              |                |
| Des las antes           |            | 5 abr 2019 10:52:54 | Venta           | 9                        |           | -2,00 €      | PRE/00012      |
| Territos turtales       | 955.6€     | 5 abr 2019 10:52:54 | Venta           | 9                        |           | -2,00 €      | PRE/00012      |
| Sesión Abierta por:     | ,          |                     |                 |                          |           |              |                |
|                         | Daniel     | Punto de contro     |                 | <i>i</i> ∑ Informe       |           | e Are        | queo y cierre  |
| Pedidos 🚽 Mes           | sas 🙀 Acco | unts () Online      | Empleados       | Pedidos de stock         | <b>10</b> | caja 🔞 /     | Administración |

En este nuevo ticket aparece la opción de **"añadir linea"** en la parte inferior del listado de productos. Si pulsamos en esta opción aparecerá una nueva pantalla donde podremos especificar los distintos criterios del nuevo ticket:

**Concepto:** Aquí indicamos el nombre del producto o servicio que aparecerá en el ticket (por ejemplo **"plato del día"** o **"servicio de mesa"**).

**Cantidad:** La cantidad del mismo concepto que aparecerá en el ticket (por ejemplo si queremos indicar que se han consumido 2 **"platos del día"**).

Precio: El precio de cada unidad del concepto indicado.

IVA: El IVA asociado al concepto.

Una vez cumplimentados los distintos criterios del nuevo ticket pulsamos en el botón **"ok"** y podremos trabajar con el nuevo ticket de la forma habitual.

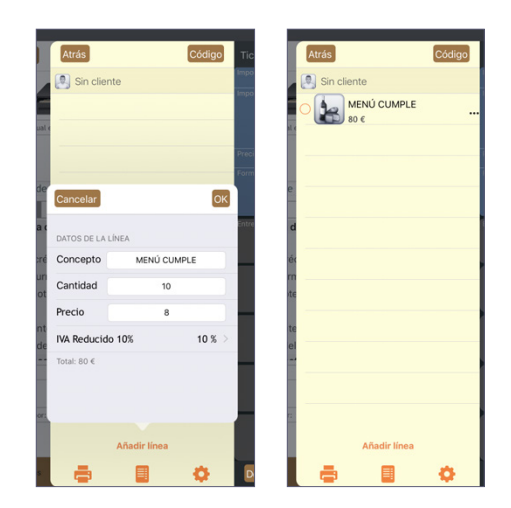

# 9.6. INFORMES

Para obtener un informe de caja general en cualquier momento concreto tan sólo debemos pulsar en el botón "informe" y se imprimirá un informe detallado con los datos de caja desde el inicio de la sesión actual hasta ese momento en particular.

Además, pulsando en el botón "**informes**" situado en la parte superior izquierda de la pantalla principal de caja podemos consultar los siguientes informes detallados:

- Informe de pedidos en curso
- Informe de cobros por empleado
- Informe de ventas por empleado
- Informe de cobros por hora
- Informe de ventas por hora

Podemos imprimir cualquiera de estos informes pulsando en "imprimir" dentro de cada uno.

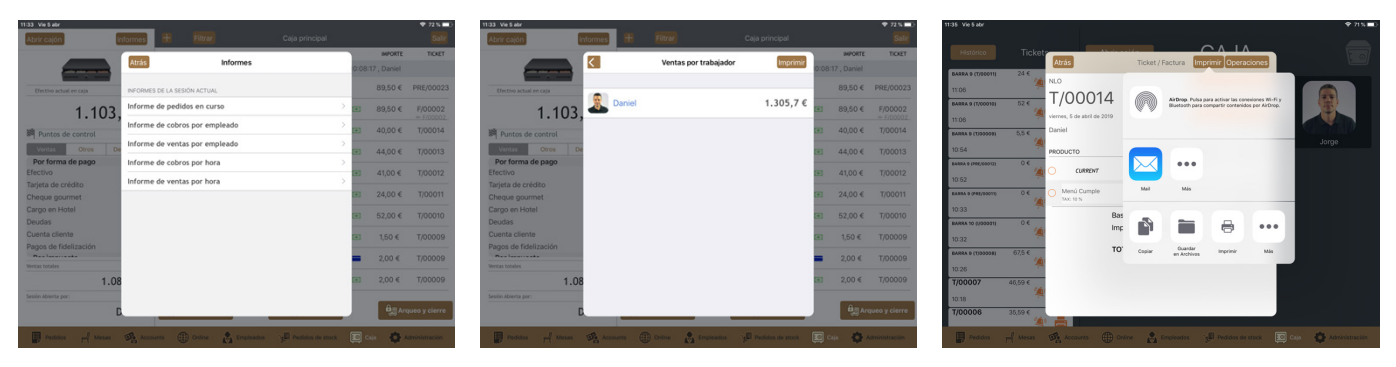

#### 9.7. OPERACIONES DE TICKET

#### 9.7.1. Reimprimir

Podemos reimprimir un ticket en cualquier momento de dos formas distintas:

Opción 1: Pulsamos en la pestaña de "caja" y en la pantalla principal observamos a la izquierda una relación de los últimos tickets procesados. A la derecha de cada ticket aparecen dos iconos, uno con forma de campana y otro con forma de impresora. Pulsando sobre el icono con forma de impresora reimprimimos el ticket directamente.

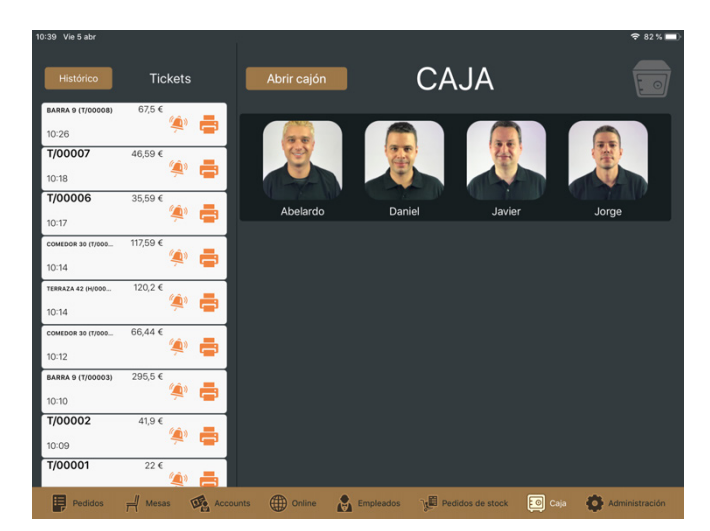

Opción 2: Accedemos a la sección de "caja", pulsamos en la casilla "histórico" situada en la parte superior izquierda de la pantalla y accedemos con un usuario que tenga permisos. Una nueva pantalla se abrirá mostrando una lista de los tickets procesados; encima de la misma observamos una barra de búsqueda donde podemos escribir el número de ticket específico para que el sistema lo muestre en el listado inferior. De no usar esta opción siempre podemos buscar manualmente entre los que se muestran.

| 34 Vie 5 abr        |          |           |                      |                  |     | 奈 71% ■)       |
|---------------------|----------|-----------|----------------------|------------------|-----|----------------|
|                     |          | Atrás     | <br>Tickets Facturas |                  |     |                |
| BARRA 9 (T/00011)   | 24 €     | Audo      | Honord Hoordshap     |                  |     |                |
| 11:06               | 4        | ٩         | <br>                 |                  |     |                |
| BARRA 9 (T/00010)   | 52 €     | PRE/00023 |                      |                  |     |                |
| 11:06               | <u> </u> |           |                      | 11:26            |     |                |
| BARRA 9 (T/00009)   | 5,5 €    | PRE/00022 |                      | F/00002          | W V | lane Turk (P   |
| 10:54               | 4        | T/00014   |                      |                  |     | Jorge          |
| BARRA 9 (PRE/00012) | 0€       |           |                      | 11:21            |     |                |
| 10:52               | 4        | T/00013   |                      |                  |     |                |
| BARRA 9 (PRE/00011) | 0€       |           |                      | 11:14            | -   |                |
| 10:33               | 4        | T/00012   |                      | 11:14            |     |                |
| BARRA 10 (I/00001)  | 0€       | T/00011   |                      |                  |     |                |
| 10:32               | 4        | BARRA 9   |                      | 11:06            |     |                |
| BARRA 9 (T/00008)   | 67,5 €   | T/00010   |                      |                  |     |                |
| 10:26               | 4        | BARRA 9   |                      | 11:06            |     |                |
| T/00007             | 46,59 €  | T/00009   |                      |                  |     |                |
| 10:18               | 4        | BARRA 9   |                      | 10:54            |     |                |
| T/00006             | 35,59 €  | PRE/00012 |                      | 40/50            |     |                |
| Pedidos             | H Mesas  | Accounts  | Empleados            | Pedidos de stock |     | Administración |

|                     |         |           | Ale de 1816 e |                 | <u></u> | 1.    |     |                |
|---------------------|---------|-----------|---------------|-----------------|---------|-------|-----|----------------|
|                     |         | Atrás     |               | ickets Facturas |         |       |     |                |
| BARRA 9 (T/00011)   | 24 €    | Q T/00014 |               |                 |         | 0     |     |                |
| 11:06               | 4       |           |               |                 |         |       |     |                |
| BARRA 9 (T/00010)   | 52 €    | 1/00014   |               |                 |         | 11-21 |     |                |
| 11:06               | 4       |           |               |                 |         | 11-21 |     |                |
| BARRA 9 (T/00009)   | 5,5 €   |           |               |                 |         |       | P 1 | lorge          |
| 10:54               | -       |           |               |                 |         |       |     | Juige          |
| BARRA 9 (PRE/00012) | 0€      |           |               |                 |         |       |     |                |
| 10:52               | 1       |           |               |                 |         |       |     |                |
| BARRA 9 (PRE/00011) | 0€      |           |               |                 |         |       |     |                |
| 10:33               | -       |           |               |                 |         |       |     |                |
| BARRA 10 (I/00001)  | 0€      |           |               |                 |         |       |     |                |
| 10:32               | 1       |           |               |                 |         |       |     |                |
| BARRA 9 (T/00008)   | 67,5 €  |           |               |                 |         |       |     |                |
| 10:26               | 4       |           |               |                 |         |       |     |                |
| T/00007             | 46,59 € |           |               |                 |         |       |     |                |
| 10:18               | -       |           |               |                 |         |       |     |                |
| T/00006             | 35,59 € | -         |               |                 |         |       |     |                |
| Pedidos             |         | Accounts  |               | Empleados       | Vedide  |       |     | Administración |

Una vez localizado, pulsamos sobre el ticket y se abrirá una nueva pantalla con los detalles del mismo. En la parte superior derecha pulsamos en **"imprimir"** y dentro del desplegable pulsamos en **"print"** para reimprimir el ticket.

| 11:35 Vie 5 abr                                                               |                                                                                                    | TILOS VIESAUR                                                                                                    | ÷ /1%                                                      |
|-------------------------------------------------------------------------------|----------------------------------------------------------------------------------------------------|----------------------------------------------------------------------------------------------------|------------------------------------------------------------|
| Histórico                                                                     | Ticket - Atrás Ticket / Factura Imprimir Operaciones                                                                                                    | Histórico Ticket Atrás Ticket / Factura Imprimi                                                                                                    | Operaciones                                                |
| BARRA 9 (7/00011)<br>11:06<br>BARRA 9 (7/00010)<br>11:06<br>BARRA 9 (7/00009) | 52 € NRO<br>T/00014 Cliente vinculado<br>Sin cliente vinculado<br>Sin cliente vinculado<br>Sin cliente vinculado<br>Sin cliente vinculado<br>Sin cliente vinculado<br>Sin cliente vinculado<br>Sin cliente vinculado<br>Sin cliente vinculado | LARRA & (T/00011)         24            11:36         NLO           11:36         T/000114           11:36         Verres, 5 de abril de 2019           Lasas a (T/00010)         5.5 €           Daniel         Daniel | Iver las cosesiones Wi-Fl y<br>for contenidos por AirDrep. |
| 10:54<br>BARRA 9 (PRE/00012)                                                  | PRODUCTO PRECIO UNT CANTIDAD PRECIO                                                                                                    | Jorge 10.54 PRODUCTO<br>ANAXA 9 (PRE20012) 0.6<br>0.62 CURRENT                                                                                                    | Jorge                                                      |
| BARRA 9 (PRE/00011)                                                           | 0 € Menú Cumple 8 € 5 40 €                                                                                                    | In column and complete Mail Mail Mail Mail Mail Mail Mail Mail                                                                                                    |                                                            |
| BARRA 10 (1/00001)                                                            | Base (10 %): 36,36 €<br>Impuesto total (10 %): 3,64 €                                                                                                    | Bas<br>10:32 0 € ▲ Imp: Bas                                                                                                    | ₽ •••                                                      |
| BARRA 9 (T/00008)                                                             | 67,5 € TOTAL: 40 €                                                                                                    | важави е (тровова) 67,5 € <b>ТО</b> ' Copilar en Archinos 1<br>10.26                                                                                                    | nprimir Más                                                |
| <b>T/00007</b><br>10:18                                                       | 46,59 €                                                                                                    | <b>T/00007</b> 46,59 €                                                                                                    |                                                            |
| T/00006                                                                       | 35,59 ¢                                                                                                    |                                                                                                    | erlidos de stock 🗔 Gila 🧑 Administración                   |

#### 9.7.2. Añadir propina

Para añadir una propina a un ticket ya procesado debemos acceder a la sección de **"caja"** y en la pantalla principal observamos a la izquierda una relación de los últimos tickets. A la derecha de cada ticket aparecen dos iconos, uno con forma de campana y otro con forma de impresora. Pulsando sobre el icono con forma de campana se abrirá una nueva pantalla donde especificaremos:

- Cantidad: importe de la propina.
- Método de pago: Aquí seleccionamos el método de pago con el que nos han abonado la propina.
- Otras divisas: Aquí podemos seleccionar la divisa de entre las que aceptamos en nuestro establecimiento.

Una vez cumplimentados estos criterios pulsamos en **"ok"** y la propina se añadirá al ticket. Además, el sistema imprimirá un nuevo ticket reflejando el movimiento que acabamos de realizar.

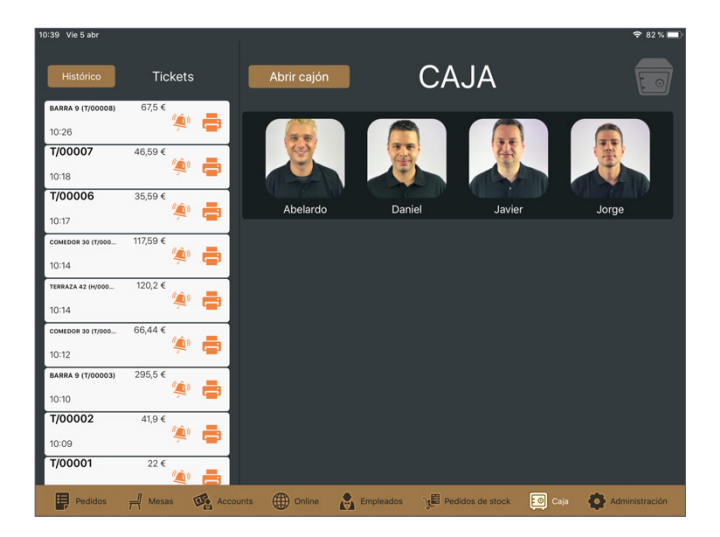

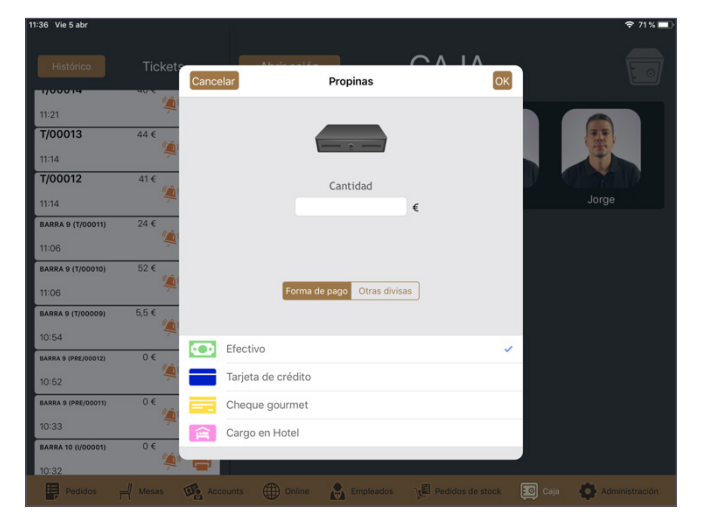

#### 9.7.3. Cambiar forma de pago

Si queremos cambiar el método de pago de un ticket que ya se ha procesado debemos acceder a la sección de "caja" con un usuario que tenga permisos para ello. En la parte derecha de la pantalla observamos un listado con los distintos movimientos de caja de la sesión actual. Pulsamos en el ticket deseado y accederemos a los detalles del mismo.

| 14:00 Vie 5 abr                         |                 |                     |                 |                        |           |              | 🗢 61 % 🔳      |
|-----------------------------------------|-----------------|---------------------|-----------------|------------------------|-----------|--------------|---------------|
| Abrir cajón                             | Informes        | + Filtrar           |                 |                        |           |              |               |
|                                         |                 | Punto o             | le control: vie | rnes, 5 de abril de 20 | 19, 10:08 | :17 , Daniel |               |
|                                         |                 | 5 abr 2019 11:40:56 | Venta           | 9                      | -         | 29,00 €      | T/00015       |
| Efectivo actual en caja                 |                 | 5 abr 2019 11:40:49 | Venta           | 9                      |           | 20,00 €      | T/00015       |
| 1.20                                    | )3,5€           | 5 abr 2019 11:26:06 | Borrado         | -                      |           | 89,50 €      | PRE/00023     |
| 🂐 Puntos de control                     | 1               | 5 abr 2019 11:23:06 | Venta           | -                      |           | 89,50 €      | F/00002       |
| Ventas Otros<br>Por forma de pago       | Desglose        | 5 abr 2019 11:21:08 | Venta           | -                      |           | 40,00 €      | T/00002       |
| Efectivo<br>Tarieta de crédito          | 353,5<br>475,3  | 5 abr 2019 11:14:03 | Venta           | -                      |           | 44,00 €      | T/00013       |
| Cheque gourmet                          | 60,4            | 5 abr 2019 11:14:00 | Venta           | -                      | ۲         | 41,00 €      | T/00012       |
| Cargo en Hotel<br>Deudas                | 120,2<br>109,59 | 5 abr 2019 11:06:35 | Venta           | 9                      |           | 24,00 €      | T/00011       |
| Cuenta cliente<br>Pagos de fidelización | 127,09          | 5 abr 2019 11:06:15 | Venta           | 9                      |           | 52,00 €      | T/00010       |
| Ventas totales                          | 100,0           | 5 abr 2019 10:54:01 | Venta           | 9                      |           | 1,50 €       | T/00009       |
|                                         | 1.369,1€        | 5 abr 2019 10:53:30 | Venta           | 9                      | -         | 2.00 €       | T/00009       |
| Sesión Abierta por:                     |                 |                     |                 |                        |           |              |               |
|                                         | Daniel          | Punto de control    |                 | <i>i</i> ∭Informe      |           | e An         | queo y cierre |
| Pedidos Pedidos                         | sas De Acco     | unts ( Online       | Empleados       | Pedidos de stock       | 0         | aja 🚯 /      | dministración |

| 14:00 Vie 5 abr       |                    |      |                        |                  |                     |
|-----------------------|--------------------|------|------------------------|------------------|---------------------|
| Abrir cajón           |                    | Tick | et completo            |                  |                     |
|                       | T/00010            | 58 1 | 5 abr 2019 11:14:03    | Daniel<br>Venta  |                     |
| 6                     | 1/00013            | <@ 1 | Forma de pago (+)      | Efectivo<br>44 € | T/00015             |
| Efectivo actual e     | Cola               | 1    | Concepto               | Ticket completo  | T/00015             |
|                       | Steak Tartar       | 1    |                        |                  |                     |
|                       | 13,5 €             |      |                        |                  | PRE/00023           |
| Puntos de             | 8,5 €              | 1    |                        |                  | F/00002             |
| Ventas<br>Por forma d | Arroz del Senyoret | 1    |                        |                  | T/00014             |
| Efectivo              | Arroz Negro        | 1    |                        |                  | T/00012             |
| Tarjeta de crée       | 10,5 €             |      |                        |                  | . 1/00013           |
| Cargo en Hote         |                    |      | _                      |                  | T/00012             |
| Deudas                |                    |      |                        |                  | T/00011             |
| Cuenta cliente        |                    |      |                        |                  | T/00010             |
| Pagos de lidel        |                    |      | -                      |                  |                     |
| Ventas totales        |                    |      | _                      |                  | T/00009             |
|                       |                    |      |                        |                  | T/00009             |
|                       |                    |      |                        |                  | raueo y cierre      |
|                       |                    |      | -                      |                  | in a local district |
| Pedidos               | <b>a</b>           |      | Rectify tip Pay Method | Dividir Fusionar | Administración      |

A la izquierda aparece una relación de los productos que incluye el ticket y a la derecha los detalles de la transacción. Pulsamos sobre estos detalles y observamos que se añade un icono con forma de "V" a la derecha y que se iluminan las opciones de la parte inferior. A continuación pulsamos en la casilla "pay method" y seleccionamos la deseada. Al realizar esta acción el ticket reflejará el método de pago que acabamos de modificar.

|                             | 1401 Vie5 abr               |                        |    |                                               |            |         |                                       | 🕈 615 🔳 )      |
|-----------------------------|-----------------------------|------------------------|----|-----------------------------------------------|------------|---------|---------------------------------------|----------------|
|                             | Abrie cajón                 |                        |    |                                               |            |         |                                       |                |
| Seleccione la forma de pago | <b>4</b> T/0                | 0013                   | 41 | 5 aler 2010 11 14 00<br>Tipe<br>Farma de page | •          |         | Daniel<br>Venta<br>Tarjeta de crédita |                |
| Efective                    | Decive actual of            | Cola<br>2.4            | 1  | Concepto                                      |            |         | 44 €<br>Totat complete                | T/00015        |
| Liectivo                    |                             | Steak Tartar           | 1  |                                               |            |         |                                       | PRE/00023      |
|                             | 🛤 Puntos de 🏅               | Huevos Rotos con Jamon | 1  |                                               |            |         |                                       |                |
| Tarjeta de crédito          | Per forma d                 | Arroz del Senyoret     | 1  |                                               |            |         |                                       | T/00014        |
|                             | Efectivo<br>Tarjeta de crés | Arraz Negro<br>10,5 4  | 1  |                                               |            |         |                                       | T/00013        |
| -                           | Cheque gourn                |                        |    |                                               |            |         |                                       | T/00012        |
| Cheque gourmet              | Deudes                      |                        |    |                                               |            |         |                                       | 7/00011        |
|                             | Pagos de fider              |                        |    |                                               |            |         |                                       | T/00010        |
| Cargo en Hotel              | Mentas totalars             |                        |    |                                               |            |         |                                       | T/00009        |
| Cargo cirrioter             | Sealer Abierta por:         |                        |    |                                               |            |         |                                       | 7/00009        |
|                             |                             |                        |    |                                               |            |         |                                       | rquea y cierre |
| Add tip Pay Method Dividir  | 🖉 nina 🧧                    | 6                      |    | Rectify tip                                   | Pay Method | Dividir | Fusionar                              | Administration |

Es posible que un mismo ticket tenga varias líneas; estas indican que se ha realizado un pago fraccionado o que se ha incluido una propina posteriormente. En este caso debemos modificar el método de pago de cada linea individualmente.

| 14.17 Vie 5 abr                                      |                                             |                                                                     | •                                                                | ♥ 59 % ■) 1418 Vie 5 abr                                             |                                       |                                                                           | ♥ 69%                                                                                                    |                                            |                                                                                           | * 0                                                                                                    | 59% ED |
|------------------------------------------------------|---------------------------------------------|---------------------------------------------------------------------|------------------------------------------------------------------|----------------------------------------------------------------------|---------------------------------------|---------------------------------------------------------------------------|----------------------------------------------------------------------------------------------------|--------------------------------------------|-------------------------------------------------------------------------------------------|----------------------------------------------------------------------------------------------------|--------|
| Abrir cajón                                          |                                             |                                                                     | <b>1</b>                                                         | Salir Abrir cajón                                                    | Cancelar T                            |                                                                           | <b>1</b>                                                                                                    | Abrir cajón Cancelar                       |                                                                                           |                                                                                                    |        |
| Bectivo actual                                       | T/00009                                     | 5 atr 2019 10.54:01                                                 | Davier<br>Venta<br>Bective<br>15 C PREJ<br>Ticket parcial        | RE/00023                                                             | T/00009 &2<br>Naranja 1               | S alor 2019 10-54-01<br>Tipe<br>Farma de pago<br>Importe<br>Concepto      | Danier<br>Venta<br>Ehective<br>1,5 € : PRE/0002<br>Ticket parcial                                                    | T/00009                                    | 1 Sear 2019 ISS401<br>5 aar 2019 ISS401<br>Tays ∳<br>Farma de pago<br>Importe<br>Concepto | Danier<br>Venta<br>Bectivo<br>1,5 € PRE/O<br>Ticket parcial                                                                                             | 00023  |
| 🂐 Puntos de                                          | Tonica<br>2 € 1<br>Tercio Cerveza<br>15 € 1 | 5 atr 2019 10 53 30<br>Tare Forma de pago<br>Importe<br>Concepto    | Tacjeta de credito<br>2 €<br>Tocket parcial                      | 7/00012<br>7/00014<br>FPD0012                                        | Tonica 1<br>2 C 1<br>Tercio Cerveza 1 | 5 atr 2019 10:53 30<br>Tien<br>Farma de pago<br>Importe<br>Concepto       | Venta P/00002<br>Venta P/00002<br>2 C T/00014                                                                        | Torica<br>2 <<br>Puntos de<br>Puntos de    | 5 art 2019 16:53 300<br>1 Tex ♣<br>Farms de page 100<br>Heyerie<br>Concepto               | Denier         Fy000           Vanta         == 5700           Benthus         T/000           2 €         T/000           Ticket partial         T/000 | 0014   |
| Ventas<br>Por forma d<br>Efectivo<br>Tarieta de crér |                                             | 5 adr 2019 10:53 19<br>Tipe<br>Forma de pago<br>Importe<br>Concepto | Dariel 170<br>Venta<br>Biectivo T70<br>2 €<br>Ticket parcial 170 | 7/00012 Ventas<br>7/00011 Por form<br>Efectivo<br>7/00010 Tarieta de | 2 0<br>7 0                            | 5 utir 2019 10:53 19<br>Tipe<br>Forma de page (82<br>importis<br>Concepte | Daniei         1/00012           Venta         Sective         T/00011           2 €         T/00011         T/00011 | Por forma d<br>Efectivo<br>Tarieta de crés | 5 side 2019 10 55 119<br>Taya<br>Forma de pago<br>Importa<br>Concepto                     | Dariel<br>Venta<br>Elective<br>2 €<br>Ticket parcial                                                                                                    | 0012   |
| Cheque gourn<br>Cargo en Hote<br>Deudas              |                                             |                                                                     | T/0<br>T/0                                                       | 7/00009 Cheque go<br>Cargo en F<br>Deudas                            | arm<br>Dite                           | Seleccione la forma de pago                                               | T/00009                                                                                                    | Cheque gourn<br>Cargo en Hote<br>Deudas    |                                                                                           | T/00/T                                                                                                    | 0009   |
| Cuenta cliente<br>Pagos de fidel                     |                                             |                                                                     | Т/О                                                              | 7/00009 Pagos de f                                                   | 561                                   | Efectivo                                                                  | T/00005                                                                                                    | Pagos de fidel                             |                                                                                           | T/00                                                                                                    | 0009   |
| Wentas totales                                       |                                             |                                                                     | PRE                                                              | RE/00012                                                             |                                       | Tarjeta de crédito                                                        | PRE/0001                                                                                                    | 12 Wentas totales                          |                                                                                           | PRE/0                                                                                                    | 00012  |
| Sesión Abierta por:                                  |                                             |                                                                     | PRE,                                                             | RE/00012 Sestion Abienta ;                                           |                                       | Cheque gourmet                                                            | PRE/000                                                                                                    | Sestin Abierta por:                        |                                                                                           | PRE/0                                                                                                    | clerre |
| Peddae                                               | <b>a</b>                                    | Rectify tip Pay Method                                              | Dividir Fusionar                                                 | intración 🗊 Perde                                                    | -                                     | Add tip Pay Method Dividir                                                | Etslenar Administración                                                                                              | Peddox 🚍                                   | Rectify tip Pay Method D                                                                  | widir Fusionar Administra                                                                                                    | neith. |

#### 9.7.4. Dividir

Para dividir un ticket procesado accedemos a la sección de **"caja"** con un usuario que tenga permisos para ello. Una vez dentro observamos en la parte derecha de la pantalla un listado con los distintos movimientos de caja de la sesión actual. Pulsamos en el ticket deseado y accederemos a los detalles del mismo.

| 14:00 Vie 5 abr                |                |                     |                 |                          |            |            | ÷ 61% • +      | 14:00 Vie 5 abr            |                                 |      |                     |            |                  | ÷ 61%           |
|--------------------------------|----------------|---------------------|-----------------|--------------------------|------------|------------|----------------|----------------------------|---------------------------------|------|---------------------|------------|------------------|-----------------|
| Abrir cajón                    | Informes       | + Filtrar           |                 | Caja principal           |            |            | Salir          | Abrir cajón                |                                 | Tick | et completo         |            |                  | Salir           |
|                                |                | Punto               | de control: vie | ernes, 5 de abril de 201 | 9, 10:08:1 | 7 , Daniel |                |                            |                                 |      | 5 abr 2019 11:14:03 |            | Danie            |                 |
|                                |                | 5 abr 2019 11:40:56 | Venta           | 9                        | -          | 29,00 €    | T/00015        | 6                          | 1/00013                         | (@ I | Forma de pago       | 0          | Efective         | T/00015         |
| Contra contral consta          |                |                     |                 |                          |            |            |                |                            | Cola                            | 1    | Concepto            |            | 44 •             |                 |
| Erectivo actual en caja        |                | 5 abr 2019 11:40:49 | Venta           | 9                        |            | 20,00€     | T/00015        |                            | 26                              |      | -                   |            |                  | T/00015         |
| 1.2                            | 03,5€          | 5 abr 2019 11:26:06 | Borrado         | -                        |            | 89,50 €    | PRE/00023      |                            | Steak Tartar<br>13,5 €          | 1    |                     |            |                  | PRE/00023       |
| 💐 Puntos de control            | 1              | 5 abr 2019 11:23:06 | Venta           |                          |            | 89,50 €    | F/00002        | Puntos de                  | Huevos Rotos con Jamon<br>8.5 € | 1    |                     |            |                  | F/00002         |
| Ventas Otros                   | Desglose       |                     |                 |                          |            |            | ⇒ F/00002_     | Ventas                     | Arroz del Senyoret              | 1    |                     |            |                  | ⇒ F/00002_      |
| Por forma de pago              |                | 5 abr 2019 11:21:08 | Venta           | -                        |            | 40,00€     | T/00014        | Por forma d                | 9,5 €                           |      | -                   |            |                  | T/00014         |
| Efectivo<br>Tarieta de crédito | 353,5<br>475.3 | 5 abr 2019 11:14:03 | Venta           | -                        |            | 44,00 €    | T/00013        | Efectivo<br>Tarieta de cré | Arroz Negro<br>10,5 €           | 1    |                     |            |                  | T/00013         |
| Cheque gourmet                 | 60,4           | 5 abr 2019 11:14:00 | Venta           |                          |            | 41,00 €    | T/00012        | Cheque gourn               | n                               |      |                     |            |                  | T/00012         |
| Cargo en Hotel                 | 120,2          |                     |                 |                          |            |            |                | Cargo en Hote              | e                               |      | -                   |            |                  |                 |
| Deudas                         | 109,59         | 5 abr 2019 11:06:35 | Venta           | 9                        |            | 24,00 €    | T/00011        | Deudas                     |                                 |      |                     |            |                  | T/00011         |
| Cuenta cliente                 | 127,09         | 5 abr 2019 11:06:15 | Venta           | 9                        | <b>1</b>   | 52.00 £    | T/00010        | Cuenta cliente             | e                               |      |                     |            |                  | T/00010         |
| Pagos de fidelización          | 130,5          |                     | Tenta           | 5                        |            | 02,00 €    | 1/00010        | Pagos de fide              | 21                              |      | -                   |            |                  | . 1700010       |
| Ventas totales                 |                | 5 abr 2019 10:54:01 | Venta           | 9                        |            | 1,50 €     | T/00009        | Ventas totales             |                                 |      |                     |            |                  | T/00009         |
|                                | 1.369,1€       | 5 abr 2019 10:53:30 | Venta           | 9                        | -          | 2,00 €     | T/00009        |                            |                                 |      | ·                   |            |                  | T/00009         |
| Sesión Abierta por:            |                |                     |                 |                          |            |            |                | Sesión Abierta por:        |                                 |      | -                   |            |                  |                 |
|                                | Daniel         | ିଆ Punto de control |                 | <i>i</i> ∑Informe        |            | - Bara     | queo y cierre  |                            |                                 |      |                     |            |                  | Arqueo y cierre |
| Pedidos 📌 Me                   | esas 🙀 Accor   | unts (Doline        | Empleados       | Jedidos de stock         | 💽 Ca       | ia 🔷 A     | udministración | Pedidos                    | ē                               |      | Rectify tip         | Pay Method | Dividir Fusionar | Administración  |

A la izquierda aparece una relación de los productos que incluye el ticket y a la derecha los detalles de la transacción. Pulsamos sobre estos detalles y observamos que se añade un icono con forma de "V" a la derecha y que se iluminan las opciones de la parte inferior. A continuación pulsamos en la casilla "dividir" y en la pantalla emergente seleccionaremos el importe, el concepto y el método de pago que deseemos que comprenda el nuevo ticket. Para confirmar esta operación pulsamos en "**ok**" y el ticket quedará dividido.

|              |                 |                            | 14:09 Vie 5 abr                                |                                                  |                |                                                  |                  |                                     | 🗢 61 % 🗖                      |
|--------------|-----------------|----------------------------|------------------------------------------------|--------------------------------------------------|----------------|--------------------------------------------------|------------------|-------------------------------------|-------------------------------|
| Cancelar     | Dividir         | OK                         | Abrir cajón                                    |                                                  | Ticke          | t completo                                       |                  |                                     |                               |
| Concerta     | Dividi          |                            | é                                              | T/00013                                          | <b>&amp;</b> 1 | 5 abr 2019 14:09:37<br>Tipo<br>Forma de pago (+) |                  | Daniel<br>Venta<br>Efectivo         | PRE/00025                     |
| Tarjeta de c | rédito          | 44 €                       | Efectivo actual                                | Cola<br>2 €                                      | 1              | Concepto<br>5 abr 2019 11:14:03                  |                  | Ticket completo<br>Daniel           | T/00015                       |
| Importe      | 22              |                            |                                                | Steak Tartar<br>13,5 €<br>Huevos Rotos con Jamon | 1              | Tipo 🔶<br>Forma de pago 📕<br>Importe             |                  | Venta<br>Tarjeta de crédito<br>22 € | T/00015                       |
| Concepto     | Ticket completo |                            | Ventas                                         | 8,5 €<br>Arroz del Senyoret                      | 1              | Concepto                                         |                  | Ticket completo                     | PRE/00023                     |
|              | Forma de pago   |                            | Por forma o<br>Efectivo                        | 9,5 €<br>Arroz Negro                             | 1              |                                                  |                  |                                     | F/00002<br>F/00002<br>T/00014 |
| Efec         | ctivo           | ·                          | Tarjeta de cré<br>Cheque gourn<br>Cargo en Hot | 10,5 €                                           |                |                                                  |                  |                                     | T/00013                       |
| Che          | que gourmet     | -                          | Deudas<br>Cuenta cliente                       | e                                                |                |                                                  |                  |                                     | T/00012                       |
| Carg         | go en Hotel     | -                          | Pagos de fide<br>Ventas totales                |                                                  |                |                                                  |                  |                                     | T/00010                       |
|              |                 | quec                       | Sesión Abierta por:                            |                                                  |                |                                                  |                  |                                     | T/00009                       |
|              |                 |                            |                                                |                                                  |                |                                                  |                  |                                     | Arqueo y cierre               |
| Pay Method   | Dividir Fu      | isionar d <sup>Admir</sup> | Pedidos                                        | <b>.</b>                                         |                | Rectify tip Pay                                  | / Method Dividir | Fusionar                            | Administración                |

#### 9.7.5. Anular

Podemos anular uno o varios tickets en cualquier momento, bien de la sesión de caja actual o bien de una sesión de caja anterior.

 Anular un ticket de la sesión de caja actual: Pulsamos en la sección de "caja" y accedemos con un usuario que tenga permisos para ello. En la parte derecha de la pantalla observamos un listado con los distintos movimientos de caja de la sesión actual. Pulsamos en el ticket deseado y accederemos a los detalles del mismo.

A continuación pulsamos en el icono con forma de "cuadrado y flecha" situado en la parte superior derecha de la pantalla y posteriormente seleccionamos la opción "anular". Un mensaje emergente nos pregunta si queremos recuperar el stock de los productos que incluye el ticket; pulsamos en la opción deseada y el ticket se anulará.

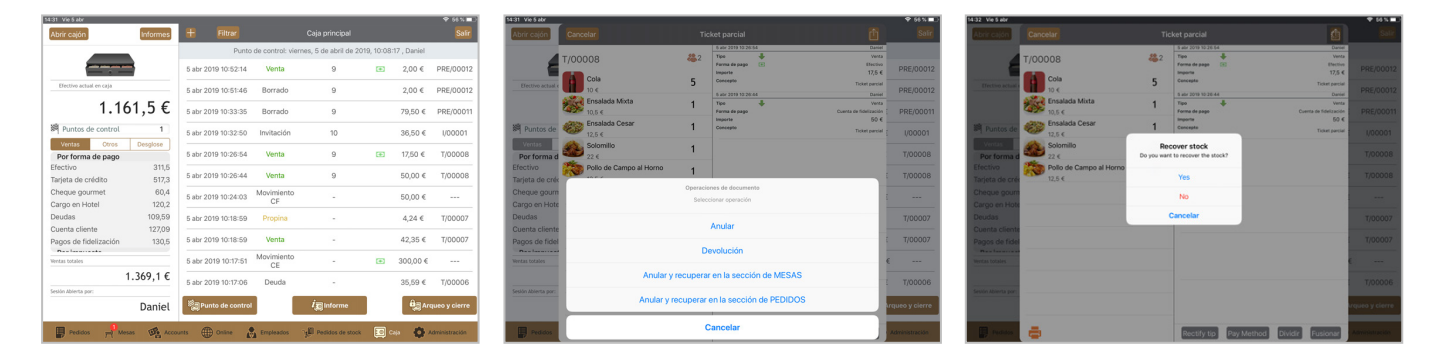

 Anular un ticket de una sesión de caja anterior: Pulsamos en la sección de "caja", seleccionamos la casilla "histórico" situada en la parte superior izquierda de la pantalla y accedemos con un usuario que tenga permisos. Una nueva pantalla se abrirá mostrando una lista de los tickets procesados, seleccionamos el deseado y se mostrará su contenido.

Pulsamos en la casilla **"operaciones"** situada en la parte superior derecha y seleccionamos "anular". Un mensaje emergente nos pregunta si queremos recuperar el stock de los productos que incluye el ticket; pulsamos en la opción deseada y el ticket se anulará.

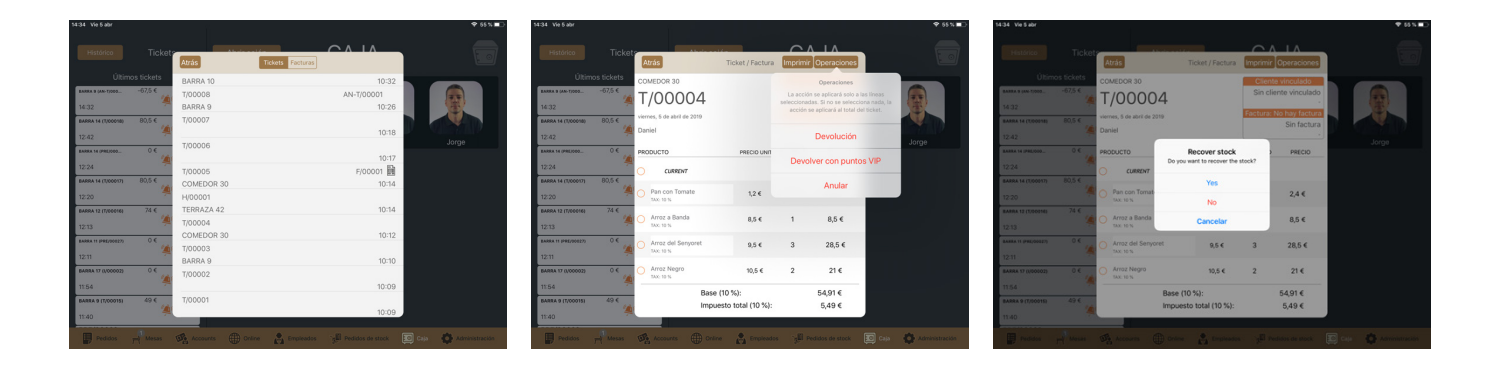

#### 9.7.6 Devoluciones

Para efectuar una devolución accedemos a la sección de "**caja**" con un usuario que tenga permisos para ello. En la parte derecha de la pantalla observamos un listado con los distintos movimientos de caja de la sesión actual. Pulsamos en el ticket deseado y accederemos a los detalles del mismo. A continuación pulsamos en el icono con forma de "**cuadrado y flecha**" situado en la parte superior derecha de la pantalla y posteriormente seleccionamos la opción "**devolución**".

| 14:31 Vie 5 abr                                            |                |                     |                  |                             |            |              | ∻ 56 % 💶      |                                                   |                              |
|------------------------------------------------------------|----------------|---------------------|------------------|-----------------------------|------------|--------------|---------------|---------------------------------------------------|------------------------------|
| Abrir cajón                                                | Informes       |                     |                  | Caja principal              |            |              |               |                                                   |                              |
|                                                            |                | Punto               | de control: vier | nes, 5 de abril de 20       | 9, 10:08:  | 17 , Daniel  |               | F/00008 ♣2 Tipo ♣                                 | Daniel<br>Venta              |
| - 0                                                        |                | 5 abr 2019 10:52:14 | Venta            | 9                           | •          | 2,00 €       | PRE/00012     | Forma de pago 📧                                   | Efectivo<br>17,5 € PRE/000   |
| Efectivo actual en caja                                    |                | 5 abr 2019 10:51:46 | Borrado          | 9                           |            | 2,00 €       | PRE/00012     | 10 € 5 Concepto Tic                               | Daniel PRE/000               |
| 1.161                                                      | ,5€            | 5 abr 2019 10:33:35 | Borrado          | 9                           |            | 79,50 €      | PRE/00011     | Ensalada Mixta 1 Tipo ♣<br>10,5 € Cuenta de fi    | Venta<br>delización PRE/000  |
| M Puntos de control                                        | 1              | 5 abr 2019 10:32:50 | Invitación       | 10                          |            | 36,50 €      | I/00001       | Ensalada Cesar 1 Concepto Tric                    | 50 €<br>uet parcial : I/0000 |
| Ventas         Otros         D           Por forma de pago | Desglose       | 5 abr 2019 10:26:54 | Venta            | 9                           |            | 17,50 €      | T/00008       | Solomillo 1<br>22 €                               | Т/0000                       |
| Efectivo<br>Tarjeta de crédito                             | 311,5<br>517,3 | 5 abr 2019 10:26:44 | Venta            | 9                           |            | 50,00 €      | T/00008       | Pollo de Campo al Horno 1                         | : т/0000                     |
| Cheque gourmet<br>Cargo en Hotel                           | 60,4<br>120,2  | 5 abr 2019 10:24:03 | Movimiento<br>CF |                             |            | 50,00 €      |               | Operaciones de documento<br>Seleccionar operación |                              |
| Deudas<br>Cuenta cliente                                   | 109,59         | 5 abr 2019 10:18:59 | Propina          | -                           |            | 4,24 €       | T/00007       | Anular                                            | т/0000                       |
| Pagos de fidelización                                      | 130,5          | 5 abr 2019 10:18:59 | Venta            | -                           |            | 42,35€       | T/00007       | Developtée                                        | : T/0000                     |
| Ventas totales                                             |                | 5 abr 2019 10:17:51 | Movimiento<br>CE | -                           |            | 300,00 €     |               | Devolucion                                        | e                            |
| 1.3                                                        | 69,1€          | 5 abr 2019 10:17:06 | Deuda            | -                           |            | 35,59 €      | T/00006       | Anular y recuperar en la sección de MESAS         | т/0000                       |
| Sesión Abierta por:                                        | Daniel         | Punto de control    |                  | <i>i</i> , <b>⊡</b> Informe | 1          | <b>B</b> are | queo y cierre | Anular y recuperar en la sección de PEDIDOS       | Arqueo y cier                |
| _ 0                                                        |                |                     |                  | _                           |            |              |               | Cancelar                                          |                              |
| Pedidos — Mesas                                            | Accou          | unts () Online      | Empleados        | Pedidos de stock            | <b>i</b> a | aja 🗛 /      | dministración | Cancelar                                          | Administració                |

Si queremos efectuar una devolución de un ticket que pertenece a una sesión de caja anterior pulsamos en la sección **"caja"**, seleccionamos la casilla **"histórico"** y accedemos con un usuario que tenga permisos para ello. A continuación seleccionamos el ticket deseado, pulsamos en **"operaciones"** y seleccionamos la opción **"de-volución"**.

| 14:34 Vie 5 abr      |           |                                |                     | 중 55 % ■_>            | 14:34 Vie 5 abr           |                             |                      |                                                                   | 〒 55% ■                    |
|----------------------|-----------|--------------------------------|---------------------|-----------------------|---------------------------|-----------------------------|----------------------|-------------------------------------------------------------------|----------------------------|
|                      |           | Atrás Tickets Facturas         |                     |                       | Histórico Ticł            | Atrás                       | Ticket / Factura     | Imprimir Operaciones                                              |                            |
|                      |           | BARRA 10                       | 10:32               |                       | Últimos tickets           | COMEDOR 30                  |                      | Operaciones                                                       |                            |
| BARRA 9 (AN-T/000    | -67,5 €   | T/00008                        | AN-T/00001          |                       | BARRA 9 (AN-T/00067,5 €   | T/00001                     |                      | La acción se aplicará solo a                                      | las líneas                 |
| 14:32                | 7         | BARRA 9                        | 10:26               |                       | 14:32                     | 1/00004                     |                      | seleccionadas. Si no se selecci<br>acción se aplicará al total de | ona nada, la<br>el ticket. |
| BARRA 14 (T/00018)   | 80,5 €    | T/00007                        |                     |                       | BARRA 14 (T/00018) 80,5 € | viernes, 5 de abril de 2019 |                      |                                                                   |                            |
| 12:42                | 4         |                                | 10:18               |                       | 12:42                     | Daniel                      |                      | Devolución                                                        | Lange Contract of Contract |
| BARRA 14 (PRE/000    | 0€        | T/00006                        |                     | Jorge                 | BARRA 14 (PRE/000 0 €     | PRODUCTO                    | PRECIO UNIT          |                                                                   | Joige                      |
| 12:24                | 4         |                                | 10:17               |                       | 12:24                     | 4                           |                      | Devolver con punto                                                | os VIP                     |
| BARRA 14 (T/00017)   | 80.5 €    | T/00005                        | F/00001             |                       | BARRA 14 (T/00017) 80.5 € | CURRENT                     |                      |                                                                   |                            |
| 12-20                | 4         | COMEDOR 30                     | 10:14               |                       | 10-20                     | Pan con Tomate              | 1,2 €                | Anular                                                            |                            |
| 12-20                | 74.6      | TEDDA7A 42                     | 10:14               |                       | 74.6                      | TAX: 10 %                   |                      |                                                                   |                            |
| BARRA 12 (1/00016)   | 14 C (1)  | T/00004                        | 10.14               |                       | BARRA 12 (1/00016) 74 C   | 🙆 🔿 Arroz a Banda           | 8,5 €                | 1 8,5 €                                                           |                            |
| 12:13                | 17        | COMEDOR 30                     | 10:12               |                       | 12:13                     | TAX: 10 %                   |                      |                                                                   |                            |
| EARRA 11 (PRE/00027) | 0€        | T/00003                        |                     |                       | BARRA 11 (PRE/00027) 0 €  | Arroz del Senyoret          | 9,5 €                | 3 28,5 €                                                          |                            |
| 12:11                |           | BARRA 9                        | 10:10               |                       | 12:11                     | 7                           |                      |                                                                   |                            |
| BARRA 17 (1/00002)   | 0€        | T/00002                        |                     |                       | BARRA 17 (I/00002) 0 €    | Arroz Negro                 | 10,5 €               | 2 21€                                                             |                            |
| 11:54                | 4         |                                | 10:09               |                       | 11:54                     |                             | (10.9/)-             | E4016                                                             |                            |
| BARRA 9 (T/00015)    | 49€       | T/00001                        |                     |                       | BARRA 9 (T/00015) 49 €    | base<br>Impi                | e (10 %):            | 54,91€                                                            |                            |
| 11:40                | <b>\$</b> |                                | 10:09               |                       | 11:40                     |                             | 10010 10101 (10 76). | 3,43 €                                                            |                            |
| Pedidos              |           | Accounts () Online 🔒 Empleados | ුඩ Pedidos de stock | Caja 🏠 Administración | Pedidos 🗐 Mesas           | s 🙀 Accounts 🌐 Onli         | ine 💦 Empleado       | s JE Pedidos de stock                                             | Caja 🚯 Administración      |

#### 9.7.7. Recuperar

Podemos recuperar un ticket ya procesado y **"devolverlo"** a un sector de nuestro establecimiento para seguir operando sobre el mismo o realizar alguna modificación. Para ello accedemos a la sesión de **"caja"** con un usuario que tenga permisos para ello y en la parte derecha de la pantalla seleccionamos el ticket deseado. Cabe destacar que solo podremos realizar esta acción en un ticket de la sesión de caja actual.

Dentro de la pantalla del ticket pulsamos en el icono con forma de **"cuadrado y flecha"** de la parte superior derecha y seleccionamos una de estas opciones:

- "Anular y recuperar en la sección de Mesas".
- "Anular y recuperar en la sección de pedidos".
- "Anular y recuperar en la sección de Mesas": Seleccionamos esta opción para recuperar el pedido y trasladarlo a una mesa de nuestro establecimiento. Al pulsar, una nueva pantalla nos permitirá elegir la zona y la mesa deseada.

 "Anular y recuperar en la sección de pedidos": Seleccionamos esta opción para recuperar el pedido y trasladarlo a la sección de "pedidos".

En ambos casos el sistema mostrará un mensaje emergente en el que se nos pregunta si queremos recuperar o no el stock. Al seleccionar una de estas opciones el ticket se anulará y se trasladará al destino elegido.

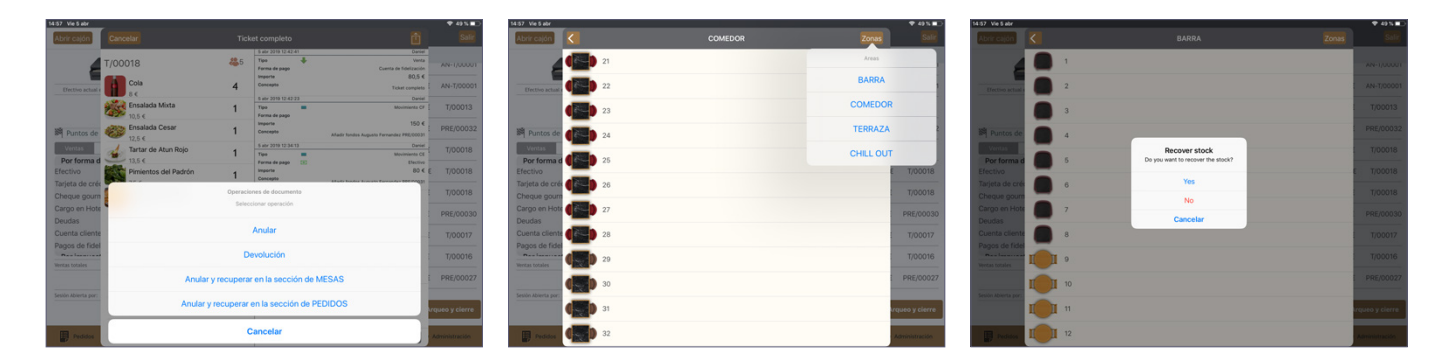

#### 9.7.8. Facturas

Para crear una factura accedemos a la sección "**caja**", pulsamos en la casilla "**histórico**" situada en la parte superior izquierda de la pantalla y accedemos con un usuario que tenga permisos. Una nueva pantalla se abrirá mostrando una lista de los tickets procesados; encima de la misma observamos una barra de búsqueda donde podemos escribir el número de ticket específico para que el sistema lo muestre en el listado inferior. Si queremos buscar un ticket que está asociado a un cliente específico podemos escribir en esta barra de búsqueda el nombre del cliente y la lista mostrará todos los tickets asociados a ese cliente. De no usar la barra de búsqueda siempre podemos buscar el ticket manualmente de entre los que se muestran.

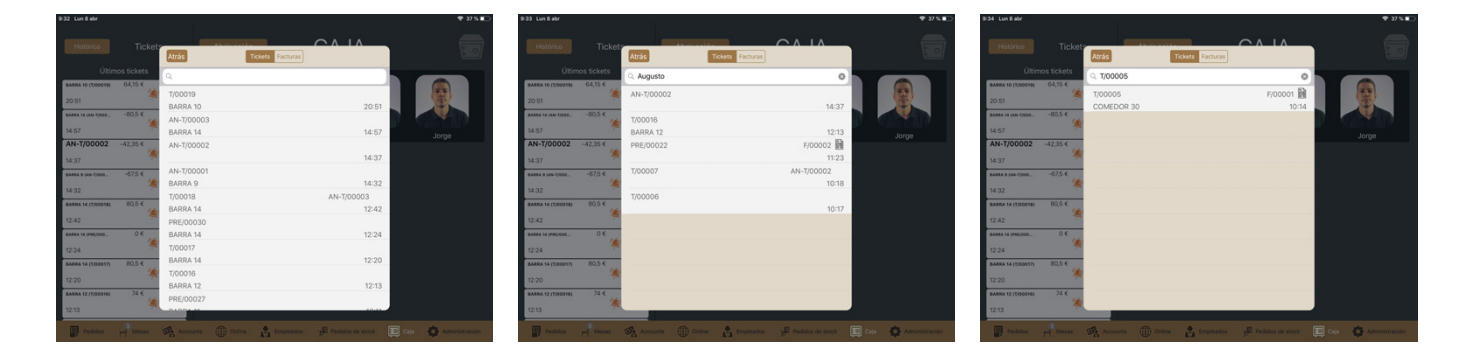

Una vez hemos localizado el ticket deseado pulsamos sobre el mismo y una nueva pantalla nos muestra su contenido. En la parte superior derecha observamos los campos **"cliente vinculado"** y **"factura"** con un encabezado naranja. En el primero podemos asociar el ticket a un cliente bien de nuestra base de datos o a uno nuevo que creemos en el momento. Es en el segundo desde donde creamos la factura del ticket.

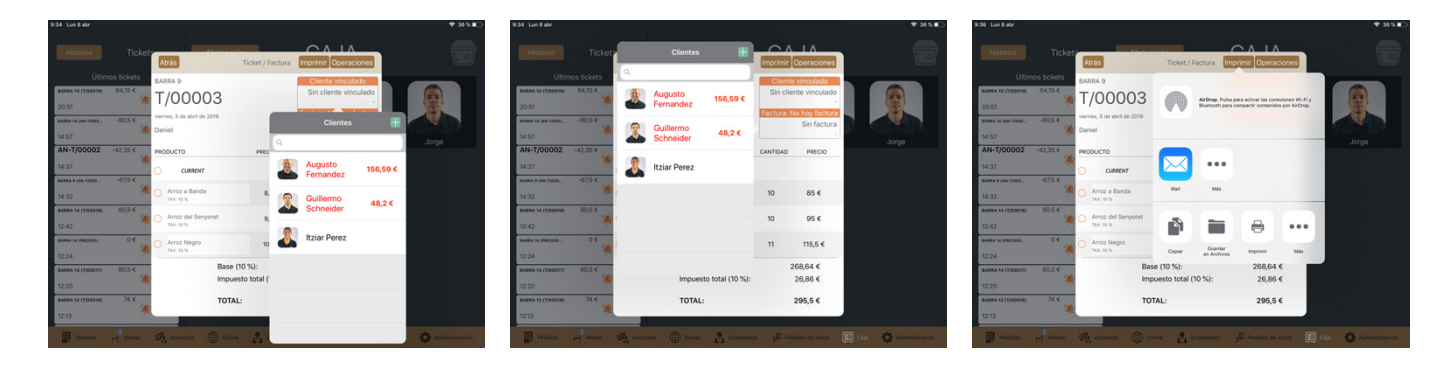

Pulsando en "**factura**" nos aparece una lista de los clientes registrados en nuestra base de datos. Seleccionamos el deseado o creamos uno nuevo mediante la pestaña "+" y posteriormente pulsamos en la casilla "**imprimir**" de la parte superior de la pantalla de ticket. Una nueva ventana nos muestra las diferentes opciones de impresión y gestión de la nueva factura:

- Imprimir factura: Pulsamos en "imprimir".
- Enviar factura: Pulsamos en "mail", especificamos destinatario y concepto y pulsamos en "enviar".
- Guardar factura: Pulsamos en "guardar en archivos", seleccionamos dónde queremos guardar la factura y pulsamos en "añadir".

# 9.8. ARQUEO Y CIERRE

Para realizar un arqueo y cierre de caja debemos pulsar en el botón de **"arqueo y cierre"** situado en la parte inferior derecha de la pantalla de caja. Si tenemos pedidos abiertos el sistema nos avisará de ello y preguntará si queremos cerrar dichos pedidos o bien realizar el cierre dejándolos abiertos.

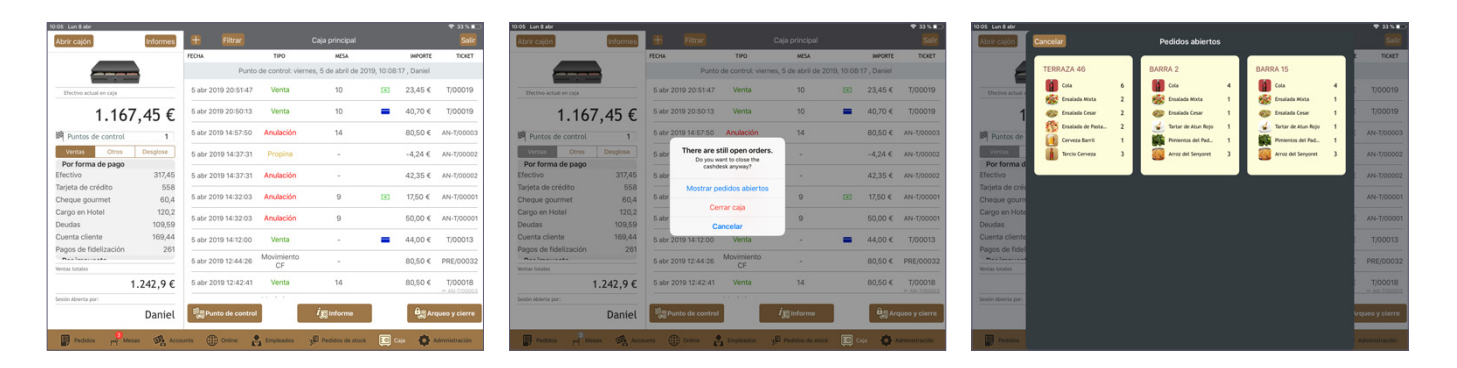

#### 9.8.1. Arqueo de efectivo

Esta es la opción que aparece por defecto inmediatamente después de acceder a la pantalla de cierre. Desde aquí realizaremos el arqueo de caja escribiendo la cantidad de cada tipo de billete y moneda. Pulsando en cada casilla aparece una calculadora donde escribimos la cantidad y posteriormente pulsamos en **"ok"** para que dicha cantidad se quede registrada.

| 10:09 Lun 8 abr<br>Abrir cajón                                                                              | Informes                                        | Atrás               | Arqueo de efectivo | Movimientos      | Otras formas de pago | ♥ 32 % ■⊃<br>Cerrar caja | 10:09 Lun 8 abr<br>Abrir cajón                                                                           | Informes                                           | Atrás         | Arqueo de efectivo | Movimientos       | Otras formas de pago            | ♥ 32 % ■<br>Cerrar caja | 10:10 Lun 8 abr<br>Abrir cəjón                                                                           | Informes                                            | Atrás           | Arqueo de efectivo | Movimientos     | <ul> <li>◆ 32 N ■</li> <li>Otras formas de pago</li> <li>Cerrar caja</li> </ul> |
|----------------------------------------------------------------------------------------------------|-------------------------------------------------|---------------------|--------------------|------------------|----------------------|--------------------------|----------------------------------------------------------------------------------------------------|----------------------------------------------------|---------------|--------------------|-------------------|---------------------------------|-------------------------|----------------------------------------------------------------------------------------------------|-----------------------------------------------------|-----------------|--------------------|-----------------|---------------------------------------------------------------------------------|
| Efectivo actual en caja                                                                                     |                                                 | 500                 | 0                  |                  | 0                    |                          | Efectivo actual en caj                                                                                   |                                                    | 500           | 0                  | EUR               | 0                               |                         | Efectivo actual en ca                                                                                    |                                                     | 500             | 2                  |                 | 0                                                                               |
| Puntos de control<br>Ventas Orros<br>Por forma de pago<br>Efectivo                                          | 1<br>Desglose<br>317,45                         | 100<br>50           | 0                  | 20               | 0                    |                          | Puntos de cont<br>Ventas or<br>Por forma de pa<br>Efectivo                                               | 0/,43 €<br>ol 1<br>s Desglose<br>go<br>317,45      |               | 2                  |                   | 0                               |                         | Puntos de con<br>Ventas o<br>Por forma de pu<br>Efectivo                                                 | 107,43 €<br>trol 1<br>Nos Desglose<br>Ago<br>317,45 | 100             | 1                  | 20              | 2                                                                               |
| Tarjeta de crédito<br>Cheque gournet<br>Cargo en Hotel<br>Deudas<br>Cuenta cliente<br>Pagos de fidelización | 558<br>60,4<br>120,2<br>109,59<br>169,44<br>261 | 20<br>10<br>5       | 0                  | 5<br>2<br>1      | 0 0 0                |                          | Tarjeta de crédito<br>Cheque gournet<br>Cargo en Hotel<br>Deudas<br>Cuenta cliente<br>Pagos de fidelizac | 558<br>60,4<br>120,2<br>109,59<br>169,44<br>ón 261 |               | 1 2<br>4 5         | 3<br>6            | 0                               |                         | Tarjeta de crédito<br>Cheque gournet<br>Cargo en Hotel<br>Deudas<br>Cuenta cliente<br>Pagos de fideliza: | 558<br>60,4<br>120,2<br>109,59<br>169,44<br>ión 261 | 20<br>10<br>5   | 0                  | 5<br>2<br>1     | 1<br>0<br>0                                                                     |
| Ventas totales<br>Sesión Abierta por:                                                                       | 1.242,9 €<br>Daniel                             | <b>2</b><br>1.167,4 | <br>5 €            | =                |                      | 0€                       | Wentas totales<br>Sesión Abierta por:                                                                    | 1.242,9 €<br>Daniel                                | 1.16          | 7 8<br>. 0         | 9                 |                                 | 0€                      | Wentas totales<br>Sesión Abierta por:                                                                    | 1.242,9 €<br>Daniel                                 | 2<br>1.167,4    | 1                  | =               | 1.167,45€                                                                       |
| Pedidos 🚽                                                                                                   | tesas 🖷 Acco                                    | arts                | El efectivo n      | o cuadra. Faltan | 1.167,45 €           | Administración           | Pedidos 7                                                                                                | Mesas                                              | ourts () Only | e 👩 Empleados      | gEl Pedidos de si | tan 1.167,45 €<br>max ፻፬ caja 📫 | Administración          | Pedidos 7                                                                                                | Mesas 🖷 Acc                                         | ounts () Online | n Empleados        | efectivo cuadra | 💽 Caja 🔹 🖨 Administración                                                       |

En la parte inferior de esta pantalla nos aparece a la izquierda la cantidad que deberíamos tener según ha registrado el sistema y a la derecha la cantidad que vamos sumando según introducimos los datos de cada importe. Si ambos importes son iguales el símbolo de "=" aparece de color verde y el sistema nos indica que el efectivo cuadra.

#### 9.8.2. Movimientos

Si pulsamos en la pestaña **"movimientos"** podemos ver un resumen de los diferentes movimientos realizados durante la sesión, así como añadir los detallados en los puntos <u>9.3</u>, <u>9.4</u> y <u>9.5</u> de este manual (entradas extraordinarias, salidas extraordinarias y ticket manual respectivamente).

| 10:13 Lun 8 abr                         |                 |                  |                    |                   |              |          | ≈ 31% 💽      | 10:14 Lun 8 abr                         |                 |                |                     |                    |                |            | ~ 31%∎_      |
|-----------------------------------------|-----------------|------------------|--------------------|-------------------|--------------|----------|--------------|-----------------------------------------|-----------------|----------------|---------------------|--------------------|----------------|------------|--------------|
| Abrir cajón                             | Informes        | Atrás            | Arqueo de efectivo | Movimientos       | Otras formas | de pago  | Cerrar caja  | Abrir cajón                             | Informes        | Atrás          | Arqueo de efectivo  | Movimientos        | Otras formas d | le pago    | Cerrar caja  |
|                                         |                 | FECHA            | TIPO               | MESA              | IMPORTE      | TICKET   |              |                                         |                 | FECHA          | TIPO                | MESA               | IMPORTE        | TICKET     |              |
| - • -                                   | 1               | Q                |                    |                   |              |          |              |                                         |                 |                | :                   | Sin forma de pag   | 0              |            |              |
| Efectivo actual en caja                 |                 |                  | 1                  | arjeta de crédite | D            |          |              | Efectivo actual en caja                 |                 | 5 abr 2019 14: | 32:03 Anulaciór     | 9                  | 50,00€         | AN-T/0000  | 1            |
| 1.167                                   | ,45€            | 5 abr 2019 10:10 | :04 Venta          | 9                 | 295,50€      | T/00003  |              | 1.16                                    | 7,45€           | 5 abr 2019 11: | 47:50 Aparcar ticke |                    | 47,00€         | PRE/0002   | 5            |
| 🂐 Puntos de control                     | 1               | 5 abr 2019 10:14 | :43 Venta          | 30                | 106,90€      | T/00005  |              | 🂐 Puntos de control                     | 1               | 5 abr 2019 10: | 18:59 Venta         |                    | 42,35€         | T/00007    |              |
| Ventas Otros<br>Por forma de pago       | Desglose        | 5 abr 2019 14:12 | :00 Venta          |                   | 44,00€       | T/00013  |              | Ventas Otros<br>Por forma de pago       | Desglose        | 5 abr 2019 14: | 37:31 Anulaciór     | r.                 | 42,35€         | AN-T/0000  | 2            |
| Efectivo<br>Tarieta de crédito          | 317,45          | 5 abr 2019 10:09 | :21 Venta          |                   | 41,90€       | T/00002  |              | Efectivo                                | 317,45          | 5 abr 2019 10: | 32:50 Invitaciór    | 10                 | 36,50 €        | 1/00001    |              |
| Cheque gourmet                          | 60,4            | 5 abr 2019 20:50 | :13 Venta          | 10                | 40,70€       | T/00019  |              | Cheque gourmet                          | 60,4            | 5 abr 2019 10: | 17:06 Deuda         |                    | 35,59€         | T/00006    |              |
| Cargo en Hotel<br>Deudas                | 120,2<br>109,59 | 5 abr 2019 11:40 | :56 Venta          | 9                 | 29,00€       | T/00015  |              | Cargo en Hotel<br>Deudas                | 120,2<br>109,59 | 5 abr 2019 10: | 18:59 Propina       |                    | 4,24€          | T/00007    |              |
| Cuenta cliente<br>Pagos de fidelización | 169,44<br>261   | 5 abr 2019 10:14 | :43 Propina        | 30                | 10,69€       | T/00005  |              | Cuenta cliente<br>Pagos de fidelización | 169,44<br>261   | 5 abr 2019 14: | 37:31 Propina       |                    | -4,24 €        | AN-T/0000  | 2            |
| Des lasares                             |                 |                  |                    | Efectivo          |              |          |              | n                                       |                 |                | Movir               | nientos extraord   | inarios        |            |              |
| Ventas totales                          |                 | 5 abr 2019 10:11 | :10 Entrada extrao |                   | • 500,00 €   |          |              | Ventas totales                          |                 |                | Añadi               | entrada extrao     | rdinaria       |            |              |
| 1                                       | .242,9€         | 5 abr 2019 10:17 | :51 Movimiento CE  |                   | 300,00 €     |          |              | 8                                       | 1.242,9€        |                | A.7                 |                    | dia a si a     |            |              |
| Sesión Abierta por:                     |                 | E -b- 2010 11-22 | Of Masta           |                   |              | E (00002 |              | Sesión Abierta por:                     |                 |                | Anad                | ir salida extraoro | ainaria        |            |              |
|                                         | Daniel          | 5 abr 2019 11:23 | :uo venta          |                   |              | r/00002  |              |                                         | Daniel          |                | Añad                | ir ticket persona  | lizado         |            |              |
| Pedidos 🕂 Mesa                          | s 🙀 Accor       | unts ① Online    | Empleados          | Pedidos de sto    | ick 🚺 Caja   | Adm      | ninistración | Pedidos 🕂 M                             | esas 🙀 Acco     | ounts Online   | Empleados           | y Pedidos de ste   | ock 🚺 Caja     | <b>Q</b> A | ministración |

La forma de introducir estos movimientos es exactamente la misma que hemos explicado anteriormente. Desde esta pantalla también podemos cambiar el método de pago de cualquier operación en el caso de que la caja nos descuadre y se deba a un error en la forma de pago seleccionada en alguno de los tickets. Para ello tan solo debemos pulsar sobre el símbolo de la forma de pago del ticket que queramos editar y seleccionar la deseada.

#### 9.8.3. Otras formas de pago

Desde esta pestaña podemos realizar un arqueo y ajuste de los pagos efectuados con un método distinto a efectivo (tarjeta de crédito, cheques gourmet, etc.).

- En la primera columna aparecen los diferentes métodos de pago que tenemos en nuestro establecimiento.
- En la segunda columna el sistema nos indica el importe que hemos registrado mediante nuestras operaciones en cada uno de esos métodos de pago.
- En la tercera columna debemos introducir las cantidades que hemos contado manualmente mediante los comprobantes de pago de los que disponemos.
- En la cuarta y última columna el sistema indicará la diferencia de cantidad entre las columnas 2 y 3. Evidentemente, si la diferencia es igual a "0" significará que lo que el sistema ha registrado durante la sesión es efectivamente la cantidad real que hemos gestionado con cada método de pago.

|                         |          | FORMA DE PAGO      | IMPORTE DEL SISTEMA | ARQUEO | DIFERENCIA |           |
|-------------------------|----------|--------------------|---------------------|--------|------------|-----------|
| Martin actual as anis   |          | Tarjeta de crédito | 568,69 €            | 0,00 € | -568,69 €  | Flash     |
| Erectivo actual en caja | 4E C     | Cheque gourmet     | 66,44 €             | 0,00 € | -66,44 €   | Electr    |
| 1.107                   | ,45€     | Cargo en Hotel     | 150,00 €            | 0,00 € | -150,00 €  |           |
| Puntos de control       | 1        |                    |                     |        |            | Pur Pur   |
| Ventas Otros            | Desglose |                    |                     |        |            | Vent      |
| Por forma de pago       |          |                    |                     |        |            | Por f     |
| fectivo                 | 317,45   |                    |                     |        |            | Efectiv   |
| arjeta de crédito       | 558      |                    |                     |        |            | Tarjeta   |
| Cheque gourmet          | 60,4     |                    |                     |        |            | Chequ     |
| Cargo en Hotel          | 120,2    |                    |                     |        |            | Cargo     |
| Deudas                  | 109,59   |                    |                     |        |            | Deuda     |
| Cuenta cliente          | 169,44   |                    |                     |        |            | Cuenta    |
| agos de fidelización    | 261      |                    |                     |        |            | Pagos     |
| Des lasarente           |          |                    |                     |        |            | P         |
| fentas totales          |          |                    |                     |        |            | Ventas to |
| 1                       | .242,9€  |                    |                     |        |            |           |
| esión Abierta por:      |          |                    |                     |        |            | Sesión Ab |
|                         | Daniel   |                    |                     |        |            |           |

| Abrir cajón             | Informes | Atrás              | o de efectivo Movim | ientos Otras formas | de pago Cerrar caj |
|-------------------------|----------|--------------------|---------------------|---------------------|--------------------|
|                         |          | FORMA DE PAGO      | IMPORTE DEL SISTEMA | ARQUEO              | DIFERENCIA         |
|                         | 1        | Tarjeta de crédito | 568,69 €            | 0,00 €              | -568,69 €          |
| Efectivo actual en caja |          | 0                  | 00.44.6             |                     | 00.44.6            |
| 1 167                   | 15 E     | Cheque gourmet     | 66,44 €             | 0,00 €              | -66,44 €           |
| 1.107                   | ,4J E    | Cargo en Hotel     | 150,00 €            | 150,00 €            | 0.00 €             |
| Puntos de control       | 1        |                    | 0000000000000       |                     |                    |
| Ventas Otros            | Desalose |                    |                     |                     |                    |
| Por forma de pago       |          |                    |                     |                     |                    |
| Efectivo                | 317,45   |                    |                     |                     |                    |
| Tarjeta de crédito      | 558      |                    |                     |                     |                    |
| Cheque gourmet          | 60,4     |                    |                     |                     |                    |
| Cargo en Hotel          | 120,2    |                    |                     |                     |                    |
| Deudas                  | 109,59   |                    |                     |                     |                    |
| Cuenta cliente          | 169,44   |                    |                     |                     |                    |
| Pagos de fidelización   | 261      |                    |                     |                     |                    |
| Des las sets            |          |                    |                     |                     |                    |
| Ventas totales          |          |                    |                     |                     |                    |
| 1.                      | .242,9€  |                    |                     |                     |                    |
| Sesión Abierta por:     |          |                    |                     |                     |                    |
|                         | Daniel   |                    |                     |                     |                    |

#### 9.8.4 Reporte visual, ajuste de caja, retirada de efectivo y remanente

Una vez hemos confeccionado el arqueo de caja pulsamos en el botón **"cerrar caja"** de la parte superior derecha de la pantalla. A continuación aparecerá una nueva ventana que nos desglosa un reporte visual de la sesión. Desde este reporte podemos, además de consultar los distintos parámetros que incluye, realizar las siguientes acciones:

- Ajuste de caja: En el caso de que tengamos un descuadre de caja (sea positivo o negativo) podemos ajustarlo
  para el sistema lo registre y nos aparezca dentro del detalle del cierre de caja de la sesión. Para ello pulsamos
  en "ajuste" y el sistema registrará la diferencia positiva o negativa dentro de la casilla "ajuste del descuadre".
- Retirada y siguiente fondo de caja: En la casilla de retirada podemos especificar la cantidad que vamos a retirar de la caja y el sistema indicará automáticamente el remanente restante. Si tenemos un fondo de caja predeterminado el sistema nos indicará la cantidad que debemos retirar, que será la cantidad que sobrepase el fondo de caja por defecto especificado. En el caso de que la cantidad sea igual o inferior a dicho fondo de caja el sistema nos indicará que no retiremos nada.

| 0:20 Lun 8 abr          | (                                       |                            |            |          |                      | 🗢 32 % 💽 :                             |
|-------------------------|-----------------------------------------|----------------------------|------------|----------|----------------------|----------------------------------------|
| Abrir cajón             | Informes                                | Atrás Cerrar caja          |            | os C     | otras formas de pago | Cerrar caja                            |
|                         |                                         | EUR                        |            |          |                      |                                        |
|                         |                                         | INFORME DE CAJA            |            |          | 0                    |                                        |
| Efectivo actual en caja |                                         | Fondo de caja              | 0€         |          |                      |                                        |
| 1 167                   | 15 €                                    | Ventas                     | 317,45 €   |          | 0                    |                                        |
| 1.107                   | , ,,,,,,,,,,,,,,,,,,,,,,,,,,,,,,,,,,,,, | Entradas extraordinarias   | 500 €      |          |                      |                                        |
| Puntos de control       | 1                                       | Salidas extraordinarias    | 30 €       |          | 2                    |                                        |
| Ventas Otros            | Desglose                                | Propina                    | 0 €        |          |                      |                                        |
| Por forma de pago       |                                         | Ajuste del descuadre       | 0€         | 0        | 0                    |                                        |
| Efectivo                | 317,45                                  | Total                      | 1.167,45 € | e e      |                      |                                        |
| Tarjeta de crédito      | 558                                     |                            |            |          |                      |                                        |
| Cheque gourmet          | 60,4                                    | CONTADO Y DESCUADRE        |            |          |                      |                                        |
| Cargo en Hotel          | 120,2                                   | 1.167,45 €                 |            | 8        |                      |                                        |
| Deudas                  | 109,59                                  |                            |            | 2        | 0                    |                                        |
| Cuenta cliente          | 169,44                                  | 0€                         | Ajuste     |          |                      |                                        |
| Pagos de fidelización   | 261                                     |                            |            |          | 0                    |                                        |
| Dan lasarras            |                                         | RETIRADA Y SIGUIENTE FONDI | D DE CAJA  |          |                      |                                        |
| ventas totales          | 242.0.0                                 | 1.167,45 €                 |            |          |                      |                                        |
| 1                       | .242,9 €                                | Charles to de de sete      | 0.0        |          |                      |                                        |
| Sesión Abierta por:     |                                         | Siguiente tondo de caja    | 0€         |          | 116                  | 745€                                   |
|                         | Daniel                                  |                            |            |          | 1.10                 | ,,,,,,,,,,,,,,,,,,,,,,,,,,,,,,,,,,,,,, |
|                         |                                         | Informe                    | Cerra caia | Jadra    |                      |                                        |
| Pedidos 🚽 Mesa          | as De Accou                             |                            | Julia      | le stock | 📧 Caja 🍈             |                                        |

#### **10. ADMINISTRACIÓN**

Desde esta pestaña accedemos a todos los ajustes de nuestro TPV.

Consulta el Manual de Administración para más información.

#### **11. ASISTENCIA**

En caso de incidencia envíanos un correo electrónico a soporte@dual-link.com o contacta con tu distribuidor.

Para cualquier consulta comercial o de administración contacta con nosotros.

# www.dual-link.com

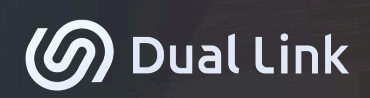

CONTROLA CADA ASPECTO DE TU NEGOCIO.

INNOVACIÓN SENCILLEZ SEGURIDAD